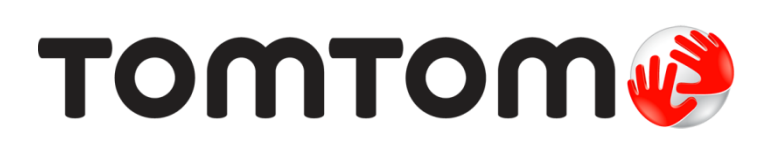

# TomTom Εγχειρίδιο χρήσης

# Περιεχόμενα

| Περιεχομενά συσκεσασίας                                                                                                    |  |
|----------------------------------------------------------------------------------------------------|--|
|                                                                                                    |  |
| Διαβάστε πρώτα αυτό                                                                                                    |  |
| Εγκατάσταση στο αυτοκίνητο                                                                                                    |  |
| Ενεργοποίηση και απενεργοποίηση                                                                                                    |  |
| Ρύθμιση                                                                                                    |  |
| Λήψη GPS                                                                                                    |  |
| Πληροφορίες για το MyTomTom                                                                                                    |  |
| Διαμόρφωση του MyTomTom                                                                                                    |  |
| Η συσκευή δεν τίθεται σε λειτουργία                                                                                                    |  |
| Φόρτιση της συσκευής σας                                                                                                    |  |
| Φροντίδα της συσκευής πλοήγησης                                                                                                    |  |
| Ασφάλεια                                                                                                    |  |
| Τοποθέτηση της βάσης                                                                                                    |  |
| Ρυθμίσεις ασφαλείας                                                                                                    |  |
| Σχεδιασμός διαδοριής                                                                                                    |  |
|                                                                                                    |  |
| Σχεδιασμός διαδρομής                                                                                                    |  |
| Σύνοψη διαδρομής                                                                                                    |  |
| Επιλογή τύπου διαδρομής                                                                                                    |  |
| Συχνοί προορισμοί                                                                                                    |  |
| Εμφάνιση των συχνών προορισμών μου                                                                                                    |  |
| Χρηση ωρων αφιξης                                                                                                    |  |
| Επιλογές μενού Πλοήγησης                                                                                                    |  |
| Σχεδιασμος διαδρομης εκ των προτερων                                                                                                    |  |
|                                                                                                    |  |
| Εμφάνιση πληροφοριών διαδρομής                                                                                                    |  |
| Εμφάνιση πληροφοριών διαδρομής<br>Η Προβολή οδήγησης                                                                                                    |  |
| Εμφάνιση πληροφοριών διαδρομής<br>Η Προβολή οδήγησης<br>Σχετικά με την Προβολή οδήγησης                                                                                                    |  |
| Εμφάνιση πληροφοριών διαδρομής<br>Η Προβολή οδήγησης<br>Σχετικά με την Προβολή οδήγησης<br>Η Προβολή οδήγησης                                                                                                    |  |
| Εμφάνιση πληροφοριών διαδρομής<br>Η Προβολή οδήγησης<br>Σχετικά με την Προβολή οδήγησης<br>Η Προβολή οδήγησης<br>Σύμβολα στην Προβολή οδήγησης                                                                                                    |  |
| Εμφάνιση πληροφοριών διαδρομής<br>Η Προβολή οδήγησης<br>Σχετικά με την Προβολή οδήγησης<br>Η Προβολή οδήγησης<br>Σύμβολα στην Προβολή οδήγησης<br>Προηγμένη καθοδήγηση επιλογής λωρίδας                                                                                                    |  |
| Εμφάνιση πληροφοριών διαδρομής<br>Η Προβολή οδήγησης<br>Σχετικά με την Προβολή οδήγησης<br>Η Προβολή οδήγησης<br>Σύμβολα στην Προβολή οδήγησης<br>Προηγμένη καθοδήγηση επιλογής λωρίδας                                                                                                    |  |
| Εμφάνιση πληροφοριών διαδρομής<br>Η Προβολή οδήγησης<br>Σχετικά με την Προβολή οδήγησης<br>Η Προβολή οδήγησης<br>Σύμβολα στην Προβολή οδήγησης<br>Σύμβολα στην Προβολή οδήγησης<br>Σύμβολα στην προβολή οδήγησης<br>Σχετικά με την καθοδήγηση επιλογής λωρίδας<br>Χρήση της καθοδήγηση επιλογής λωρίδας                                                                                              |  |
| Εμφάνιση πληροφοριών διαδρομής<br>Η Προβολή οδήγησης<br>Σχετικά με την Προβολή οδήγησης<br>Η Προβολή οδήγησης<br>Σύμβολα στην Προβολή οδήγησης<br>Σύμβολα στην Προβολή οδήγησης<br>Σύμβολα στην Προβολή οδήγησης<br>Σχετικά με την καθοδήγηση επιλογής λωρίδας<br>Χρήση της καθοδήγησης επιλογής λωρίδας                                                                                             |  |
| Εμφάνιση πληροφοριών διαδρομής<br>Η Προβολή οδήγησης<br>Σχετικά με την Προβολή οδήγησης<br>Η Προβολή οδήγησης<br>Σύμβολα στην Προβολή οδήγησης<br>Σύμβολα στην Προβολή οδήγησης<br>Δροηγμένη καθοδήγηση επιλογής λωρίδας<br>Σχετικά με την καθοδήγηση επιλογής λωρίδας<br>Χρήση της καθοδήγησης επιλογής λωρίδας                                                                                     |  |
| Εμφάνιση πληροφοριών διαδρομής<br>Η Προβολή οδήγησης<br>Σχετικά με την Προβολή οδήγησης<br>Η Προβολή οδήγησης<br>Σύμβολα στην Προβολή οδήγησης<br>Σύμβολα στην Προβολή οδήγησης<br>Σύμβολα στην Προβολή οδήγησης<br>Σύμβολα στην καθοδήγηση επιλογής λωρίδας<br>Σχετικά με την καθοδήγηση επιλογής λωρίδας<br>Χρήση της καθοδήγησης επιλογής λωρίδας<br>Αλλαγή διαδρομής<br>Αλλαγές στη διαδρομή σας |  |
| Εμφάνιση πληροφοριών διαδρομής<br>Η Προβολή οδήγησης<br>Σχετικά με την Προβολή οδήγησης<br>Η Προβολή οδήγησης<br>Σύμβολα στην Προβολή οδήγησης<br>Σύμβολα στην Προβολή οδήγησης<br><b>Προηγμένη καθοδήγηση επιλογής λωρίδας</b><br>Σχετικά με την καθοδήγηση επιλογής λωρίδας<br>Χρήση της καθοδήγησης επιλογής λωρίδας<br>Αλλαγή διαδρομής<br>Αλλαγές στη διαδρομή σας                              |  |
| Εμφάνιση πληροφοριών διαδρομής<br>Η Προβολή οδήγησης<br>Σχετικά με την Προβολή οδήγησης<br>Η Προβολή οδήγησης<br>Σύμβολα στην Προβολή οδήγησης<br><b>Προηγμένη καθοδήγηση επιλογής λωρίδας</b><br>Σχετικά με την καθοδήγηση επιλογής λωρίδας<br>Χρήση της καθοδήγησης επιλογής λωρίδας<br>Αλλαγή διαδρομής<br>Αλλαγές στη διαδρομή σας<br>Μενού "Αλλαγή διαδρομής"                                   |  |
| Εμφάνιση πληροφοριών διαδρομής<br>Η Προβολή οδήγησης<br>Σχετικά με την Προβολή οδήγησης<br>Η Προβολή οδήγησης<br>Σύμβολα στην Προβολή οδήγησης<br><b>Προηγμένη καθοδήγηση επιλογής λωρίδας</b><br>Σχετικά με την καθοδήγηση επιλογής λωρίδας<br>Χρήση της καθοδήγησης επιλογής λωρίδας<br>Αλλαγή διαδρομής<br>Αλλαγές στη διαδρομή σας<br>Μενού "Αλλαγή διαδρομής"                                   |  |

| Επιλονές           | 26 |
|--------------------|----|
| Α<br>Μενού κέρσορα | 27 |
|                    |    |

### Διορθώσεις χάρτη

| Πληροφορίες για την υπηρεσία Map Share | . 29 |
|----------------------------------------|------|
| Διόρθωση σφάλματος χάρτη               | . 29 |
| Τύποι διορθώσεων σε χάρτες             | . 29 |

### Ήχοι και Φωνές

| κοι και Φωνές                       | 33 |
|-------------------------------------|----|
| Σχετικά με τους ήχους και τις φωνές |    |
| Σχετικά με τις φωνές υπολογιστή     |    |
| Επιλογή φωνής                       |    |

### Ρυθμίσεις

35

45

29

| Σχετικά με τις ρυθμίσεις                                                  | 35 |
|---------------------------------------------------------------------------|----|
| Ρυθμίσεις 2D/3D                                                           | 35 |
| Ρυθμίσεις για προχωρημένους                                               | 35 |
| Εξοικονόμηση μπαταρίας                                                    | 36 |
| Φωτεινότητα                                                               | 37 |
| Σύμβολο αυτοκινήτου                                                       | 37 |
| Θέση οικίας                                                               | 37 |
| Γλώσσα                                                                    | 37 |
| Χρώματα χάρτη                                                             | 37 |
| Πληκτρολόγιο                                                              | 37 |
| Δημιουργία του δικού σας μενού                                            | 38 |
| Αγαπημένα                                                                 | 38 |
| Διαχείριση POI                                                            | 39 |
| Χρήση για αριστερόχειρες / Χρήση για δεξιόχειρες                          | 39 |
| Σχεδιασμός διαδρομής                                                      | 39 |
| Εργοστασιακές ρυθμίσεις                                                   | 40 |
| Ρυθμίσεις ασφαλείας                                                       | 41 |
| Ρολόι                                                                     | 41 |
| Μονάδες                                                                   | 41 |
| Εμφάνιση ΡΟΙ στο χάρτη                                                    | 41 |
| Ηχείο                                                                     | 41 |
| Εκκίνηση                                                                  | 42 |
| Πληροφορίες έκδοσης                                                       | 42 |
| Γραμμή κατάστασης                                                         | 42 |
| Αλλαγή χάρτη                                                              | 42 |
| Απενεργοποίηση φωνητικής καθοδήγησης / Ενεργοποίηση φωνητικής καθοδήγησης | 43 |
| Χρήση νυχτερινών χρωμάτων / Χρήση χρωμάτων ημέρας                         | 43 |
| Φωνές                                                                     | 43 |
| Ένταση ήχου                                                               | 44 |
|                                                                           |    |

### Σημεία ενδιαφέροντος

| Πληροφορίες για τα Σημεία ενδιαφέροντος | 45 |
|-----------------------------------------|----|
| Δημιουργία POI                          | 45 |
| Χρήση POI για το σχεδιασμό διαδρομής    | 46 |
| Προβολή ΡΟΙ στο χάρτη                   | 47 |
| Κλήση ενός POI                          | 47 |
| Ρύθμιση προειδοποιήσεων για ΡΟΙ         | 48 |
| Διαχείριση POI                          | 48 |

| Βοήθεια                                        | 50   |
|------------------------------------------------|------|
| Σχετικά με τη λήψη βοήθειας                    | . 50 |
| Χρήση της Βοήθειας για κλήση τοπικής υπηρεσίας | . 50 |
| Επιλογές του μενού Βοήθεια                     | . 50 |

### Αγαπημένα

| Πληροφορίες για τα Αγαπημένα | 52 |
|------------------------------|----|
| Δημιουργία Αγαπημένου        | 52 |
| Χρήση Αγαπημένου             | 53 |
| Αλλαγή ονόματος Αγαπημένου   | 54 |
| Διαγραφή Αγαπημένου          | 54 |

### Κίνηση

| ίνηση                                                       | 55 |
|-------------------------------------------------------------|----|
| Πληροφορίες σχετικά με το RDS-TMC                           | 55 |
| Χρήση πληροφοριών κίνησης                                   |    |
| Ακολουθώντας την ταχύτερη διαδρομή                          |    |
| Καθορισμός της ραδιοσυχνότητας για πληροφορίες RDS-TMC      |    |
| Ελαχιστοποίηση των καθυστερήσεων                            | 57 |
| Ευκολότερη μετάβαση στην εργασία σας                        |    |
| Λήψη περισσότερων πληροφοριών σχετικά με κάποιο περιστατικό |    |
| Έλεγχος των περιστατικών κυκλοφορίας στην περιοχή σας       | 59 |
| Αλλαγή ρυθμίσεων κίνησης                                    | 60 |
| Κυκλοφοριακά περιστατικά                                    | 60 |
| Το μενού Κίνησης                                            |    |
|                                                             |    |

### Κάμερες ταχύτητας

| ιμερες ταχύτητας                                                   | 63 |
|--------------------------------------------------------------------|----|
| Σχετικά με την υπηρεσία "Κάμερες ταχύτητας"                        | 63 |
| Προειδοποιήσεις για κάμερες ταχύτητας                              | 63 |
| Αλλαγή του τρόπου προειδοποίησης                                   | 63 |
| Σύμβολα καμερών ταχύτητας                                          | 64 |
| Κουμπί αναφοράς                                                    | 65 |
| Αναφορά θέσης νέας κάμερας ταχύτητας εν κινήσει                    | 65 |
| Αναφορά θέσης νέας κάμερας ταχύτητας ενώ βρίσκεστε θέση αναφοράς   | 66 |
| Αναφορά λανθασμένων ειδοποιήσεων για κάμερες                       | 66 |
| Τύποι σταθερών καμερών ελέγχου ταχύτητας που μπορείτε να αναφέρετε | 66 |
| Προειδοποιήσεις για κάμερες ελέγχου μέσης ταχύτητας                | 67 |
| Μενού "Κάμερες ταχύτητας"                                          | 68 |

| MyTomTom                    | 69 |
|-----------------------------|----|
| Πληροφορίες για το MyTomTom | 69 |
| Διαμόρφωση του MyTomTom     | 69 |
| Λογαριασμός MyTomTom        | 70 |

| Υποστήριξη πελατών                                       | 71  |
|----------------------------------------------------------|-----|
| Λήψη βοήθειας σχετικά με τη χρήση της συσκευής πλοήγησης | 71  |
| καταστασί και πληροφοριες                                | / I |

| Παράρτημα                                | 72 |
|------------------------------------------|----|
| Σημειώσεις για την πνευματική ιδιοκτησία | 77 |

# Περιεχόμενα συσκευασίας

Περιεχόμενα συσκευασίας

TomTom με ενσωματωμένη βάση

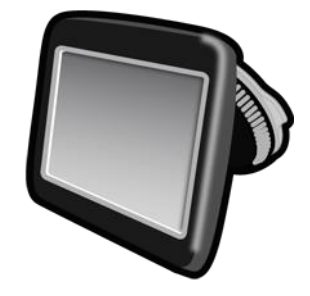

Καλώδιο USB

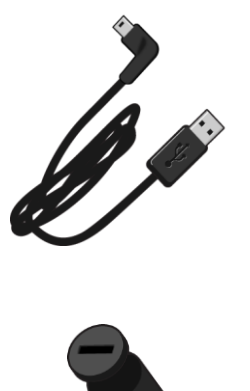

Φορτιστής αυτοκινήτου USB

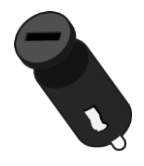

Αφίσα εγκατάστασης

 Η συσκευασία συσκευών με συνδρομή σε υπηρεσία κίνησης περιλαμβάνει φορτιστή αυτοκινήτου με ενσωματωμένο δέκτη RDS-TMC:

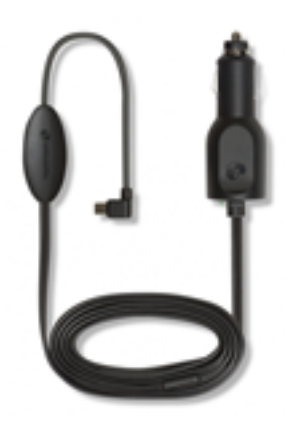

# Διαβάστε πρώτα αυτό

### Εγκατάσταση στο αυτοκίνητο

Η συσκευή πλοήγησης TomTom διαθέτει ενσωματωμένη Βάση. Για περισσότερες πληροφορίες, ανατρέξτε στις έντυπες οδηγίες εγκατάστασης του προϊόντος.

- 1. Βεβαιωθείτε ότι τόσο η βεντούζα της βάσης όσο και το παρμπρίζ είναι καθαρά και στεγνά.
- 2. Πιέστε με δύναμη τη βεντούζα σε μια επίπεδη περιοχή του παρμπρίζ.

**Σημαντικό:** Τοποθετήστε τη βάση κατά τέτοιο τρόπο ώστε να μην εμποδίζει ούτε την ορατότητά σας στο δρόμο ούτε κάποιο χειριστήριο του αυτοκινήτου.

- Στη συνέχεια, περιστρέψτε δεξιόστροφα τη λαβή από ελαστικό κοντά στο πέλμα της βάσης, μέχρι να ασφαλίσει στη θέση της.
- 4. Συνδέστε το φορτιστή αυτοκινήτου USB στην τροφοδοσία που υπάρχει στο ταμπλό.
- 5. Συνδέστε το καλώδιο USB στο φορτιστή του αυτοκινήτου και στη συσκευή TomTom.

Η συσκευή πλοήγησης έχει εγκατασταθεί. Το επόμενο βήμα είναι να ενεργοποιήσετε τη συσκευή και να απαντήσετε σε μερικές ερωτήσεις σχετικά με τη διαμόρφωσή της.

### Ενεργοποίηση και απενεργοποίηση

Για να ενεργοποιήσετε τη συσκευή πλοήγησης, πατήστε και κρατήστε πατημένο το κουμπί λειτουργίας (On/Off) μέχρι να εμφανιστεί η οθόνη εκκίνησης. Την πρώτη φορά που θα ενεργοποιήσετε τη συσκευή, κρατήστε πατημένο το κουμπί για έως και 15 δευτερόλεπτα.

### Ρύθμιση

**Σημαντικό:** Βεβαιωθείτε ότι έχετε επιλέξει τη σωστή γλώσσα, καθώς θα είναι η γλώσσα όλων των κειμένων της οθόνης.

Την πρώτη φορά που θα ενεργοποιήσετε τη συσκευή σας, θα πρέπει να απαντήσετε σε μερικές ρωτήσεις για τη διαμόρφωση της συσκευής. Απαντήστε στις ερωτήσεις πατώντας στην οθόνη.

### Λήψη GPS

Όταν εκκινείτε τη συσκευή πλοήγησης TomTom για πρώτη φορά, μπορεί να απαιτηθούν μερικά λεπτά μέχρι η συσκευή να προσδιορίσει τη θέση σας μέσω του συστήματος GPS και να εμφανίσει στο χάρτη το σημείο στο οποίο βρίσκεστε. Στο μέλλον, η θέση σας θα εντοπίζεται πολύ πιο γρήγορα, συνήθως μέσα σε μερικά δευτερόλεπτα.

Για να διασφαλίσετε την καλή λήψη σήματος GPS, θα πρέπει να χρησιμοποιείτε τη συσκευή σε εξωτερικούς χώρους και να την διατηρείτε σε όρθια θέση. Τα μεγάλα αντικείμενα, όπως τα ψηλά κτήρια, παρεμποδίζουν ενίοτε τη λήψη. Επιπλέον, η λήψη σήματος GPS επηρεάζεται αν η συσκευή είναι τοποθετημένη οριζόντια σε μια επιφάνεια ή αν την κρατάτε σε οριζόντια θέση.

### Πληροφορίες για το MyTomTom

Το MyTomTom σάς βοηθά να διαχειρίζεστε το περιεχόμενο και τις υπηρεσίες στη συσκευή πλοήγησης TomTom. Σας δίνει επίσης πρόσβαση στην κοινότητα της TomTom. Συνδέεστε στο MyTomTom στη διαδικτυακή τοποθεσία της TomTom. Συνιστάται να συνδέετε συχνά τη συσκευή πλοήγησης στο MyTomTom, ώστε να διασφαλίζετε ότι έχετε πάντα τις πιο πρόσφατες ενημερώσεις και χάρτες. **Συμβουλή:** Όταν συνδέετε τη συσκευή πλοήγησης στο MyTomTom, σας συνιστούμε να χρησιμοποιείτε ευρυζωνική σύνδεση στο Internet.

Διαμόρφωση του MyTomTom

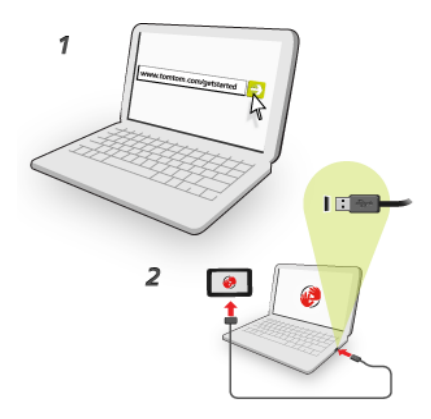

Για να εγκαταστήσετε την υπηρεσία MyTomTom στον υπολογιστή σας, κάντε τα εξής:

- 1. Συνδέστε τον υπολογιστή σας στο Internet.
- 2. Ανοίξτε ένα πρόγραμμα περιήγησης και μεταβείτε στη διεύθυνση tomtom.com/getstarted.
- 3. Ίσως χρειαστεί να επιλέξετε τη χώρα σας για να συνεχίσετε.
- 4. Επιλέξτε Έναρξη χρήσης.
- 5. Στην αριστερή πλευρά, επιλέξτε **Λήψη του MyTomTom**.

Το πρόγραμμα περιήγησης λαμβάνει την εφαρμογή υποστήριξης MyTomTom, την οποία πρέπει να εγκαταστήσετε στον υπολογιστή σας για να συνδέσετε τη συσκευή σας στο MyTomTom. Ακολουθήστε τις οδηγίες που εμφανίζονται στην οθόνη, για να απαντήσετε σε τυχόν ερωτήσεις κατά τη διάρκεια λήψης.

6. Όταν σας ζητηθεί, συνδέστε τη συσκευή σας στον υπολογιστή σας, χρησιμοποιώντας το καλώδιο USB. Κατόπιν, θέστε σε λειτουργία τη συσκευή σας.

**Σημαντικό:** Πρέπει να συνδέσετε το Βύσμα USB απευθείας σε θύρα USB του υπολογιστή, και όχι σε διανομέα USB ή θύρα USB του πληκτρολογίου ή της οθόνης.

Αφού εγκατασταθεί η εφαρμογή υποστήριξης MyTomTom, μπορείτε να ανοίξετε το MyTomTom από την περιοχή ειδοποιήσεων της επιφάνειας εργασίας σας.

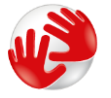

**Συμβουλή:** Όταν συνδέσετε τη συσκευή πλοήγησης στον υπολογιστή, το MyTomTom σάς ενημερώνει εάν υπάρχουν ενημερώσεις για τη συσκευή σας.

### Η συσκευή δεν τίθεται σε λειτουργία

Σε σπάνιες περιπτώσεις, η συσκευή TomTom μπορεί να μην ξεκινά ή να μην αποκρίνεται πλέον.

Αρχικά, βεβαιωθείτε ότι η μπαταρία είναι φορτισμένη. Για να φορτίσετε την μπαταρία, συνδέστε τη συσκευή TomTom στο φορτιστή αυτοκινήτου. Η μπαταρία χρειάζεται 3 - 5 ώρες για να φορτιστεί πλήρως, ανάλογα με τον τύπο της συσκευής.

Εάν δεν λυθεί το πρόβλημα, μπορείτε να επανεκκινήσετε τη συσκευή. Πατήστε παρατεταμένα το κουμπί λειτουργίας (On/Off) μέχρι να ακούσετε τον ήχο του τυμπάνου και να γίνει επανεκκίνηση της συσκευής σας. Αυτή η διαδικασία μπορεί να διαρκέσει περισσότερα από 30 δευτερόλεπτα.

### Φόρτιση της συσκευής σας

Η μπαταρία της συσκευής πλοήγησης TomTom φορτίζεται όταν συνδέετε τη συσκευή στο φορτιστή αυτοκινήτου ή στον υπολογιστή.

**Σημαντικό:** Πρέπει να συνδέσετε το βύσμα USB απευθείας σε θύρα USB του υπολογιστή και όχι σε διανομέα USB ή σε θύρα USB πληκτρολογίου ή οθόνης.

### Φροντίδα της συσκευής πλοήγησης

Η φροντίδα της συσκευής σας είναι σημαντική:

- Μην ανοίγετε το περίβλημα της συσκευής, υπό οποιεσδήποτε συνθήκες. Κάτι τέτοιο μπορεί να είναι επικίνδυνο και, επιπλέον, θα ακυρώσει την εγγύηση.
- Σκουπίστε ή στεγνώστε την οθόνη της συσκευής χρησιμοποιώντας ένα μαλακό ύφασμα. Μην χρησιμοποιείτε υγρά καθαριστικά.

# Ασφάλεια

### Τοποθέτηση της βάσης

Σκεφτείτε προσεκτικά σε ποιο σημείο θα τοποθετήσετε τη βάση στο αυτοκίνητό σας. Η βάση δεν πρέπει να μπλοκάρει ή να παρεμποδίζει οτιδήποτε από τα ακόλουθα:

- Την ορατότητά σας προς το δρόμο
- Οποιοδήποτε χειριστήριο του αυτοκινήτου
- Οποιονδήποτε από τους καθρέπτες
- Τους υπάρχοντες αερόσακους

Όταν η συσκευή πλοήγησης βρίσκεται στη βάση, πρέπει να μπορείτε να την φτάνετε εύκολα, χωρίς να σκύβετε ή να τεντώνεστε. Μπορείτε να στερεώσετε τη βάση στο παρμπρίζ ή στο πλευρικό παράθυρο, ή να χρησιμοποιήσετε ένα δίσκο προσάρτησης στο ταμπλό για να τη στερεώσετε στο ταμπλό. Τα παρακάτω διαγράμματα δείχνουν σε ποιο σημείο μπορείτε να στερεώσετε με ασφάλεια τη βάση.

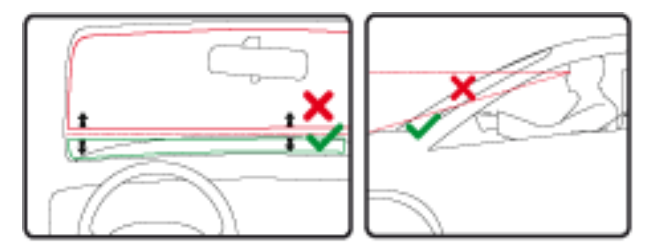

Η TomTom παρέχει επίσης εναλλακτικές λύσεις τοποθέτησης της συσκευής πλοήγησης TomTom. Για περισσότερες πληροφορίες σχετικά με τους Δίσκους τοποθέτησης ταμπλό και για εναλλακτικές λύσεις στερέωσης, ανατρέξτε στη διεύθυνση <u>tomtom.com/en\_in/products/accessories</u>.

### Ρυθμίσεις ασφαλείας

Συνιστούμε τη χρήση των ρυθμίσεων ασφαλείας για να κάνετε την οδήγησή σας όσο το δυνατόν πιο ασφαλή.

Ορισμένες από τις επιλογές περιλαμβάνονται στις ρυθμίσεις ασφαλείας:

- Εμφάνιση μόνο βασικών κουμπιών μενού κατά την οδήγηση
- Εμφάνιση υπενθυμίσεων για την ασφάλεια
- Προειδοποίηση για υπέρβαση του ορίου ταχύτητας

Εάν η συσκευή υποστηρίζει φωνητικό έλεγχο, μπορείτε να οδηγείτε με μεγαλύτερη ασφάλεια χειριζόμενοι τη συσκευή πλοήγησης μέσω αυτής της λειτουργίας.

# Σχεδιασμός διαδρομής

### Σχεδιασμός διαδρομής

**Σημαντικό:** Προκειμένου για την ασφάλειά σας και τον περιορισμό των περισπασμών όταν οδηγείτε, θα πρέπει πάντοτε να σχεδιάζετε μια διαδρομή προτού αρχίσετε να οδηγείτε.

Για να σχεδιάσετε μια διαδρομή στη συσκευή πλοήγησης TomTom, κάντε τα εξής:

1. Πατήστε στην οθόνη για να ανοίξει το Κύριο μενού.

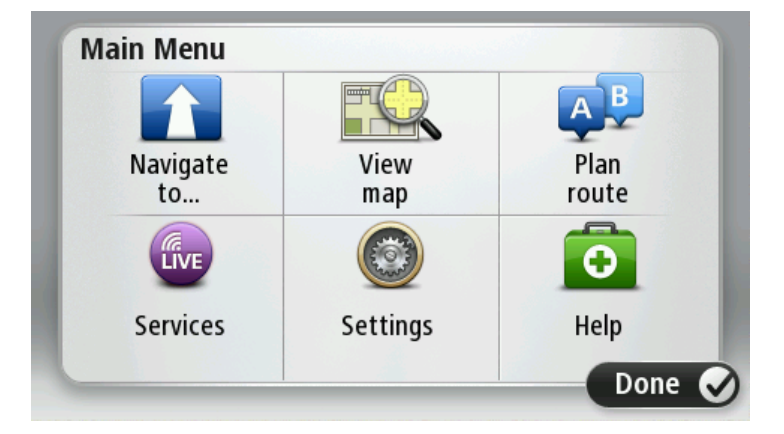

- 2. Πατήστε Πλοήγηση σε ή Οδήγηση προς.
- 3. Πατήστε Διεύθυνση.

Μπορείτε να αλλάξετε τη ρύθμιση της χώρας ή του νομού πατώντας τη σημαία πριν επιλέξετε μια πόλη.

4. Εισαγάγετε το όνομα της πόλης/κωμόπολης ή τον ταχυδρομικό κώδικα.

Συμβουλή: Αντί να πληκτρολογήσετε τη διεύθυνση, πατήστε το κουμπί μικροφώνου για να εισάγετε τη διεύθυνση μιλώντας στη συσκευή TomTom.

Ενώ πληκτρολογείτε, εμφανίζονται στη λίστα πόλεις με παρόμοια ονόματα.

Όταν εμφανιστεί η σωστή πόλη/κωμόπολη στη λίστα, πατήστε το όνομα για να επιλέξετε τον προορισμό.

| City/       | Postco          | de:        |   |     |     |   |    |   | $\overline{}$ |
|-------------|-----------------|------------|---|-----|-----|---|----|---|---------------|
| Ams<br>Roti | terda<br>terdai | m<br>n     |   |     |     |   |    |   | I             |
| Q           | W               | Е          | R | Т   | Y   | U | I  | 0 | Ρ             |
| A           | A S             | 5 <b>C</b> |   | - ( | 5 H | - | JH | < | L             |
| •           | Z               | Х          | C | V   | В   | N | М  | - | ~             |
| ٩           | 123             |            |   | L   |     | 1 | 1  | ÷ |               |

5. Εισαγάγετε το όνομα της οδού.

Ενώ πληκτρολογείτε, εμφανίζονται στη λίστα οδοί με παρόμοια ονόματα.

Όταν εμφανιστεί η σωστή οδός στη λίστα, πατήστε το όνομα για να επιλέξετε τον προορισμό.

| Stree      | t: Rol       | ¢      |        |     |     |   |    |   |   |
|------------|--------------|--------|--------|-----|-----|---|----|---|---|
| Rok<br>Rob | in<br>bert C | ijfers | straat |     |     |   |    |   | T |
| Q          | W            | Ε      | R      | Т   | Y   | U | Ι  | 0 | Р |
| 4          | A S          |        | ) [    | - ( | 5 H | 1 | Jk | ( | L |
| •          | Z            | Х      | C      | V   | В   | N | М  | - | ← |
| ٩          | 123          |        |        | L   |     |   |    | Ŷ |   |

6. Εισάγετε τον αριθμό της οδού και κατόπιν πατήστε Τέλος.

| House number: |   |   |          |   |      |
|---------------|---|---|----------|---|------|
|               |   | 1 |          |   |      |
| 1             | 2 | 3 | 4        | 5 |      |
| 6             | 7 | 8 | 9        | 0 | ÷    |
| 9             |   |   | Crossing |   | Done |

 Η τοποθεσία επισημαίνεται στο χάρτη. Για να συνεχίσετε, πατήστε Επιλογή. Για να καταχωρήσετε άλλη διεύθυνση, πατήστε Πίσω.

**Συμβουλή:** Αν ο τελικός προορισμός σας είναι ένα πάρκινγκ, πατήστε Πάρκινγκ και επιλέξτε μια τοποθεσία από τη λίστα με τα πάρκινγκ, κοντά στον προορισμό σας.

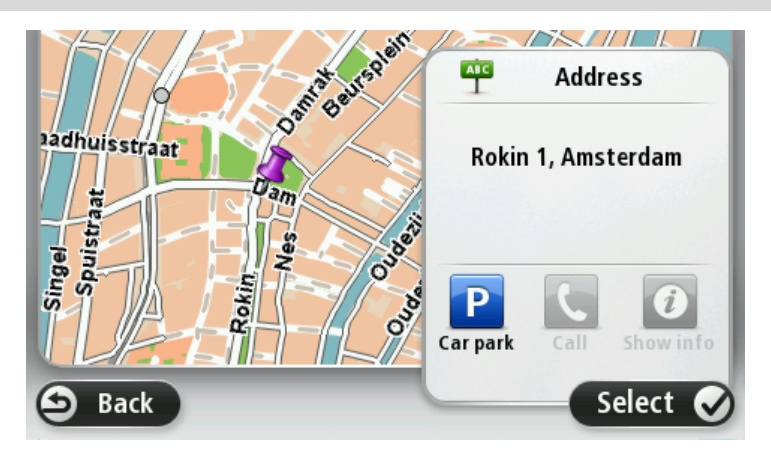

Όταν εμφανιστεί η νέα διαδρομή, πατήστε Τέλος.
 Για περισσότερες πληροφορίες σχετικά με τη διαδρομή, πατήστε Λεπτομέρειες.

Για να αλλάξετε τη διαδρομή σας, όπως π.χ. για να περάσετε από μια συγκεκριμένη τοποθεσία ή για να επιλέξετε έναν καινούργιο προορισμό, πατήστε Αλλαγή διαδρομής.

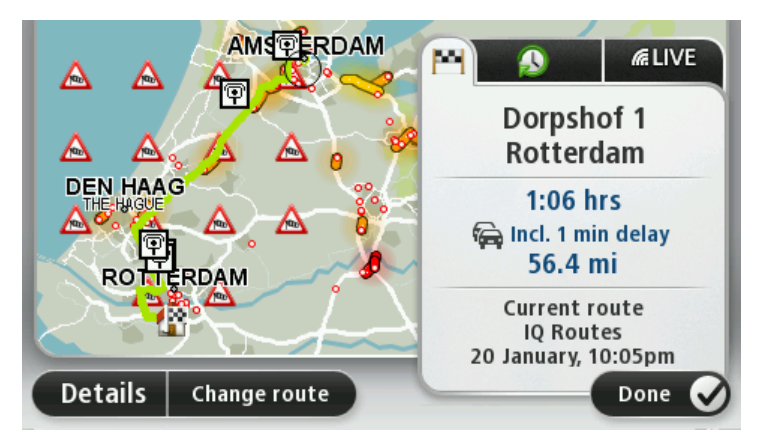

Η συσκευή αρχίζει να σας καθοδηγεί προς τον προορισμό σας, με εκφωνούμενες οδηγίες και οδηγίες που εμφανίζονται στην οθόνη.

### Σύνοψη διαδρομής

Η σύνοψη διαδρομής εμφανίζει μια επισκόπηση της διαδρομής σας, την απόσταση που απομένει μέχρι τον προορισμό σας και τον εκτιμώμενο υπολειπόμενο χρόνο ταξιδιού.

Για να εμφανίσετε τη σύνοψη διαδρομής, επιλέξτε το δεξί πλαίσιο στη γραμμή κατάστασης στην Προβολή οδήγησης ή επιλέξτε **Προβολή διαδρομής** στο Κύριο μενού και στη συνέχεια **Εμφάνιση** σύνοψης διαδρομής.

Εάν είστε συνδρομητής της υπηρεσίας TomTom Traffic ή διαθέτετε δέκτη RDS-TMC, η σύνοψη διαδρομής εμφανίζει επίσης πληροφορίες κίνησης για καθυστερήσεις στη διαδρομή σας.

**Σημείωση:** Για τη χρήση μιας υπηρεσίας πληροφοριών κίνησης TomTom, ίσως απαιτείται συνδρομή ή δέκτης. Οι υπηρεσίες για την κίνηση δεν υποστηρίζονται σε όλες τις χώρες ή τις περιοχές. Για περισσότερες πληροφορίες, επισκεφθείτε το <u>tomtom.com/services</u>.

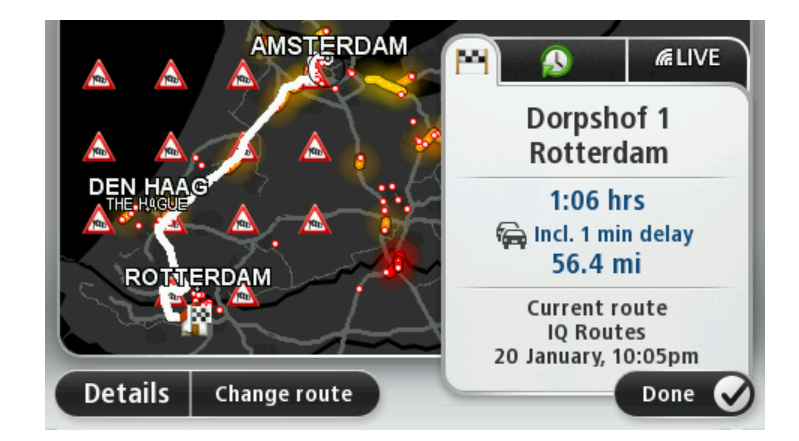

### Επιλογή τύπου διαδρομής

Κάθε φορά που σχεδιάζετε μια διαδρομή, μπορείτε να επιλέξετε να ερωτάστε σχετικά με τον τύπο της διαδρομής που θέλετε να σχεδιάσετε. Για να το κάνετε, πατήστε **Ρυθμίσεις** και, στη συνέχεια, πατήστε **Σχεδιασμός διαδρομής**. Επιλέξτε **Τύπος διαδρομής** και, στη συνέχεια, πατήστε **Ερώτηση** με κάθε σχεδιασμό.

| Fastest<br>route   | Eco<br>route     | Shortest<br>route |
|--------------------|------------------|-------------------|
|                    | 次                | <u>5</u>          |
| Avoid<br>motorways | Walking<br>route | Bicycle           |

Μπορείτε να επιλέξετε ανάμεσα στους εξής τύπους διαδρομής:

- Ταχύτερη διαδρομή η διαδρομή που απαιτεί το λιγότερο χρόνο.
- Διαδρομή Eco η διαδρομή με τη χαμηλότερη κατανάλωση καυσίμου για το ταξίδι σας.
- Συντομότερη διαδρομή η μικρότερη απόσταση μεταξύ των τοποθεσιών που καθορίζετε.
   Αυτή μπορεί να μην είναι η ταχύτερη διαδρομή, ειδικότερα εάν η συντομότερη διαδρομή διέρχεται από κωμόπολη ή πόλη.
- Αποφυγή αυτοκινητοδρόμων μια διαδρομή η οποία αποφεύγει τους αυτοκινητόδρομους.
- Διαδρομή για πεζούς μια διαδρομή με τα πόδια.
- Ποδηλατική διαδρομή μια διαδρομή για ποδήλατο.

### Συχνοί προορισμοί

Αν ταξιδεύετε συχνά στους ίδιους προορισμούς, μπορείτε να διαμορφώσετε τη συσκευή TomTom ώστε να σας ρωτάει αν θέλετε να σχεδιάσετε μια διαδρομή προς κάποια από αυτές τις τοποθεσίες κάθε φορά που εκκινείται η συσκευή. Αυτό είναι ταχύτερο από το σχεδιασμό μιας διαδρομής με τον κλασικό τρόπο.

Για να επιλέξετε νέο προορισμό, πατήστε Έναρξη στο μενού Ρυθμίσεις και επιλέξτε Ερώτηση για προορισμό. Επιλέξτε το κουμπί που θα χρησιμοποιήσετε για αυτόν τον προορισμό και απαντήστε στις ερωτήσεις για τον προορισμό.

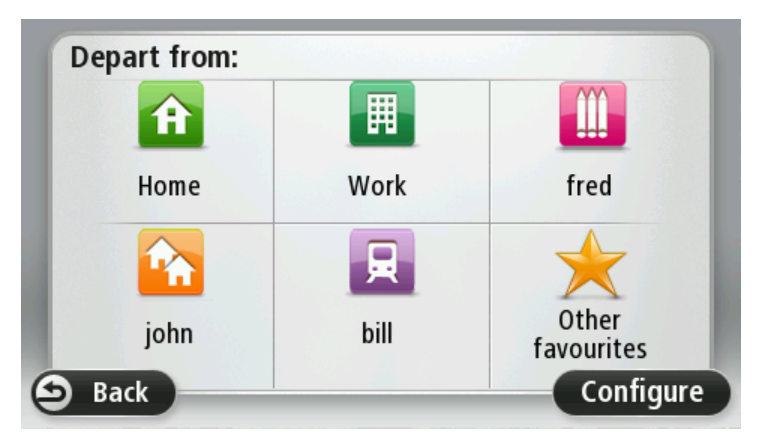

### Εμφάνιση των συχνών προορισμών μου

Μπορείτε να διαμορφώσετε τη συσκευή TomTom έτσι ώστε να σας ρωτά αν θέλετε να σχεδιάσετε μια διαδρομή προς έναν από τους προορισμούς που επισκέπτεστε συχνά, κάθε φορά που εκκινείται η συσκευή.

Για να αλλάξετε αυτήν τη ρύθμιση, κάντε τα εξής:

- 1. Πατήστε Έναρξη στο μενού Ρυθμίσεις και, στη συνέχεια, επιλέξτε Ερώτηση για προορισμό.
- 2. Πατήστε **Ναι** και στη συνέχεια πατήστε ξανά **Ναι** για να εισαγάγετε πληροφορίες για τον προορισμό.
- Επιλέξτε ένα σύμβολο για τον προορισμό, πατήστε Τέλος για να ορίσετε το σύμβολο και στη συνέχεια πατήστε Ναι.

**Συμβουλή:** Για να προσθέσετε νέους προορισμούς, επιλέξτε ένα από τα αριθμημένα σύμβολα και εισαγάγετε ένα όνομα για το κουμπί του νέου προορισμού.

- 4. Πατήστε Ναι και εισαγάγετε ένα νέο όνομα, αν χρειάζεται. Στη συνέχεια, πατήστε Τέλος.
- 5. Εισάγετε τις λεπτομέρειες της διεύθυνσης με τον ίδιο τρόπο που εισάγετε μια διεύθυνση κατά τον σχεδιασμό μιας διαδρομής και κατόπιν πατήστε **Τέλος**.
- 6. Εάν θέλετε να καθορίσετε κι άλλους προορισμούς, επαναλάβετε τα παραπάνω βήματα. Διαφορετικά, πατήστε **Τέλος**.
- Θα ερωτηθείτε εάν θέλετε να σάς γίνεται η ερώτηση κοινής χρήσης πληροφοριών, κάθε φορά που εκκινείτε τη συσκευή.

Κάθε φορά που εκκινείτε τη συσκευή σας, θα σας γίνεται ερώτηση αν θέλετε να σχεδιάσετε μια διαδρομή. Εάν πατήσετε Άκυρο, θα εμφανιστεί η Προβολή οδήγησης.

### Χρήση ωρών άφιξης

Όταν σχεδιάζετε μια διαδρομή, η συσκευή TomTom σάς ρωτά εάν θέλετε να φτάσετε μια συγκεκριμένη ώρα.

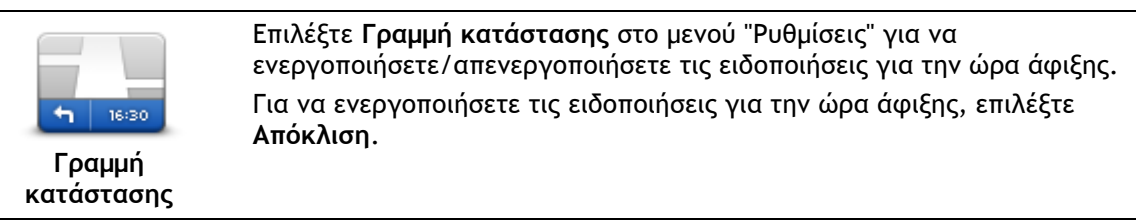

Αφού σχεδιάσετε μια διαδρομή, πατήστε ΝΑΙ για να εισαγάγετε την προτιμώμενη ώρα άφιξης.

Η συσκευή υπολογίζει την ώρα άφιξης και σας ενημερώνει για το αν θα φτάσετε εγκαίρως.

Μπορείτε επίσης να χρησιμοποιήσετε αυτές τις πληροφορίες για να προγραμματίσετε την ώρα αναχώρησής σας. Αν η συσκευή δείχνει ότι θα φτάσετε 30 λεπτά νωρίτερα, μπορείτε να περιμένετε και να φύγετε μετά από 30 λεπτά, αντί να φτάσετε νωρίτερα.

Ο χρόνος άφιξης υπολογίζεται και ενημερώνεται συνεχώς κατά το ταξίδι σας. Η γραμμή κατάστασης δείχνει εάν θα φτάσετε εγκαίρως ή εάν θα καθυστερήσετε, όπως βλέπετε παρακάτω:

| +55 <sup>min</sup>        | Θα φτάσετε 55 λεπτά πριν από την ώρα άφιξης που εισαγάγατε.<br>Αν η εκτιμώμενη ώρα άφιξης είναι περισσότερο από πέντε λεπτά νωρίτερα<br>από την ώρα που καταχωρίσατε, εμφανίζεται με πράσινο χρώμα.                                |
|---------------------------|----------------------------------------------------------------------------------------------------|
| <b>+3</b> <sup>min</sup>  | Θα φτάσετε 3 λεπτά πριν από την ώρα άφιξης που εισαγάγατε.<br>Αν η διαφορά μεταξύ της εκτιμώμενης ώρας άφιξης και της ώρας που<br>έχετε καταχωρίσει δεν είναι ούτε πέντε λεπτά, η χρονική ένδειξη<br>εμφανίζεται με κίτρινο χρώμα. |
| <b>-19</b> <sup>min</sup> | Θα φτάσετε με καθυστέρηση 19 λεπτών.<br>Αν η εκτιμώμενη ώρα άφιξης είναι αργότερα από την ώρα που                                                                                                    |

### Επιλογές μενού Πλοήγησης

Πατήστε Πλοήγηση σε ή Οδήγηση προς για να ορίσετε προορισμό με πολλούς τρόπους και όχι μόνο εισάγοντας τη διεύθυνση. Οι υπόλοιπες επιλογές αναφέρονται παρακάτω:

| οικία                            | Πατήστε αυτό το κουμπί για πλοήγηση προς τη θέση αναφοράς σας.<br>Πιθανότατα θα χρησιμοποιείτε αυτό το κουμπί περισσότερο απ'<br>οποιοδήποτε άλλο.                                                                                                    |
|----------------------------------|----------------------------------------------------------------------------------------------------|
| Αγαπημένο                        | Πατήστε αυτό το κουμπί για να επιλέξετε ένα Αγαπημένο ως προορισμό.                                                                                                    |
| ABCD                             | Πατήστε αυτό το κουμπί για να εισαγάγετε μια διεύθυνση ή έναν<br>ταχυδρομικό κωδικό ως προορισμό.                                                                                                    |
| Διεύθυνση                        | Σε ορισμένες χώρες, ο ταχυδρομικός κωδικός μπορεί να χρησιμοποιηθεί<br>για τον προσδιορισμό της τοποθεσίας και της οδού. Σε άλλες χώρες, ο<br>ταχυδρομικός κωδικός προσδιορίζει μόνο την τοποθεσία, οπότε χρειάζεται<br>να εισάγετε ξεχωριστά το όνομα της οδού. |
| Πρόσφατος<br>προορισμός          | Πατήστε αυτό το κουμπί για να επιλέξετε τον προορισμό σας από μια λίστα<br>τοποθεσιών που χρησιμοποιήσατε πρόσφατα ως προορισμούς.                                                                                                    |
| Σημείο<br>ενδιαφέροντος          | Πατήστε αυτό το κουμπί για να πλοηγηθείτε προς ένα Σημείο<br>ενδιαφέροντος (POI).                                                                                                    |
| ΑΒΟΟ<br>Εκφωνούμενη<br>διεύθυνση | Σε ορισμένες συσκευές, μπορείτε να εισαγάγετε μια διεύθυνση<br>χρησιμοποιώντας τη λειτουργία ομιλίας. Ανατρέξτε στην ενότητα<br>Φωνητικός έλεγχος.                                                                                                    |
|                                  | Πατήστε αυτό το κουμπί για να επιλέξετε ένα σημείο στο χάρτη ως<br>προορισμό, χρησιμοποιώντας την περιήγηση χάρτη.                                                                                                    |
| Σημείο στο χάρτη                 |                                                                                                    |
| ( )<br>)                         | Πατήστε αυτό το κουμπί για να εισάγετε έναν προορισμό ορίζοντας<br>γεωγραφικό πλάτος και μήκος.                                                                                                    |
| Γεωγραφικό<br>πλάτος/μήκος       |                                                                                                    |

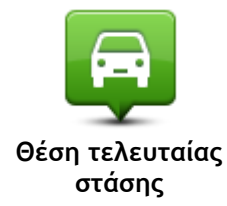

Πατήστε αυτό το κουμπί για να επιλέξετε ως προορισμό την τελευταία καταγεγραμμένη θέση σας.

### Σχεδιασμός διαδρομής εκ των προτέρων

Μπορείτε να χρησιμοποιήσετε τη συσκευή TomTom για να σχεδιάσετε μια διαδρομή εκ των προτέρων, επιλέγοντας αφετηρία και προορισμό.

Μερικοί ακόμα λόγοι για να σχεδιάσετε μια διαδρομή εκ των προτέρων:

- Να βρείτε πόσο χρόνο θα χρειαστεί ένα ταξίδι πριν ξεκινήσετε.
- Μπορείτε επίσης να συγκρίνετε το χρόνο που απαιτείται για να διανύσετε την ίδια διαδρομή σε διαφορετικές ώρες της ημέρας ή σε διαφορετικές ημέρες της εβδομάδας. Για να σχεδιάσει μια διαδρομή, η συσκευή χρησιμοποιεί το IQ Routes. Το IQ Routes υπολογίζει διαδρομές βάσει των πραγματικών μέσων τιμών ταχύτητας που μετριούνται στους δρόμους.
- Δείτε προσεκτικά τη διαδρομή ενός ταξιδιού που σχεδιάζετε.
- Σχεδιάστε μια διαδρομή για κάποιον που έρχεται να σας επισκεφθεί και, κατόπιν, να εξηγήστε τη διαδρομή λεπτομερώς.

Για να σχεδιάσετε μια διαδρομή εκ των προτέρων, ακολουθήστε τα παρακάτω βήματα:

- 1. Πατήστε στην οθόνη για να εμφανιστεί το Κύριο μενού.
- Πατήστε το κουμπί με το βέλος για να μεταβείτε στην επόμενη οθόνη του μενού και κατόπιν πατήστε Σχεδιασμός διαδρομής.

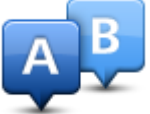

Αυτό το κουμπί εμφανίζεται όταν δεν έχει σχεδιαστεί κάποια διαδρομή στη συσκευή TomTom.

- 3. Επιλέξτε αφετηρία για το ταξίδι σας, με τον ίδιον τρόπο που θα επιλέγατε προορισμό.
- 4. Ορίστε τον προορισμό του ταξιδιού σας.
- 5. Εάν στις ρυθμίσεις σχεδιασμού διαδρομής έχετε επιλέξει Ερώτηση με κάθε σχεδιασμό, επιλέξτε τον τύπο της διαδρομής που θέλετε να σχεδιάσετε:
  - Ταχύτερη διαδρομή η διαδρομή που απαιτεί το λιγότερο χρόνο.
  - Διαδρομή Εco η διαδρομή με τη χαμηλότερη κατανάλωση καυσίμου για το ταξίδι σας.
  - Συντομότερη διαδρομή η μικρότερη απόσταση μεταξύ των τοποθεσιών που καθορίζετε.
     Αυτή μπορεί να μην είναι η ταχύτερη διαδρομή, ειδικότερα εάν η συντομότερη διαδρομή διέρχεται από κωμόπολη ή πόλη.
  - Αποφυγή αυτοκινητοδρόμων μια διαδρομή η οποία αποφεύγει τους αυτοκινητόδρομους.
  - Διαδρομή για πεζούς μια διαδρομή με τα πόδια.
  - Ποδηλατική διαδρομή μια διαδρομή για ποδήλατο.
- 6. Επιλέξτε την ημερομηνία και την ώρα που θα κάνετε το ταξίδι το οποίο σχεδιάζετε.

Η συσκευή χρησιμοποιεί το IQ Routes για να υπολογίζει την καλύτερη διαδρομή, τη δεδομένη στιγμή. Αυτό είναι χρήσιμο, καθώς μαθαίνετε πόσο διαρκεί ένα ταξίδι σε διαφορετικές ώρες της ημέρας ή διαφορετικές ημέρες της εβδομάδας.

Η συσκευή πλοήγησης σχεδιάζει τη διαδρομή ανάμεσα στις δύο τοποθεσίες που έχετε επιλέξει.

### Εμφάνιση πληροφοριών διαδρομής

Για να δείτε αυτές τις επιλογές της διαδρομής που σχεδιάσατε πιο πρόσφατα, πατήστε Προβολή διαδρομής στο Κύριο μενού ή πατήστε το κουμπί Λεπτομέρειες στην οθόνη σύνοψης διαδρομής.

### Έπειτα έχετε τις παρακάτω επιλογές:

| τα ματά<br>τα ματά<br>Εμφάνιση οδηγιών | Πατήστε αυτό το κουμπί για να εμφανίσετε μια λίστα με όλες τις οδηγίες<br>για στροφές στη διαδρομή.<br>Αυτό είναι πολύ χρήσιμο εάν θέλετε να εξηγήσετε τη διαδρομή σε κάποιον<br>άλλο.                                                                                                    |
|----------------------------------------|----------------------------------------------------------------------------------------------------|
| Εμφάνιση χάρτη                         | Πατήστε αυτό το κουμπί για να δείτε συνοπτικά τη διαδρομή<br>χρησιμοποιώντας την περιήγηση χάρτη.                                                                                                    |
| διαδρομής                              |                                                                                                    |
|                                        | Πατήστε αυτό το κουμπί για να δείτε μια επίδειξη της διαδρομής. Μπορείτε<br>να διακόψετε την επίδειξη οποιαδήποτε στιγμή, αγγίζοντας την οθόνη.                                                                                                    |
| Εμφάνιση επίδειξης<br>διαδρομής        |                                                                                                    |
|                                        | Πατήστε αυτό το κουμπί για να ανοίξετε την οθόνη σύνοψης της<br>διαδρομής.                                                                                                    |
| Εμφάνιση σύνοψης<br>διαδρομής          |                                                                                                    |
| Εμφάνιση<br>προορισμού                 | Πατήστε αυτό το κουμπί για να δείτε μια προεπισκόπηση του προορισμού<br>σας.<br>Μπορείτε να σταματήσετε σε ένα πάρκινγκ κοντά στον προορισμό σας και<br>να δείτε κάθε διαθέσιμη πληροφορία για τον προορισμό σας (π.χ. τον<br>αριθμό τηλεφώνου).                                                                                                    |
| Εμφάνιση κίνησης<br>στη διαδρομή       | Πατήστε αυτό το κουμπί για να δείτε όλα τα περιστατικά κίνησης στη<br>διαδρομή σας.                                                                                                    |
|                                        | <b>Σημείωση:</b> Αυτό το κουμπί εμφανίζεται μόνο αν η συσκευή διαθέτει<br>συνδρομή στην υπηρεσία Traffic ή συνδεδεμένο δέκτη RDS-TMC.<br>Πληροφορίες κίνησης δεν είναι διαθέσιμες σε όλες τις χώρες ή τις<br>περιοχές. Για περισσότερες πληροφορίες σχετικά με τις υπηρεσίες<br>πληροφοριών κίνησης της TomTom, επισκεφθείτε το<br><u>tomtom.com/services</u> . |

# Η Προβολή οδήγησης

### Σχετικά με την Προβολή οδήγησης

Όταν εκκινείται η συσκευή TomTom για πρώτη φορά, εμφανίζεται η Προβολή οδήγησης μαζί με αναλυτικές πληροφορίες σχετικά με την τρέχουσα θέση σας.

Πατήστε στο κέντρο της οθόνης ανά πάσα στιγμή, για να ανοίξετε το Κύριο μενού.

Μπορείτε να επιλέξετε την οθόνη που θα εμφανίζεται όταν ενεργοποιείτε τη συσκευή, πατώντας διαδοχικά στο Κύριο μενού **Ρυθμίσεις** και **Έναρξη**.

# 1 3 4 5 Q Prins Hendrikkade 9 13 NeuwezijdseVcorburgval 16:31 16 13:31 16:31 16:31 54 60 10

Η Προβολή οδήγησης

- Κουμπί Ζουμ πατήστε το μεγεθυντικό φακό για να εμφανίσετε κουμπιά μεγέθυνσης και σμίκρυνσης.
- Γρήγορο μενού για να ενεργοποιήσετε το γρήγορο μενού, πατήστε Δημιουργία του δικού σας μενού στο μενού Ρυθμίσεις.
- 3. Η τρέχουσα θέση σας.
- 4. Πληροφορίες οδικής σήμανσης ή όνομα επόμενης οδού.
- 5. Πλευρική γραμμή κίνησης. Πατήστε την πλευρική γραμμή για να ανοίξετε το μενού Κίνησης. Η πλευρική γραμμή κίνησης εμφανίζεται μόνο αν η συσκευή διαθέτει συνδρομή στην υπηρεσία κίνησης ή συνδεδεμένο δέκτη RDS-TMC. Οι πληροφορίες για την κίνηση δεν είναι διαθέσιμες σε όλες τις χώρες ή τις περιοχές.
- 6. Ένδειξη στάθμης μπαταρίας.
- 7. Ώρα, τρέχουσα ταχύτητα και όριο ταχύτητας, εφόσον είναι γνωστά. Για να δείτε τη διαφορά μεταξύ προτιμώμενης και προβλεπόμενης ώρας άφιξης, ενεργοποιήστε το πλαίσιο ελέγχου Απόκλιση στις Ρυθμίσεις γραμμής κατάστασης.

Πατήστε σε αυτό το τμήμα της γραμμής κατάστασης για εναλλαγή μεταξύ χάρτη 3D και χάρτη 2D.

8. Το όνομα της οδού στην οποία βρίσκεστε.

9. Οδηγία πλοήγησης για τον επόμενο δρόμο και η απόσταση έως την επόμενη οδηγία. Εάν η δεύτερη οδηγία απέχει λιγότερο από 150 μέτρα από την πρώτη, δεν εμφανίζεται η σχετική απόσταση αλλά απευθείας η δεύτερη οδηγία.

Πατήστε σε αυτό το τμήμα της γραμμής κατάστασης για επανάληψη της τελευταίας φωνητικής οδηγίας και για να αλλάξετε την ένταση του ήχου. Μπορείτε επίσης να πατήσετε αυτό το σημείο για σίγαση του ήχου.

 Ο υπόλοιπος χρόνος του ταξιδιού, η υπόλοιπη απόσταση και η αναμενόμενη ώρα άφιξης.
 Πατήστε σε αυτό το τμήμα της γραμμής κατάστασης για να ανοίξετε την οθόνη Σύνοψη διαδρομής.

Για να αλλάξετε τις πληροφορίες που προβάλλονται στη γραμμή κατάστασης, πατήστε Προτιμήσεις γραμμής κατάστασης στο μενού Ρυθμίσεις.

### Σύμβολα στην Προβολή οδήγησης

1

- Σίγαση ήχου αυτό το σύμβολο εμφανίζεται όταν έχει πραγματοποιηθεί σίγαση του ήχου. Για να ενεργοποιήσετε ξανά τον ήχο, πατήστε το μεσαίο πλαίσιο στη γραμμή κατάστασης.
- Μπαταρία αυτό το σύμβολο εμφανίζεται όταν η στάθμη της μπαταρίας είναι χαμηλή. Όταν βλέπετε αυτό το σύμβολο, πρέπει να φορτίσετε τη συσκευή πλοήγησης άμεσα.
  - Σύνδεση σε υπολογιστή αυτό το σύμβολο εμφανίζεται όταν η συσκευή πλοήγησης είναι συνδεδεμένη σε υπολογιστή.

# Προηγμένη καθοδήγηση επιλογής λωρίδας

### Σχετικά με την καθοδήγηση επιλογής λωρίδας

**Σημείωση:** Η καθοδήγηση επιλογής λωρίδας δεν είναι διαθέσιμη για όλες τις διασταυρώσεις ή σε όλες τις χώρες.

Η συσκευή πλοήγησης TomTom σάς προετοιμάζει για τις εξόδους των αυτοκινητόδρομων, υποδεικνύοντας τη σωστή λωρίδα για τη διαδρομή που έχετε σχεδιάσει.

Καθώς πλησιάζετε σε κάποια έξοδο ή διασταύρωση, η λωρίδα στην οποία πρέπει να βρίσκεστε εμφανίζεται στην οθόνη.

### Χρήση της καθοδήγησης επιλογής λωρίδας

Υπάρχουν δύο τύποι καθοδήγησης επιλογής λωρίδας:

Εικόνες λωρίδων

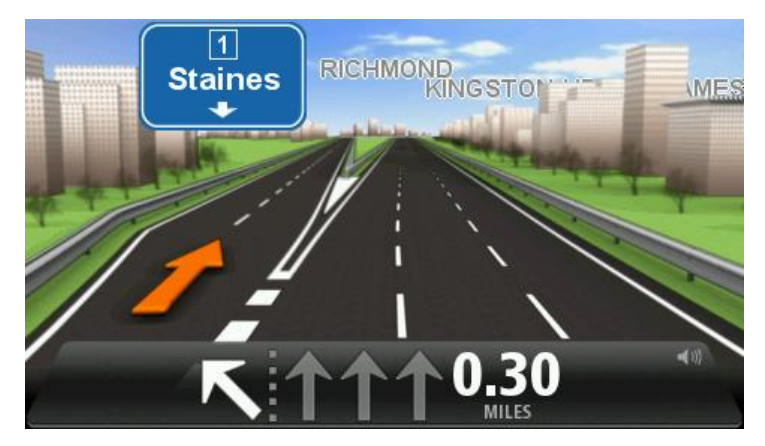

Για να απενεργοποιήσετε τις εικόνες λωρίδων, πατήστε **Ρυθμίσεις** στο Κύριο μενού και στη συνέχεια **Ρυθμίσεις για προχωρημένους**. Καταργήστε την επιλογή του πλαισίου ελέγχου **Εμφάνιση εικόνων λωρίδων**.

**Συμβουλή:** Πατήστε σε οποιοδήποτε σημείο στην οθόνη για να επιστρέψετε σε Προβολή οδήγησης.

Οδηγίες στη γραμμή κατάστασης

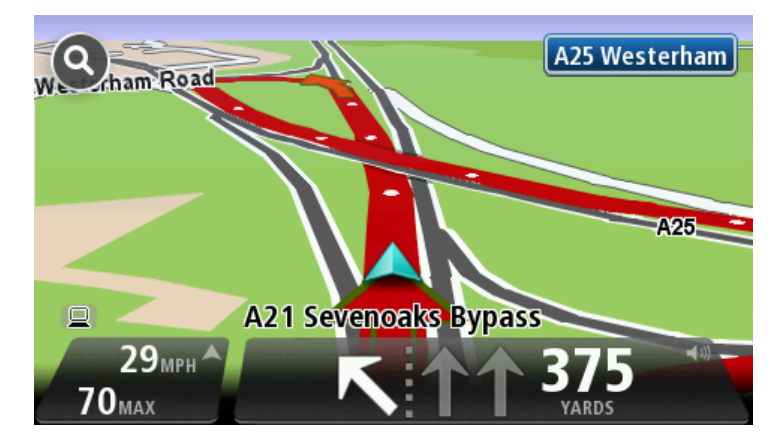

Συμβουλή: Εάν δεν εμφανίζονται πληροφορίες καθοδήγησης λωρίδων στη γραμμή κατάστασης και είναι τονισμένες όλες οι λωρίδες, μπορείτε να χρησιμοποιήσετε οποιαδήποτε λωρίδα.

# Αλλαγή διαδρομής

### Αλλαγές στη διαδρομή σας

Αφού σχεδιάσετε μια διαδρομή, μπορεί να θελήσετε να αλλάξετε τη διαδρομή ή ακόμη και τον προορισμό. Υπάρχουν διάφοροι τρόποι για να αλλάξετε τη διαδρομή σας χωρίς να επανασχεδιάσετε πλήρως ολόκληρο το ταξίδι σας.

Για να αλλάξετε την τρέχουσα διαδρομή, πατήστε Αλλαγή διαδρομής στο Κύριο μενού:

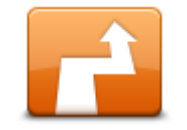

Πατήστε αυτό το κουμπί για να αλλάξετε την τρέχουσα διαδρομή. Αυτό το κουμπί εμφανίζεται μόνο όταν έχει σχεδιαστεί μια διαδρομή στη συσκευή.

Αλλαγή διαδρομής

### Μενού "Αλλαγή διαδρομής"

Για να αλλάξετε την εκάστοτε διαδρομή ή τον προορισμό σας, πατήστε ένα από τα ακόλουθα κουμπιά:

| Υπολογισμός                     | Πατήστε αυτό το κουμπί για να βρείτε μια εναλλακτική διαδρομή.<br>Αυτό το κουμπί εμφανίζεται μόνο όταν έχει σχεδιαστεί μια διαδρομή στη<br>συσκευή TomTom.                                                                                                    |
|---------------------------------|----------------------------------------------------------------------------------------------------|
|                                 | Αυτός είναι ένας απλός τρόπος για να αναζητήσετε μια διαφορετική<br>διαδρομή προς τον εκάστοτε προορισμό σας.                                                                                                    |
| εναλλακτικης                    | Η συσκευή υπολογίζει μια νέα διαδρομή από την εκάστοτε τοποθεσία σας<br>προς τον προορισμό, χρησιμοποιώντας εντελώς διαφορετικούς δρόμους.                                                                                                    |
|                                 | Η νέα διαδρομή εμφανίζεται δίπλα στην αρχική, δίνοντάς σας τη<br>δυνατότητα να επιλέξετε τη διαδρομή που θέλετε να χρησιμοποιήσετε.                                                                                                    |
|                                 | Πατήστε αυτό το κουμπί ενώ οδηγείτε βάσει σχεδιασμένης διαδρομής, για<br>να αποφύγετε κάποιο οδόφραγμα ή μποτιλιάρισμα στο δρόμο.                                                                                                    |
| Αποφυγή εμποδίου                | Η συσκευή θα προτείνει μια νέα διαδρομή για την επιλεγμένη απόσταση,<br>αποφεύγοντας τους μπλοκαρισμένους δρόμους της αρχικής διαδρομής.                                                                                                    |
|                                 | Αν το οδόφραγμα ή το μποτιλιάρισμα εξαφανιστεί ξαφνικά, πατήστε<br><b>Επανυπολογισμός διαδρομής</b> για να σχεδιάσετε ξανά την αρχική διαδρομή<br>σας.                                                                                                    |
|                                 | <b>Σημαντικό:</b> Να έχετε υπόψη ότι όταν υπολογίζεται μια νέα διαδρομή,<br>μπορεί να σας ζητηθεί να εγκαταλείψετε άμεσα τον τρέχοντα δρόμο.                                                                                                    |
|                                 | Πατήστε αυτό το κουμπί για να αποφύγετε καθυστερήσεις λόγω κίνησης σε<br>μια σχεδιασμένη διαδρομή.                                                                                                    |
| Ελαχιστοποίηση<br>καθυστερήσεων | Δεν είναι πάντα δυνατό να αποφύγετε όλες τις καθυστερήσεις λόγω<br>κίνησης. Παρόλο που η συσκευή σας ελέγχει συνεχώς για ενδεχόμενες<br>καθυστερήσεις στη διαδρομή σας, μπορείτε να πατήσετε αυτό το κουμπί<br>για να πραγματοποιήσετε έναν μη αυτόματο έλεγχο. Κατόπιν, η συσκευή<br>σας υπολογίζει την καλύτερη διαδρομή για να αποφύγετε όλες ή τις<br>περισσότερες καθυστερήσεις. |
|                                 | Σημείωση: Αυτό το κουμπί εμφανίζεται μόνο αν η συσκευή διαθέτει<br>συνδρομή στην υπηρεσία Traffic ή συνδεδεμένο δέκτη RDS-TMC.                                                                                                    |

Πληροφορίες κίνησης δεν είναι διαθέσιμες σε όλες τις χώρες ή τις περιοχές. Για περισσότερες πληροφορίες σχετικά με τις υπηρεσίες πληροφοριών κίνησης της TomTom, επισκεφθείτε το tomtom.com/services.

| Αλλαγή<br>προορισμού          | Πατήστε αυτό το κουμπί για να αλλάξετε τον τρέχοντα προορισμό.<br>Όταν αλλάζετε τον προορισμό, εμφανίζονται οι ίδιες επιλογές και σας<br>ζητείται να εισάγετε τη νέα διεύθυνση όπως και όταν σχεδιάζετε μια νέα<br>διαδρομή.                                                                                                    |
|-------------------------------|----------------------------------------------------------------------------------------------------|
| t Left                        | Πατήστε αυτό το κουμπί για να αποφύγετε ένα τμήμα της εκάστοτε<br>διαδρομής.                                                                                                    |
| Αποφυγή τμήματος<br>διαδρομής | Εμφανίζεται μια λίστα με τα ονόματα των οδών που συναντάτε στη<br>διαδρομή σας. Όταν επιλέγετε ένα όνομα οδού, η συσκευή υπολογίζει μια<br>παράκαμψη, ώστε να αποφευχθεί η επιλεγμένη οδό. Η σύνοψη διαδρομής<br>εμφανίζει τόσο τη νέα, όσο και την αρχική διαδρομή. Επιλέξτε το πλαίσιο<br>στα δεξιά για να επιλέξετε μία από τις διαδρομές και κατόπιν επιλέξτε<br><b>Τέλος.</b> |
|                               | Αν δεν θέλετε να χρησιμοποιήσετε καμία από τις διαδρομές που<br>παρουσιάζονται στη σύνοψη διαδρομής, επιλέξτε <b>Αλλαγή διαδρομής</b> για<br>να βρείτε έναν άλλον τρόπο αλλαγής της διαδρομής σας.                                                                                                    |
|                               | Πατήστε αυτό το κουμπί για να αλλάξετε τη διαδρομή σας επιλέγοντας μια<br>τοποθεσία από την οποία θέλετε να περάσετε, πιθανώς για να συναντήσετε<br>κάποιον στο δρόμο σας.                                                                                                    |
| Ταξίδι μέσω…                  | Όταν επιλέγετε μια τοποθεσία από την οποία θα περάσετε, εμφανίζονται οι<br>ίδιες επιλογές και σας ζητείται να εισάγετε τη νέα διεύθυνση όπως και<br>όταν σχεδιάζετε μια νέα διαδρομή.                                                                                                    |
|                               | Η συσκευή υπολογίζει τη διαδρομή προς τον προορισμό σας μέσω της<br>επιλεγμένης τοποθεσίας.                                                                                                    |
|                               | Η επιλεγμένη τοποθεσία επισημαίνεται στο χάρτη με ένα δείκτη.                                                                                                    |
|                               | Λαμβάνετε μια προειδοποίηση όταν φτάνετε στον προορισμό σας και όταν<br>περνάτε δίπλα από μια επισημασμένη θέση.                                                                                                    |

# Προβολή χάρτη

### Σχετικά με την προβολή του χάρτη

Μπορείτε να προβάλετε το χάρτη με τον ίδιο τρόπο που θα κοιτούσατε και ένα συμβατικό έντυπο χάρτη. Στο χάρτη επισημαίνεται η τρέχουσα θέση σας, καθώς και πολλές άλλες τοποθεσίες, όπως Αγαπημένα και POI.

Για να δείτε τον χάρτη μ' αυτό τον τρόπο, πατήστε Προβολή χάρτη ή Προβολή διαδρομής στο Κύριο μενού.

Μπορείτε να προβάλετε διαφορετικές τοποθεσίες στο χάρτη, μετακινώντας τον στην οθόνη. Για να μετακινήσετε το χάρτη, πατήστε στην οθόνη και σύρετε το δάχτυλό σας κατά μήκος της οθόνης. Αν η συσκευή σας υποστηρίζει χειρονομίες, μπορείτε επίσης να αυξήσετε και να μειώσετε το ζουμ αγγίζοντας την οθόνη με ενώνοντας ή χωρίζοντας τον αντίχειρα και το δείκτη σας και πλησιάζοντας ή απομακρύνοντας τα δάκτυλά σας στην οθόνη.

Για να επιλέξετε μια θέση στο χάρτη, πατήστε τη στο χάρτη. Ο κέρσορας επισημαίνει τη θέση και εμφανίζει χρήσιμες πληροφορίες σε ένα ενημερωτικό πλαίσιο. Πατήστε το ενημερωτικό πλαίσιο για να δημιουργήσετε ένα Αγαπημένο ή για να σχεδιάσετε μια διαδρομή στη συγκεκριμένη θέση.

Προβολή χάρτη

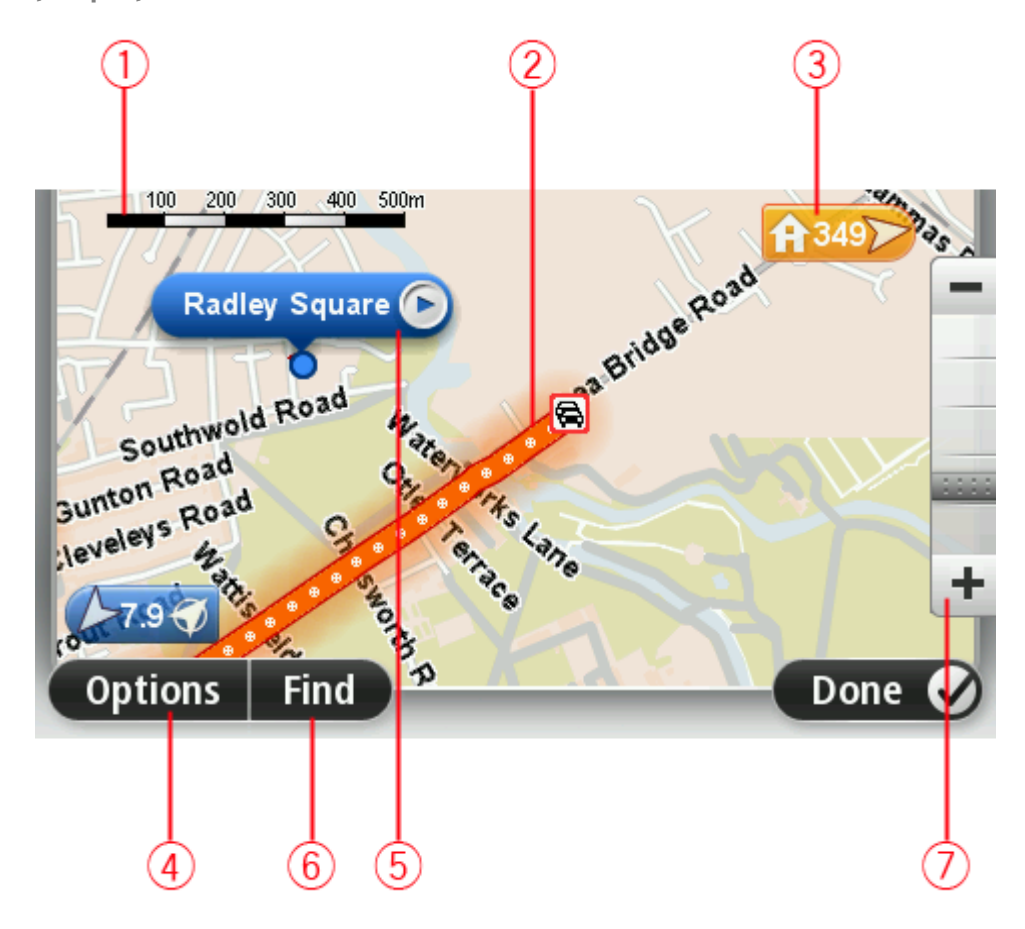

1. Η γραμμή κλίμακας

2. Κίνηση - τρέχοντα κυκλοφοριακά περιστατικά. Χρησιμοποιήστε το κουμπί Επιλογές για να επιλέξετε εάν θα εμφανίζονται τα κυκλοφοριακά περιστατικά στο χάρτη. Όταν εμφανίζονται πληροφορίες για την κίνηση στο χάρτη, τα POI και τα Αγαπημένα σημεία δεν εμφανίζονται.

**Σημείωση:** Για τη χρήση μιας υπηρεσίας πληροφοριών κίνησης TomTom, ίσως απαιτείται συνδρομή ή δέκτης. Οι υπηρεσίες για την κίνηση δεν υποστηρίζονται σε όλες τις χώρες ή τις περιοχές. Για περισσότερες πληροφορίες, επισκεφθείτε το <u>tomtom.com/services</u>.

3. Δείκτης

Ο δείκτης δείχνει την απόσταση μέχρι μια τοποθεσία. Οι δείκτες είναι χρωματικά κωδικοποιημένοι ως εξής:

- Μπλε δείχνει προς την εκάστοτε θέση σας. Ο δείκτης αυτός γίνεται γκρι αν χαθεί το σήμα GPS.
- Μπλε δείχνει προς τη θέση αναφοράς σας.
- Κόκκινος δείχνει προς τον προορισμό σας.

Πατήστε ένα δείκτη για να μετακινήσετε το χάρτη κατά τέτοιο τρόπο, ώστε η τοποθεσία προς την οποία δείχνει ο δείκτης να εμφανιστεί στο κέντρο της οθόνης.

Μπορείτε επίσης να καθορίσετε δικούς σας δείκτες. Πατήστε το κουμπί κέρσορα και επιλέξτε **Ορισμός θέσης δείκτη**, για να τοποθετήσετε έναν πράσινο δείκτη στη θέση του κέρσορα.

Για να απενεργοποιήσετε τους δείκτες, πατήστε διαδοχικά Επιλογές και Για προχωρημένους και καταργήστε την επιλογή του πλαισίου ελέγχου Δείκτες.

- 4. Κουμπί Επιλογές
- 5. Ο δρομέας με συννεφάκι που περιέχει το όνομα της οδού

Πατήστε το κουμπί στο συννεφάκι με το όνομα της οδού για να ανοίξετε το μενού του δρομέα. Μπορείτε να πλοηγηθείτε στη θέση του κέρσορα, να δημιουργήσετε ένα Αγαπημένο στη θέση του κέρσορα ή να βρείτε ένα Σημείο ενδιαφέροντος κοντά στη θέση του κέρσορα.

- Το κουμπί Εύρεση
   Πατήστε αυτό το κουμπί για να βρείτε συγκεκριμένες διευθύνσεις, Αγαπημένα ή Σημεία ενδιαφέροντος.
- 7. Η γραμμή ζουμ

Μπορείτε να αυξήσετε ή να μειώσετε το συντελεστή μεγέθυνσης μετακινώντας το ρυθμιστικό.

### Επιλογές

Πατήστε το κουμπί Επιλογές για να καθορίσετε τις πληροφορίες που θα προβάλλονται στο χάρτη και να εμφανίσετε τις ακόλουθες πληροφορίες:

 Κίνηση - ενεργοποιήστε αυτή την επιλογή για να εμφανίζονται πληροφορίες για την κίνηση στο χάρτη. Όταν εμφανίζονται πληροφορίες για την κίνηση, τα POI και τα Αγαπημένα δεν εμφανίζονται.

**Σημείωση:** Για τη χρήση μιας υπηρεσίας πληροφοριών κίνησης TomTom, ίσως απαιτείται συνδρομή ή δέκτης. Οι υπηρεσίες για την κίνηση δεν υποστηρίζονται σε όλες τις χώρες ή τις περιοχές. Για περισσότερες πληροφορίες, επισκεφθείτε το <u>tomtom.com/services</u>.

- Ονόματα ενεργοποιήστε αυτή την επιλογή για να εμφανίζονται τα ονόματα των οδών και των πόλεων στον χάρτη.
- Σημεία ενδιαφέροντος ενεργοποιήστε αυτή την επιλογή για να εμφανίζονται τα POI στον xάρτη. Πατήστε Επιλογή POI για να επιλέξετε τις κατηγορίες POI που θα εμφανίζονται στο xάρτη.
- Δορυφορικές εικόνες ενεργοποιήστε αυτήν την επιλογή για να εμφανίζονται δορυφορικές εικόνες της περιοχής που βλέπετε. Οι δορυφορικές εικόνες δεν είναι διαθέσιμες σε κάθε χάρτη, ούτε σε κάθε τοποθεσία του χάρτη.
- Αγαπημένα ενεργοποιήστε αυτή την επιλογή για να εμφανίζονται τα Αγαπημένα σας στον xάρτη.

Πατήστε Προχωρημένα για εμφάνιση ή απόκρυψη των ακόλουθων πληροφοριών:

- Δείκτες ενεργοποιήστε αυτή την επιλογή για να ενεργοποιήσετε τους δείκτες. Οι δείκτες υποδεικνύουν την τρέχουσα τοποθεσία σας (μπλε), τη θέση αναφοράς (πορτοκαλί) και τον προορισμό σας (κόκκινο). Ο δείκτης δείχνει την απόσταση έως την τοποθεσία.
   Πατήστε ένα δείκτη για να κεντράρετε το χάρτη στη θέση στην οποία δείχνει ο δείκτης.
   Για να δημιουργήσετε το δικό σας δείκτη, πατήστε το κουμπί κέρσορα. Στη συνέχεια, πατήστε **Ορισμός θέσης δείκτη**, για να τοποθετήσετε έναν πράσινο δείκτη στη θέση του κέρσορα.
   Για να απενεργοποιήσετε τους δείκτες, πατήστε διαδοχικά Επιλογές και Για προχωρημένους, και καταργήστε την επιλογή Δείκτες.
- Συντεταγμένες ενεργοποιήστε αυτή την επιλογή για να εμφανίζονται οι συντεταγμένες GPS στην κάτω αριστερή γωνία του χάρτη.

### Μενού κέρσορα

Ο κέρσορας μπορεί να χρησιμοποιηθεί για πολλές περισσότερες ενέργειες και όχι μόνο για την επισήμανση μιας θέσης στο χάρτη.

Τοποθετήστε τον κέρσορα σε μια θέση στο χάρτη, πατήστε το βέλος και, στη συνέχεια, πατήστε ένα από τα παρακάτω κουμπιά:

|                              | Πατήστε αυτό το κουμπί για να σχεδιάσετε μια διαδρομή προς τη θέση του<br>κέρσορα στο χάρτη.                                                                 |
|------------------------------|----------------------------------------------------------------------------------------------------|
| πλοηγηση εκεί                |                                                                                                    |
|                              | Πατήστε αυτό το κουμπί για να εμφανίσετε πληροφορίες σχετικά με την<br>τοποθεσία στο χάρτη, όπως τη διεύθυνση.                                               |
| Προβολή θέσης                |                                                                                                    |
| <b>e</b>                     | Πατήστε αυτό το κουμπί για να δημιουργήσετε το δικό σας πράσινο δείκτη<br>και να τον τοποθετήσετε στη θέση του κέρσορα.                                      |
| Ορισμός θέσης<br>δείκτη      | Αν υπάρχει πράσινος δείκτης, αυτό το κουμπί μετονομάζεται σε <b>Διαγραφή</b><br><b>δείκτη</b> .                                                              |
| (EA)                         | Πατήστε αυτό το κουμπί για να βρείτε ένα POI κοντά στη θέση του<br>κέρσορα στο χάρτη.                                                                        |
| <b>Ο</b><br>Εύρεση ΡΟΙ κοντά | Για παράδειγμα, εάν ο κέρσορας τη δεδομένη στιγμή επισημαίνει τη θέση<br>ενός εστιατορίου στο χάρτη, μπορείτε να αναζητήσετε ένα κοντινό χώρο<br>στάθμευσης. |
|                              | Πατήστε αυτό το κουμπί για να διορθώσετε τη θέση του κέρσορα στο<br>χάρτη.                                                                                   |
|                              | Μπορείτε να πραγματοποιήσετε τη διόρθωση μόνο στο δικό σας χάρτη ή<br>μπορείτε να μοιραστείτε τη διόρθωση με την κοινότητα TomTom Map                        |
| Διόρθωση θέσης               | Share.                                                                                                    |
| φοσθήκη ως<br>Αγαπημένο      | Πατήστε αυτό το κουμπί για να δημιουργήσετε ένα Αγαπημένο στη θέση<br>του κέρσορα στο χάρτη.                                                                 |

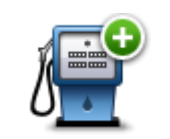

Πατήστε αυτό το κουμπί για να δημιουργήσετε ένα POI στη θέση του κέρσορα στο χάρτη.

| Προσθήκη ως ΡΟΙ          |                                                                                                    |
|--------------------------|----------------------------------------------------------------------------------------------------|
| Ταξίδι μέσω              | Πατήστε αυτό το κουμπί για να χρησιμοποιήσετε τη θέση του κέρσορα στο<br>χάρτη ως μέρος της τρέχουσας διαδρομής σας. Ο προορισμός σας<br>παραμένει ο ίδιος όπως και πριν, αλλά η διαδρομή σας τώρα περιλαμβάνει<br>τη συγκεκριμένη θέση. |
|                          | Αυτό το κουμπί είναι διαθέσιμο μόνο όταν έχει σχεδιαστεί μια διαδρομή.                                                                                                    |
| Ó                        | Πατήστε αυτό το κουμπί για να κεντράρετε το χάρτη στη θέση του<br>κέρσορα.                                                                                                    |
| Κεντράρισμα στο<br>χάρτη |                                                                                                    |

# Διορθώσεις χάρτη

### Πληροφορίες για την υπηρεσία Map Share

Η υπηρεσία Map Share σάς βοηθάει να διορθώνετε σφάλματα χαρτών. Μπορείτε να διορθώσετε διάφορους τύπους σφαλμάτων χαρτών.

Για να πραγματοποιήσετε διορθώσεις στο δικό σας χάρτη, πατήστε Διορθώσεις χάρτη στο μενού των Ρυθμίσεων.

**Σημείωση:** Η υπηρεσία Map Share δεν είναι διαθέσιμη σε όλες τις περιοχές. Για περισσότερες πληροφορίες, ανατρέξτε στη διεύθυνση <u>tomtom.com/mapshare</u>.

### Διόρθωση σφάλματος χάρτη

**Σημαντικό**: Για λόγους ασφάλειας, μην εισάγετε όλες τις λεπτομέρειες για τη διόρθωση χάρτη ενώ οδηγείτε. Αντίθετα, σημειώστε την τοποθεσία του σφάλματος χάρτη και συμπληρώστε όλες τις λεπτομέρειες αργότερα.

Για να διορθώσετε ένα σφάλμα χάρτη, κάντε τα ακόλουθα:

1. Στο μενού των Ρυθμίσεων, επιλέξτε Διορθώσεις χάρτη.

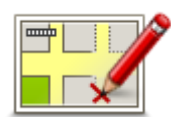

- 2. Πατήστε Διόρθωση σφάλματος χάρτη.
- 3. Επιλέξτε τον τύπο της διόρθωσης χάρτη που θέλετε να εφαρμόσετε.
- 4. Καθορίστε τον τρόπο με τον οποίο θέλετε να επιλέξτε την τοποθεσία.
- 5. Επιλέξτε τοποθεσία. Στη συνέχεια, πατήστε Τέλος.
- 6. Εισάγετε τις λεπτομέρειες της διόρθωσης. Στη συνέχεια, πατήστε Τέλος.
- 7. Επιλέξτε αν η διόρθωση θα είναι προσωρινή ή οριστική.
- 8. Πατήστε Συνέχεια.

Η διόρθωση αποθηκεύεται.

### Τύποι διορθώσεων σε χάρτες

Για να πραγματοποιήσετε μια διόρθωση στο χάρτη σας, πατήστε Διορθώσεις χάρτη στο μενού των Ρυθμίσεων και στη συνέχεια επιλέξτε Διόρθωση σφάλματος χάρτη. Είναι διαθέσιμοι διάφοροι τύποι διορθώσεων χάρτη.

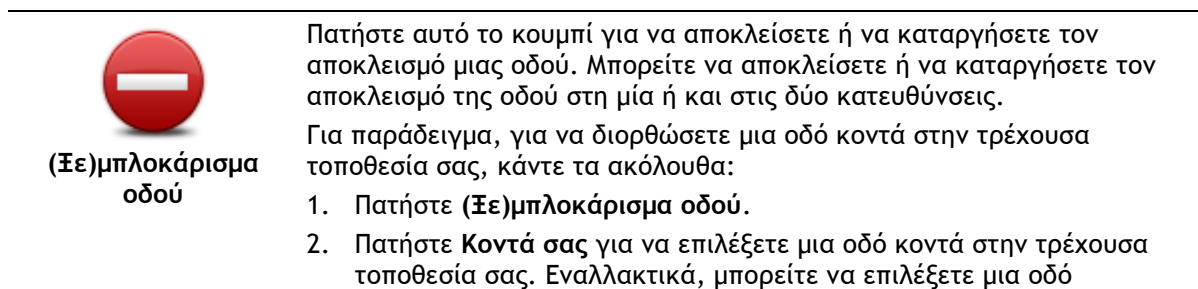

χρησιμοποιώντας το όνομά της, μια οδό κοντά στη θέση αναφοράς σας ή μια οδό στο χάρτη.

 Επιλέξτε την οδό ή το τμήμα της οδού που θέλετε να διορθώσετε πατώντας πάνω σε αυτό στο χάρτη.

Ο δρόμος που επιλέγετε επισημαίνεται και ο κέρσορας δείχνει το όνομα του δρόμου.

4. Πατήστε Τέλος.

Στη συσκευή εμφανίζεται η οδός, καθώς και πληροφορίες σχετικά με την κίνηση (αν απαγορεύεται ή επιτρέπεται η κυκλοφορία προς κάθε κατεύθυνση).

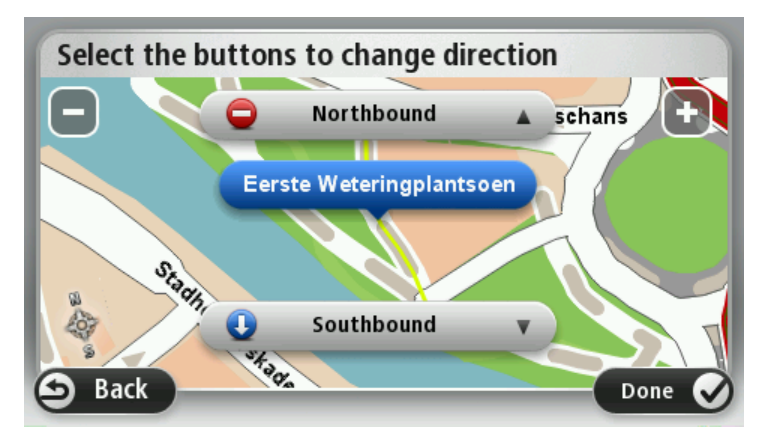

- Πατήστε ένα από κουμπιά κατεύθυνσης για να αποκλείσετε ή να καταργήσετε τον αποκλεισμό της ροής κίνησης στη συγκεκριμένη κατεύθυνση.
- 6. Πατήστε Τέλος.

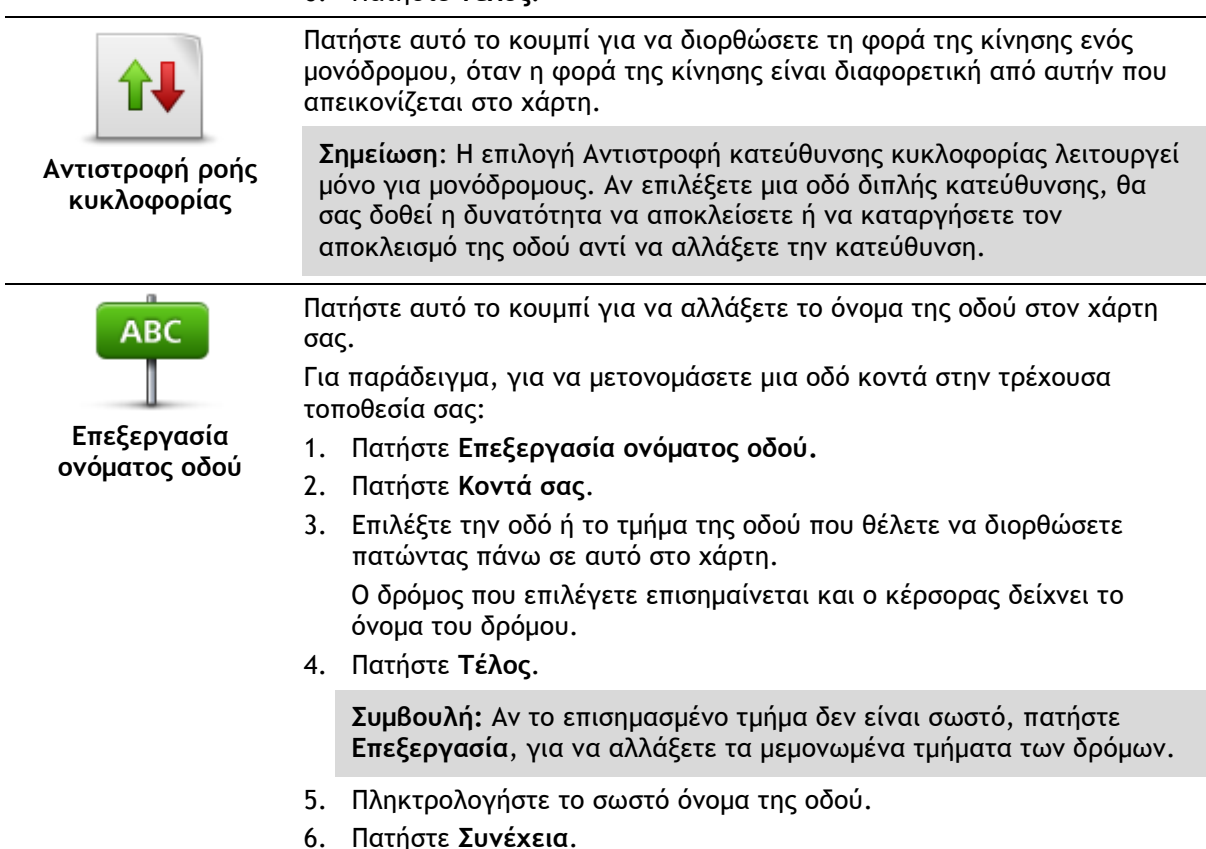

| Αλλαγή<br>απαγόρευσης<br>στροφών                        | Πατήστε αυτό το κουμπί για να αλλάξετε και να αναφέρετε λανθασμένους<br>περιορισμούς στροφής σε δρόμους.                                                                                                    |
|---------------------------------------------------------|----------------------------------------------------------------------------------------------------|
| 60<br>Αλλαγή ταχύτητας<br>δρόμου                        | Πατήστε αυτό το κουμπί για να αλλάξετε και να αναφέρετε το όριο<br>ταχύτητας ενός δρόμου.                                                                                                    |
| Ο<br>Προσθαφαίρεση<br>κυκλικού κόμβου                   | Πατήστε αυτό το κουμπί για να προσθέσετε ή να αφαιρέσετε μια πλατεία.                                                                                                    |
| είτει<br>Καταγία το το το το το το το το το το το το το | <ul> <li>Πατήστε αυτό το κουμπί για να προσθέσετε ένα νέο Σημείο ενδιαφέροντος (POI).</li> <li>Για παράδειγμα, για να προσθέσετε ένα νέο εστιατόριο κοντά στην τρέχουσα τοποθεσία σας:</li> <li>1. Πατήστε Προσθήκη POI που λείπει.</li> <li>2. Πατήστε Εστιατόριο από τη λίστα κατηγοριών POI.</li> <li>3. Πατήστε Κοντά σας.<br/>Μπορείτε να επιλέξετε την τοποθεσία πληκτρολογώντας τη διεύθυνση ή επιλέγοντας την τοποθεσία στο χάρτη. Επιλέξτε Κοντά σας ή Κοντά στη θέση αναφοράς, για να ανοίξετε το χάρτη στην τρέχουσα τοποθεσία ή στη θέση αναφοράς σας</li> <li>4. Επιλέξτε τη θέση του εστιατορίου που λείπει.</li> <li>5. Πατήστε Τέλος.</li> <li>6. Πληκτρολογήστε το όνομα του εστιατορίου και κατόπιν πατήστε Επόμενο.<br/>Αν δεν γνωρίζετε τον αριθμό τηλεφώνου του εστιατορίου μπορείτε να τον πληκτρολογήσετε και κατόπιν να πατήσετε Επόμενο.</li> <li>1. Πατήστε Συνέχεια.</li> </ul> |
| <b>Επεξεργασία POI</b>                                  | <ul> <li>Πατήστε αυτό το κουμπί για να τροποποιήσετε ένα υπάρχον POI.</li> <li>Μπορείτε να χρησιμοποιήσετε αυτό το κουμπί για να κάνετε τις ακόλουθες αλλαγές σε ένα POI:</li> <li>Διαγραφή POI.</li> <li>Μετονομασία POI.</li> <li>Αλλαγή αριθμού τηλεφώνου του POI.</li> <li>Αλλαγή της κατηγορίας στην οποία ανήκει το POI.</li> <li>Μετακίνηση POI στο χάρτη.</li> </ul>                                                                                                    |
| <b>Σ</b> χόλιο για το POI                               | Πατήστε αυτό το κουμπί για να εισάγετε ένα σχόλιο για ένα POI.<br>Χρησιμοποιήστε αυτό το κουμπί αν δεν μπορείτε να τροποποιήσετε το<br>σφάλμα σχετικά με το POI χρησιμοποιώντας το κουμπί <b>Επεξεργασία POI</b> .                                                                                                    |

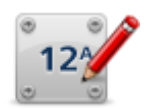

Διόρθωση αριθμού οδού

Άλλο

Πατήστε αυτό το κουμπί για να διορθώσετε τη θέση ενός αριθμού σπιτιού. Εισαγάγετε τη διεύθυνση που θέλετε να διορθώσετε και, στη συνέχεια, επισημάνετε τη σωστή θέση του συγκεκριμένου αριθμού οδού στο χάρτη.

Πατήστε αυτό το κουμπί για να τροποποιήσετε μια υπάρχουσα οδό. Αφού

|                                                                      | επιλέξετε την οδό, μπορείτε να επιλέξετε ένα σφάλμα για να το<br>αναφέρετε. Μπορείτε να επιλέξετε περισσότερους από έναν τύπους<br>σφαλμάτων για μία οδό. |
|----------------------------------------------------------------------|----------------------------------------------------------------------------------------------------|
| ουος που υπαρχει                                                     |                                                                                                    |
|                                                                      | Πατήστε αυτό το κουμπί για να αναφέρετε μια οδό που λείπει. Θα πρέπει<br>να επιλέξετε τα σημεία αρχής και τέλους της οδού που λείπει.                     |
| Οδός που λείπει                                                      |                                                                                                    |
|                                                                      | Πατήστε αυτό το κουμπί για να αναφέρετε ένα σφάλμα σχετικά με μια<br>πόλη, κωμόπολη ή χωριό. Μπορείτε να αναφέρετε τους ακόλουθους<br>τύπους σφαλμάτων:   |
| Πόλη                                                                 |                                                                                                    |
|                                                                      |                                                                                                    |
|                                                                      | <ul> <li>Εναλλακτικό ονομα πολης</li> </ul>                                                                                                    |
|                                                                      | <ul> <li>Αλλο</li> </ul>                                                                                                    |
| ŢŢ                                                                   | Πατήστε αυτό το κουμπί για να αναφέρετε ένα σφάλμα σχετικό με την<br>είσοδο ή έξοδο ενός αυτοκινητοδρόμου.                                                |
| Είσοδος/Έξοδος<br>αυτοκινητόδρομου                                   |                                                                                                    |
|                                                                      | Πατήστε αυτό το κουμπί για να αναφέρετε ένα σφάλμα για έναν<br>ταχυδρομικό κωδικό.                                                                        |
| Ταχυδρομικός<br>κώδικας                                              |                                                                                                    |
|                                                                      | Πατήστε αυτό το κουμπί για να αναφέρετε άλλους τύπους διορθώσεων.                                                                                         |
| Larmers hymoson<br>winergift discovery<br>principanse<br>fyranses in | Οι διορθώσεις αυτές δεν εφαρμόζονται κατευθείαν στο χάρτη σας, αλλά αποθηκεύονται σε ειδική αναφορά.                                                      |

Μπορείτε να αναφέρετε οδούς που λείπουν, σφάλματα σε εισόδους και εξόδους αυτοκινητόδρομων, καθώς και πλατείες που λείπουν. Αν η διόρθωση που θέλετε να αναφέρετε δεν ανήκει σε κανέναν από αυτούς τους τύπους αναφοράς, προσθέστε μια γενική περιγραφή και πατήστε Άλλο.

## Ήχοι και Φωνές

### Σχετικά με τους ήχους και τις φωνές

Η συσκευή TomTom χρησιμοποιεί ήχους για μερικά από τα παρακάτω (ή για όλα):

- Οδηγίες για την οδήγηση και τη διαδρομή
- Πληροφορίες για την κίνηση

**Σημείωση:** Για τη χρήση μιας υπηρεσίας πληροφοριών κίνησης TomTom, ίσως απαιτείται συνδρομή ή δέκτης. Οι υπηρεσίες για την κίνηση δεν υποστηρίζονται σε όλες τις χώρες ή τις περιοχές. Για περισσότερες πληροφορίες, επισκεφθείτε το <u>tomtom.com/services</u>.

Προειδοποιήσεις που καθορίζετε εσείς

Διατίθενται δύο τύποι φωνών για τη συσκευή σας:

Φωνές υπολογιστή

Οι φωνές υπολογιστή παράγονται από τη συσκευή σας. Παρέχουν οδηγίες διαδρομής και εκφωνούν τα ονόματα των πόλεων και των οδών. Επιπλέον, σάς ενημερώνουν για την κίνηση και παρέχουν διάφορες χρήσιμες πληροφορίες.

Ανθρώπινες φωνές

Οι φωνές αυτές ηχογραφούνται από κάποιον ηθοποιό και παρέχουν μόνο οδηγίες για τη διαδρομή.

### Σχετικά με τις φωνές υπολογιστή

Η συσκευή TomTom χρησιμοποιεί τεχνολογία μετατροπής κειμένου σε ομιλία και φωνές υπολογιστή για να διαβάσει τα ονόματα των οδών στο χάρτη καθώς σας καθοδηγεί στη διαδρομή σας.

Η φωνή υπολογιστή αναλύει ολόκληρη τη φράση ή την πρόταση πριν μιλήσει, για να διασφαλίσει ότι η πρόταση ακούγεται όσο το δυνατόν πιο όμοια με τη φυσική ομιλία.

Οι φωνές υπολογιστή μπορούν να αναγνωρίσουν και να προφέρουν ξένα ονόματα πόλεων και οδών. Για παράδειγμα, η αγγλική φωνή υπολογιστή μπορεί να διαβάσει και να προφέρει γαλλικά ονόματα οδών, αλλά η προφορά ενδέχεται να μην είναι απόλυτα ακριβής.

### Επιλογή φωνής

Για να επιλέξετε διαφορετική φωνή στη συσκευή TomTom, πατήστε Αλλαγή φωνής στο μενού Ρυθμίσεις ή πατήστε διαδοχικά Φωνές, Αλλαγή φωνής και επιλέξτε τη φωνή που απαιτείται.

### Αλλαγή της έντασης του ήχου

Μπορείτε να αλλάξετε την ένταση ήχου της συσκευής TomTom με αρκετούς τρόπους.

Στην Προβολή οδήγησης.

Πατήστε το κεντρικό πάνελ στη γραμμή κατάστασης και μετακινήστε το ρυθμιστικό για να αλλάξετε την ένταση του ήχου. Αναπαράγεται η τελευταία οδηγία διαδρομής, για να ακούσετε το νέο επίπεδο έντασης ήχου.

Στο μενού "Ρυθμίσεις".

Στο Κύριο μενού, πατήστε διαδοχικά **Ρυθμίσεις** και **Ήχος**, και μετακινήστε το ρυθμιστικό για να προσαρμόσετε την ένταση του ήχου. Πατήστε **Δοκιμή**, για να ακούσετε το νέο επίπεδο έντασης ήχου.

### Αυτόματος έλεγχος έντασης ήχου

Για να διαμορφώσετε τη συσκευή TomTom ώστε να ρυθμίζει αυτόματα την ένταση του ήχου, κάντε τα εξής:

- 1. Πατήστε **Ρυθμίσεις** στο Κύριο μενού.
- 2. Πατήστε Ένταση ήχου.
- 3. Επιλέξτε **Συσχέτιση της έντασης ήχου με την ταχύτητα του οχήματος** για αυτόματη ρύθμιση της έντασης στο εσωτερικό του οχήματος, ανάλογα με τις αλλαγές στην ταχύτητα οδήγησης.
- 4. Πατήστε Τέλος.

# Ρυθμίσεις

### Σχετικά με τις ρυθμίσεις

Μπορείτε να αλλάξετε την εμφάνιση και τη συμπεριφορά της συσκευής TomTom. Μπορείτε να μεταβείτε στις περισσότερες ρυθμίσεις που υπάρχουν στη συσκευή πατώντας **Ρυθμίσεις** στο Κύριο μενού.

**Σημείωση:** Οι ρυθμίσεις που περιγράφονται στο παρόν έγγραφο δεν διατίθενται σε όλες τις συσκευές.

### Ρυθμίσεις 2D/3D

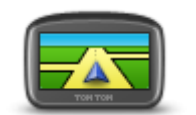

Ρυθμίσεις 2D/3D

Πατήστε αυτό το κουμπί για να ρυθμίσετε την προεπιλεγμένη προβολή του xάρτη. Για εναλλαγή μεταξύ των προβολών 2D και 3D κατά την οδήγηση, πατήστε την αριστερή πλευρά της γραμμής κατάστασης στην Προβολή οδήγησης.

Κάποιες φορές, όπως όταν πλοηγείστε σε κάποιο σύνθετο οδικό δίκτυο, είναι πιο εύκολο να βλέπετε τον χάρτη από ψηλά.

Η προβολή 2D εμφανίζει μια δισδιάστατη άποψη του χάρτη, σαν να τον κοιτάζετε από επάνω.

Η προβολή 3D παρουσιάζει μια τρισδιάστατη άποψη του χάρτη, σαν να οδηγείτε μέσα στο τοπίο.

Είναι διαθέσιμα τα ακόλουθα κουμπιά:

- Σε προβολή 2D: περιστροφή χάρτη προς κατεύθυνση ταξιδιού πατήστε αυτό το κουμπί ώστε ο χάρτης να περιστρέφεται αυτόματα, με την κατεύθυνση κίνησής σας πάντα επάνω.
- Μετάβαση σε προβολή 3D όταν ακολουθείται κάποια διαδρομή πατήστε αυτό το κουμπί για να εμφανίζεται αυτόματα ο χάρτης σε προβολή 3D όταν ακολουθείτε μια διαδρομή.

### Ρυθμίσεις για προχωρημένους

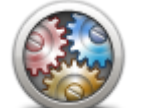

Ρυθμίσεις για

προχωρημένους

Πατήστε αυτό το κουμπί για να επιλέξετε τις ακόλουθες ρυθμίσεις για προχωρημένους:

- Εμφάνιση αριθμού οδού πριν από το όνομα της οδού αν επιλέξετε τη συγκεκριμένη ρύθμιση, ο αριθμός οδού εμφανίζεται πριν από το όνομα της οδού στις διευθύνσεις, π.χ. 10 Οδός Φιλίππου.
- Εμφάνιση ονομάτων οδών Αν επιλέξετε τη συγκεκριμένη ρύθμιση, τα ονόματα των οδών εμφανίζονται στο χάρτη, στην Προβολή οδήγησης.
- Εμφάνιση ονόματος επόμενης οδού όταν αυτή η ρύθμιση είναι επιλεγμένη, στην επάνω πλευρά της Προβολής οδήγησης εμφανίζεται το όνομα της επόμενης οδού στη διαδρομή σας.
- Εμφάνιση ονόματος τρέχουσας οδού στο χάρτη όταν αυτή η ρύθμιση είναι επιλεγμένη, το όνομα της οδού στην οποία βρίσκεστε εμφανίζεται πάνω από τη γραμμή κατάστασης στην Προβολή οδήγησης.
- Εμφάνιση προεπισκόπησης τοποθεσίας όταν αυτή η ρύθμιση είναι επιλεγμένη, εμφανίζεται μια προεπισκόπηση του προορισμού σας με τη

χρήση γραφικών κατά το σχεδιασμό της διαδρομής.

- Ενεργοποίηση αυτόματης μεγέθυνσης σε προβολή 2D όταν αυτή η ρύθμιση είναι επιλεγμένη, εμφανίζεται ολόκληρη η οδός στην Προβολή οδήγησης, σε δισδιάστατη απεικόνιση χάρτη.
- Ενεργοποίηση αυτόματης μεγέθυνσης σε προβολή 3D όταν αυτή η ρύθμιση είναι επιλεγμένη, έχετε στη διάθεσή σας μια ευρύτερη προβολή όταν βρίσκεστε σε αυτοκινητοδρόμους και μεγάλες οδικές αρτηρίες. Στην περίπτωση αυτή, γίνεται αυτόματη μεγέθυνση όταν πλησιάζετε σε κόμβους.
- Εμφάνιση εικόνων λωρίδων όταν είναι επιλεγμένη αυτή η ρύθμιση, μια βασιζόμενη σε γραφικά προβολή του δρόμου εμπρός σάς δείχνει ποια λωρίδα πρέπει να ακολουθήσετε όταν προσεγγίζετε μια διασταύρωση ή έξοδο αυτοκινητόδρομου. Αυτή η λειτουργία δεν είναι διαθέσιμη για όλους τους δρόμους.
- Εμφάνιση συμβουλών αυτή η ρύθμιση ενεργοποιεί/απενεργοποιεί τις συμβουλές.
- Αυτόματη ρύθμιση ρολογιού για τη ζώνη ώρας όταν έχει ενεργοποιηθεί αυτή η ρύθμιση, το ρολόι σας ρυθμίζεται αυτόματα στη ζώνη ώρας στην οποία βρίσκεστε.
- TomTom Places ή Google Η Τοπική αναζήτηση μπορεί να xρησιμοποιήσει είτε το TomTom Places είτε το Google ως το βασικό εργαλείο αναζήτησης.

**Συμβουλή:** Εάν δεν έχετε το TomTom Places, δοκιμάστε να συνδεθείτε στο MyTomTom για λήψη όλων των τελευταίων ενημερώσεων για τη συσκευή πλοήγησης που διαθέτετε.

Όταν η Τοπική αναζήτηση χρησιμοποιεί το TomTom Places, μπορείτε να κάνετε τα εξής:

- Εύρεση επιχειρήσεων και τοποθεσιών κατά όνομα, κατηγορία ή λέξη-κλειδί για όλες τις συνδεδεμένες χώρες.
- Αναζήτηση στη γλώσσα σας, όταν υποστηρίζεται η συγκεκριμένη γλώσσα.

Λεπτομερής προβολή ανά τοποθεσία, συμπεριλαμβανομένης της περιγραφής της εταιρίας, λέξεων-κλειδιών και των ωρών ανοίγματος για τις υποστηριζόμενες χώρες.

**Σημείωση:** Ενδέχεται να μπορείτε να χρησιμοποιήσετε τις Υπηρεσίες LIVE όταν ταξιδεύετε στο εξωτερικό. Οι Υπηρεσίες LIVE δεν είναι διαθέσιμες σε όλες τις χώρες ή περιοχές. Επίσης, δεν είναι διαθέσιμες όλες οι Υπηρεσίες LIVE σε όλες τις χώρες ή περιοχές. Για περισσότερες πληροφορίες σχετικά με τις διαθέσιμες υπηρεσίες, επισκεφθείτε το <u>tomtom.com/services</u>.

### Εξοικονόμηση μπαταρίας

Πατήστε αυτό το κουμπί στη συσκευή, για να αλλάξετε τις ρυθμίσεις εξοικονόμησης ενέργειας.

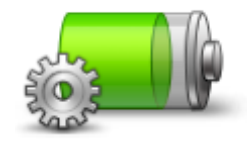

Εξοικονόμηση μπαταρίας
#### Φωτεινότητα

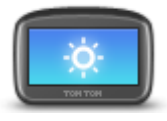

Φωτεινότητα

Πατήστε αυτό το κουμπί για να καθορίσετε τη φωτεινότητα της οθόνης. Μετακινήστε τα ρυθμιστικά για να προσαρμόσετε το επίπεδο της φωτεινότητας.

Για να εμφανίσετε το χάρτη και τα μενού με χρώματα ημέρας ή νύχτας, επιλέξτε **Χρήση χρωμάτων ημέρας** ή **Χρήση νυχτερινών χρωμάτων** στο μενού "Ρυθμίσεις".

# Σύμβολο αυτοκινήτου

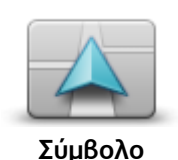

αυτοκινήτου

Πατήστε αυτό το κουμπί για να επιλέξετε το σύμβολο αυτοκινήτου που θα υποδεικνύει την τρέχουσα θέση σας στην Προβολή οδήγησης.

Θέση οικίας

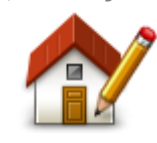

Θέση οικίας

Πατήστε αυτό το κουμπί για να καθορίσετε ή να αλλάξετε τη θέση αναφοράς σας. Εισάγετε τη διεύθυνση με τον ίδιο τρόπο όπως και όταν σχεδιάζετε μια διαδρομή.

Η θέση αναφοράς είναι ο εύκολος τρόπος να σχεδιάσετε μια διαδρομή σε μια σημαντική θέση.

Για τους περισσότερους χρήστες, η θέση αναφοράς είναι η διεύθυνση του σπιτιού. Ωστόσο, μπορεί να προτιμάτε να ορίσετε τη θέση σε κάποιον άλλο τακτικό προορισμό, όπως ο χώρος εργασίας σας.

#### Γλώσσα

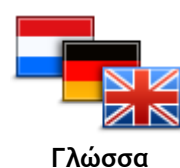

Πατήστε αυτό το κουμπί για να αλλάξετε τη γλώσσα που χρησιμοποιείται για όλα τα κουμπιά και τα μηνύματα που εμφανίζονται στη συσκευή. Μπορείτε να επιλέξετε από μια μεγάλη σειρά γλωσσών. Όταν αλλάζετε τη γλώσσα, σας δίνεται επίσης η δυνατότητα να αλλάξετε τη φωνή.

#### Χρώματα χάρτη

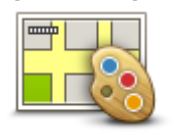

#### Χρώματα χάρτη

#### Πληκτρολόγιο

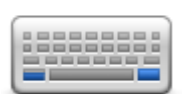

Πληκτρολόγιο

Πατήστε αυτό το κουμπί για να καθορίσετε τα μοτίβα χρωμάτων για τα χρώματα ημέρας και νύχτας του χάρτη.

Για να βρείτε ένα μοτίβο χρωμάτων με βάση το όνομα που πληκτρολογείτε, πατήστε **Αναζήτηση**.

Πατήστε αυτό το κουμπί για να επιλέξετε τα πληκτρολόγια που θα είναι διαθέσιμα και τη διάταξη του λατινικού πληκτρολογίου.

Θα χρησιμοποιείτε το πληκτρολόγιο για να εισάγετε ονόματα και διευθύνσεις, όπως π.χ. όταν σχεδιάζετε μια διαδρομή ή αναζητάτε το όνομα μιας πόλης ή ενός τοπικού εστιατορίου.

#### Δημιουργία του δικού σας μενού

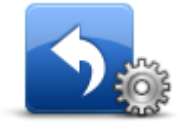

Δημιουργία του δικού σας μενού Πατήστε αυτό το κουμπί για να προσθέσετε κουμπιά στο προσαρμοσμένο μενού σας.

Εάν υπάρχουν μόνο ένα ή δύο κουμπιά στο μενού σας, και τα δύο εμφανίζονται στην Προβολή οδήγησης.

Εάν υπάρχουν τρία ή περισσότερα κουμπιά στο μενού σας, τότε εμφανίζεται ένα μόνο κουμπί στην Προβολή οδήγησης, το οποίο ανοίγει το μενού σας όταν το επιλέξετε.

#### Αγαπημένα

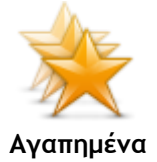

Πατήστε αυτό το κουμπί για να προσθέσετε, να μετονομάσετε ή να διαγράψετε Αγαπημένα.

Τα Αγαπημένα είναι ένας εύκολος τρόπος να επιλέξετε μια θέση χωρίς να χρειαστεί να εισαγάγετε τη διεύθυνση. Δεν χρειάζεται να είναι αγαπημένες τοποθεσίες - μπορούν απλώς να θεωρηθούν μια συλλογή από χρήσιμες διευθύνσεις.

Για να δημιουργήσετε ένα νέο Αγαπημένο, πατήστε Προσθήκη. Στη συνέχεια, εισαγάγετε τη διεύθυνση της θέσης με τον ίδιο τρόπο που εισάγετε μια διεύθυνση όταν σχεδιάζετε μια διαδρομή.

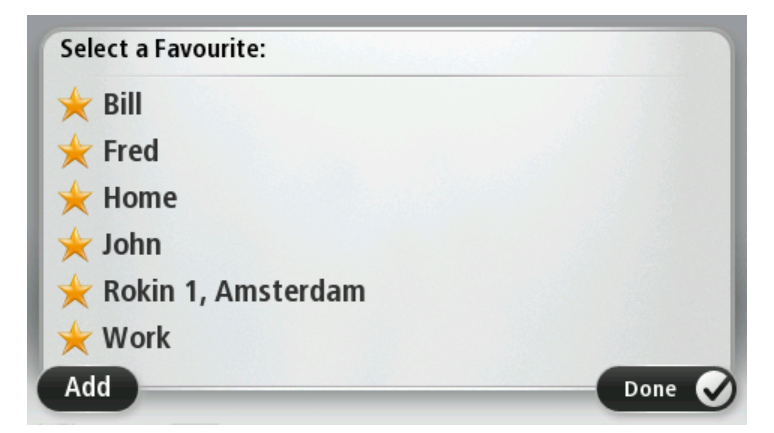

Για να προβάλετε ή να αλλάξετε ένα υπάρχον Αγαπημένο, επιλέξτε ένα από τα στοιχεία στη λίστα. Για να δείτε περισσότερα Αγαπημένα στο χάρτη, πατήστε το αριστερό ή το δεξί κουμπί.

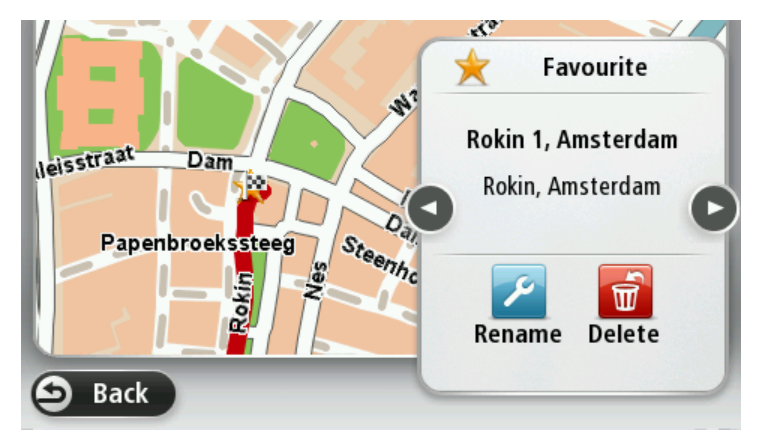

### Διαχείριση ΡΟΙ

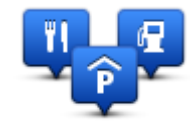

Διαχείριση POI

Πατήστε αυτό το κουμπί για να διαχειριστείτε τις κατηγορίες και τις τοποθεσίες των δικών σας Σημείων ενδιαφέροντος (POI).

Μπορείτε να διαμορφώσετε τη συσκευή TomTom, ώστε να σας ενημερώνει όταν βρίσκεστε κοντά στην τοποθεσία επιλεγμένων POI. Θα μπορούσατε, για παράδειγμα, να διαμορφώσετε τη συσκευή ώστε να σας ενημερώνει όταν πλησιάζετε σε πρατήριο καυσίμων.

Μπορείτε να δημιουργήσετε δικές σας κατηγορίες POI και να προσθέσετε τις τοποθεσίες των δικών σας POI σε αυτές τις κατηγορίες.

Για παράδειγμα, μπορείτε να δημιουργήσετε μια νέα κατηγορία POI με την ονομασία "Φίλοι". Στη συνέχεια, μπορείτε να προσθέσετε τις διευθύνσεις όλων των φίλων σας ως POI σε αυτήν τη νέα κατηγορία.

Πατήστε τα ακόλουθα κουμπιά για να δημιουργήσετε και να διαχειριστείτε τα δικά σας POI:

- Προσθήκη POI πατήστε αυτό το κουμπί για να προσθέσετε μια τοποθεσία σε μία από τις δικές σας κατηγορίες POI.
- Ειδοποίηση κοντά σε POI πατήστε αυτό το κουμπί για να διαμορφώσετε τη συσκευή, ώστε να σας προειδοποιεί όταν βρίσκεστε κοντά σε επιλεγμένα POI.
- Διαγραφή POI πατήστε αυτό το κουμπί για να διαγράψετε ένα POI.
- Επεξεργασία POI πατήστε αυτό το κουμπί για να τροποποιήσετε ένα από τα δικά σας POI.
- Προσθήκη κατηγορίας POI πατήστε αυτό το κουμπί για να δημιουργήσετε μια νέα κατηγορία POI.
- Διαγραφή κατηγορίας POI πατήστε αυτό το κουμπί για να διαγράψετε μια από τις δικές σας κατηγορίες POI.

#### Χρήση για αριστερόχειρες / Χρήση για δεξιόχειρες

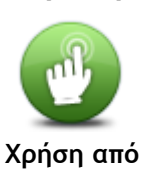

αριστερόχειρες / Χρήση από δεξιόχειρες Πατήστε αυτό το κουμπί για να διευκολύνετε τη χρήση της συσκευής από δεξιόχειρες ή αριστερόχειρες.

Η ενέργεια αυτή θα επηρεάσει στοιχεία όπως η γραμμή μεγέθυνσης στην προβολή χάρτη.

Σχεδιασμός διαδρομής

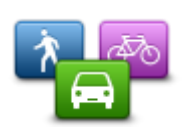

Πατήστε το κουμπί **Σχεδιασμός διαδρομής** για να ρυθμίσετε τον τρόπο με τον οποίο η συσκευή TomTom υπολογίζει τις διαδρομές που σχεδιάζετε. Οι ρυθμίσεις σχεδιασμού περιλαμβάνουν πλήθος επιλογών που εμφανίζονται σε διάφορες οθόνες. Όλες οι ρυθμίσεις περιγράφονται παρακάτω.

# διαδρομής Σχεδιασμός διαδρομής

Σχεδιασμός

Καθορίστε τον τύπο διαδρομής που θέλετε να υπολογίζει η συσκευή TomTom.

Πατήστε **IQ Routes** για να καθορίσετε αν θέλετε η συσκευή να χρησιμοποιεί τις πληροφορίες IQ Routes ώστε να σας βοηθά να βρίσκετε την καλύτερη διαδρομή.

#### Ταχύτερη διαδρομή

Επιλέξτε αν θέλετε να αποφεύγετε αυτοκινητόδρομους.

#### Ρυθμίσεις επανασχεδιασμού

**Σημείωση:** Αυτή η ρύθμιση είναι διαθέσιμη μόνο εάν η συσκευή διαθέτει συνδρομή στην υπηρεσία Traffic ή εάν έχετε συνδέσει ένα δέκτη RDS-TMC. Πληροφορίες κίνησης δεν είναι διαθέσιμες σε όλες τις χώρες ή τις περιοχές. Για περισσότερες πληροφορίες σχετικά με τις υπηρεσίες πληροφοριών κίνησης της TomTom, επισκεφθείτε το <u>tomtom.com/services</u>.

Καθορίστε αν θέλετε η συσκευή TomTom να επανασχεδιάζει τη διαδρομή σας σε περίπτωση που βρεθεί ταχύτερη διαδρομή ενώ οδηγείτε. Αυτό είναι χρήσιμο εάν ή κίνηση αυξάνεται ή μειώνεται παρακάτω στη διαδρομή σας. Επιλέξτε από τις παρακάτω ρυθμίσεις:

- Πάντοτε μετάβαση σε αυτήν τη διαδρομή επιλέξτε αυτήν τη δυνατότητα για να μην λαμβάνετε μηνύματα όταν εντοπίζεται ταχύτερη διαδρομή. Κάθε διαδρομή υπολογίζεται ξανά, αυτόματα, ώστε να είναι η ταχύτερη δυνατή.
- Ερώτηση αν θέλω αυτήν τη διαδρομή επιλέξτε αυτήν τη δυνατότητα για να ερωτάστε εάν θέλετε να ακολουθήσετε τη νέα διαδρομή. Όταν ερωτηθείτε αν θέλετε να ακολουθήσετε την εναλλακτική διαδρομή, πατήστε Ναι για να επαναϋπολογιστεί η τρέχουσα διαδρομή ώστε να είναι η ταχύτερη δυνατή. Πατήστε Όχι αν δεν θέλετε να ακολουθήσετε την εναλλακτική διαδρομή.

Πατήστε Πληροφορίες για να δείτε μια σύνοψη των αρχικών και των εναλλακτικών διαδρομών. Στη συνέχεια, μπορείτε να πατήσετε Τέλος για να ακολουθήσετε την ταχύτερη διαδρομή ή Τρέχουσα διαδρομή για να παραμείνετε στην αρχική διαδρομή.

 Να μην αλλάζει ποτέ η διαδρομή μου - επιλέξτε αυτήν τη δυνατότητα για να μην λαμβάνετε μηνύματα και να βλέπετε απλώς τη νέα διαδρομή στην οθόνη.

#### Ρυθμίσεις πληροφοριών χάρτη

Καθορίστε εάν θέλετε να ειδοποιείστε όταν η διαδρομή σας περνάει από μια περιοχή για την οποία ο χάρτης περιλαμβάνει μόνο περιορισμένες πληροφορίες.

#### Ρυθμίσεις για οδούς με διόδια, γραμμές πορθμείου, λωρίδες οχημάτων υψηλής πληρότητας και μη ασφαλτοστρωμένους δρόμους

Καθορίστε τον τρόπο με τον οποίο η συσκευή TomTom πρέπει να χειρίζεται κάθε μία από τις παραπάνω τέσσερις κατηγορίες δρόμων κατά τον υπολογισμό μιας διαδρομής.

Οι λωρίδες οχημάτων υψηλής πληρότητας ονομάζονται ορισμένες φορές λωρίδες οχημάτων υψηλής προτεραιότητας και δεν τις συναντάμε σε κάθε χώρα. Για να ταξιδέψετε σε αυτές τις λωρίδες, μπορεί για παράδειγμα να πρέπει να υπάρχουν τουλάχιστον δύο άτομα στο αυτοκίνητο ή το αυτοκίνητο να χρησιμοποιεί καύσιμα φιλικά προς το περιβάλλον.

#### Σύνοψη διαδρομής

Καθορίστε εάν θέλετε να κλείνει αυτόματα η οθόνη σύνοψης διαδρομής αφού σχεδιάσετε μια διαδρομή. Εάν πατήσετε Όχι, θα πρέπει να πατάτε Τέλος για να κλείνετε την οθόνη σύνοψης διαδρομής κάθε φορά που σχεδιάζετε μια διαδρομή.

# Εργοστασιακές ρυθμίσεις

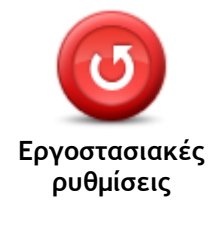

Πατήστε αυτό το κουμπί για να διαγράψετε όλες τις προσωπικές ρυθμίσεις σας και να επαναφέρετε τις προεπιλεγμένες εργοστασιακές ρυθμίσεις στη συσκευή TomTom.

Η ενέργεια αυτή δεν αποτελεί αναβάθμιση λογισμικού και δεν θα επηρεάσει την έκδοση του εγκατεστημένου λογισμικού στη συσκευή.

Σημαντικό: Αυτή η λειτουργία διαγράφει όλες τις προσωπικές ρυθμίσεις σας!

Αν θέλετε να διατηρήσετε τις προσωπικές πληροφορίες και τις ρυθμίσεις σας, θα πρέπει να δημιουργήσετε ένα πλήρες αντίγραφο ασφαλείας προτού κάνετε επαναφορά της συσκευής. Μπορείτε κατόπιν να επαναφέρετε όλες τις προσωπικές πληροφορίες και ρυθμίσεις σας αφού κάνετε επαναφορά της συσκευής.

Αυτή η ενέργεια περιλαμβάνει στοιχεία, όπως είναι οι τοποθεσίες Οικία και Αγαπημένα και το προσωπικό μενού σας.

#### Ρυθμίσεις ασφαλείας

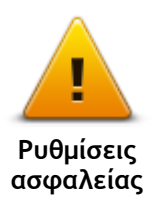

Πατήστε αυτό το κουμπί για να επιλέξετε τις λειτουργίες ασφάλειας που θέλετε να χρησιμοποιείτε στη συσκευή σας.

Ρολόι

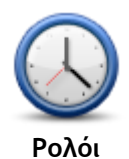

Πατήστε αυτό το κουμπί για να επιλέξετε τη μορφή με την οποία θα εμφανίζεται η ώρα. Η ώρα θα ρυθμιστεί αυτόματα μόλις η συσκευή αρχίσει να λαμβάνει σταθερό σήμα GPS. Αν δεν έχετε στίγμα GPS, μπορείτε να ορίσετε την ώρα χειροκίνητα.

Μονάδες

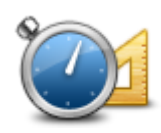

Μονάδες

Πατήστε αυτό το κουμπί για να ορίσετε τις μονάδες που θα χρησιμοποιούνται στη συσκευή για λειτουργίες όπως ο σχεδιασμός διαδρομής.

#### Εμφάνιση ΡΟΙ στο χάρτη

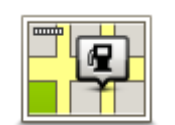

Εμφάνιση ΡΟΙ στο χάρτη Πατήστε αυτό το κουμπί για να επιλέξετε τους τύπους Σημείων ενδιαφέροντος (POI) που θέλετε να βλέπετε στο χάρτη.

- 1. Πατήστε Εμφάνιση POI στο χάρτη στο μενού "Ρυθμίσεις".
- Επιλέξτε τις κατηγορίες POI που θέλετε να εμφανίζονται στο χάρτη. Πατήστε Αναζήτηση και χρησιμοποιήστε το πληκτρολόγιο για να αναζητήσετε ένα όνομα κατηγορίας.
- Ελέγξτε εάν θέλετε να εμφανίζονται τα POI στην προβολή 2D ή/και στην προβολή 3D του χάρτη.
- 4. Πατήστε Τέλος.

Οι τοποθεσίες Σημείων ενδιαφέροντος εμφανίζονται στο χάρτη ως σύμβολα.

Ηχείο

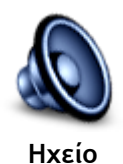

Πατήστε αυτό το κουμπί για να επιλέξετε το ηχείο ή τη σύνδεση ηχείου που χρησιμοποιεί η συσκευή.

#### Εκκίνηση

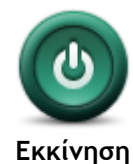

Πατήστε αυτό το κουμπί για να καθορίσετε τι θα συμβαίνει κατά την εκκίνηση της συσκευής.

#### Πληροφορίες έκδοσης

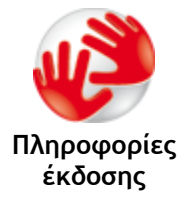

Πατήστε αυτό το κουμπί για να βρείτε τεχνικές πληροφορίες σχετικά με τη συσκευή σας, όπως τον αριθμό σειράς της συσκευής, την έκδοση της εφαρμογής και την έκδοση του χάρτη.

Μπορείτε ακόμη να δείτε την τρέχουσα κατάσταση του σήματος GPS, καθώς και των Υπηρεσιών LIVE, εφόσον έχετε συνδρομή.

#### Γραμμή κατάστασης

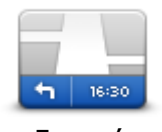

Γραμμή κατάστασης

Πατήστε αυτό το κουμπί για να επιλέξετε τις πληροφορίες που θέλετε να εμφανίζονται στη γραμμή κατάστασης:

- Οριζόντια εμφάνιση της γραμμής κατάστασης στην κάτω πλευρά της Προβολής οδήγησης.
- Κατακόρυφα εμφάνιση της γραμμής κατάστασης στη δεξιά πλευρά της Προβολής οδήγησης.
- Μέγιστη ταχύτητα

**Σημαντικό:** Το όριο ταχύτητας εμφανίζεται δίπλα στην τρέχουσα ταχύτητά σας. Εάν οδηγείτε με ταχύτητα μεγαλύτερη από το όριο, θα δείτε μια προειδοποιητική ένδειξη στη γραμμή κατάστασης - για παράδειγμα, το πλαίσιο της γραμμής κατάστασης γίνεται κόκκινο.

Οι πληροφορίες που αφορούν τα όρια ταχύτητας δεν είναι διαθέσιμες για όλους τους δρόμους.

- Τρέχουσα ώρα
- Απόσταση που υπολείπεται η απόσταση έως τον προορισμό σας.
- Απόκλιση η συσκευή σάς δείχνει πόσο αργότερα ή νωρίτερα θα φτάσετε, σε σύγκριση με την προτιμώμενη ώρα άφιξης που καθορίσατε όταν σχεδιάσατε τη διαδρομή.

#### Αλλαγή χάρτη

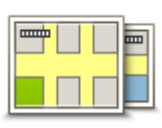

Χάρτες

Πατήστε αυτό το κουμπί για να επιλέξετε το χάρτη που θέλετε να χρησιμοποιήσετε για το σχεδιασμό διαδρομής και την πλοήγηση.

Παρόλο που μπορείτε να αποθηκεύσετε περισσότερους από ένα χάρτες στη συσκευή, μπορείτε να χρησιμοποιείτε μόνο ένα χάρτη κάθε φορά για το σχεδιασμό και την πλοήγηση.

Για να αλλάξετε τον τρέχοντα χάρτη και να σχεδιάσετε μια διαδρομή σε κάποια άλλη χώρα ή περιοχή, πατήστε απλώς αυτό το κουμπί.

**Σημείωση:** Την πρώτη φορά που μεταβαίνετε σε ένα χάρτη, ίσως χρειαστεί να συνδεθείτε στο λογαριασμό MyTomTom που διαθέτετε και να ενεργοποιήσετε το χάρτη.

# Απενεργοποίηση φωνητικής καθοδήγησης / Ενεργοποίηση φωνητικής καθοδήγησης

Απενεργοποίηση ήχου στο μενού "Ρυθμίσεις".

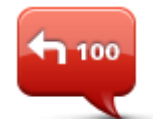

Απενεργοποίηση Φωνητικής καθοδήγησης

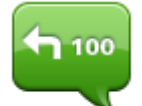

αυτόματα η φωνητική καθοδήγηση για τη νέα φωνή. Πατήστε αυτό το κουμπί για να ενεργοποιήσετε τη φωνητική καθοδήγηση

Σημείωση: Αν αλλάξετε τη φωνή στη συσκευή, τότε ενεργοποιείται

αλλά θα ακούτε άλλες πληροφορίες, όπως πληροφορίες για την κίνηση και

Πατήστε αυτό το κουμπί για να απενεργοποιήσετε τη φωνητική καθοδήγηση. Δεν θα ακούτε πλέον εκφωνούμενες οδηγίες διαδρομής,

Η φωνητική καθοδήγηση απενεργοποιείται επίσης εάν πατήσετε

Ενεργοποίηση Φωνητικής καθοδήγησης Πατήστε αυτό το κουμπί για να ενεργοποιήσετε τη φωνητική καθοδήγηση και να ακούτε εκφωνούμενες οδηγίες διαδρομής.

#### Χρήση νυχτερινών χρωμάτων / Χρήση χρωμάτων ημέρας

προειδοποιήσεις.

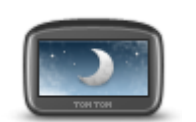

Χρήση νυχτερινών χρωμάτων Πατήστε αυτό το κουμπί για να μειώσετε τη φωτεινότητα της οθόνης και να εμφανίσετε το χάρτη με πιο σκούρα χρώματα.

Όταν οδηγείτε νύχτα ή κατά τη διέλευση από σκοτεινή σήραγγα, συνιστάται να μειώνετε τη φωτεινότητα της οθόνης, καθώς αυτό την καθιστά πιο ευανάγνωστη. Επιπλέον, ο οδηγός αποσπάται λιγότερο.

Συμβουλή: Η συσκευή μπορεί να εναλλάσσει τα χρώματα νύχτας και τα χρώματα ημέρας, ανάλογα με την ώρα. Για αυτόματη εναλλαγή μεταξύ χρωμάτων ημέρας και νύχτας, πατήστε Φωτεινότητα στο μενού "Ρυθμίσεις" και επιλέξτε Μετάβαση σε χρώματα νύχτας σε συνθήκες σκότους.

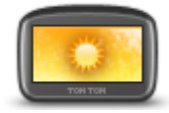

Πατήστε αυτό το κουμπί για να αυξήσετε τη φωτεινότητα της οθόνης και να εμφανίσετε το χάρτη με φωτεινότερα χρώματα.

Χρήση χρωμάτων ημέρας

Φωνές

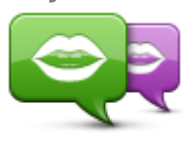

Αλλαγή φωνής

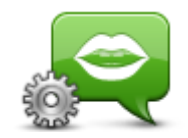

Ρυθμίσεις φωνής

Πατήστε αυτό το κουμπί για να αλλάξετε τη φωνή που παρέχει εκφωνούμενες οδηγίες και άλλες οδηγίες για τη διαδρομή.

Υπάρχει διαθέσιμη μια μεγάλη ποικιλία φωνών. Υπάρχουν φωνές υπολογιστή που μπορούν να διαβάζουν τα ονόματα των οδών και άλλες πληροφορίες απευθείας από το χάρτη, καθώς και ανθρώπινες φωνές που έχουν ηχογραφηθεί από ηθοποιούς.

Πατήστε αυτό το κουμπί για να ορίσετε τον τύπο των εκφωνούμενων οδηγιών και άλλων οδηγιών διαδρομής που θα εκφωνεί η συσκευή.

Ένταση ήχου

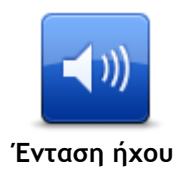

Πατήστε αυτό το κουμπί για να ρυθμίσετε την ένταση ήχου της συσκευής. Μετακινήστε το ρυθμιστικό για να αλλάξετε την ένταση του ήχου.

# Σημεία ενδιαφέροντος

# Πληροφορίες για τα Σημεία ενδιαφέροντος

Τα Σημεία ενδιαφέροντος ή ΡΟΙ είναι χρήσιμες τοποθεσίες στο χάρτη.

Ακολουθούν ορισμένα παραδείγματα:

- Εστιατόρια
- Ξενοδοχεία
- Μουσεία
- Χώροι στάθμευσης
- Πρατήρια καυσίμων

### Δημιουργία ΡΟΙ

**Συμβουλή:** Για βοήθεια στη διαχείριση των POI άλλων παρόχων, κάντε αναζήτηση για τον όρο "POI τρίτων" στη διεύθυνση: <u>tomtom.com/support</u>.

- 1. Πατήστε στην οθόνη για να εμφανιστεί το Κύριο μενού.
- 2. Πατήστε Ρυθμίσεις.
- 3. Πατήστε Διαχείριση ΡΟΙ.
- 4. Αν δεν υπάρχουν κατηγορίες POI ή αν δεν υπάρχει η κατηγορία που θέλετε να χρησιμοποιήσετε, πατήστε Προσθήκη κατηγορίας POI και δημιουργήστε μια νέα κατηγορία.

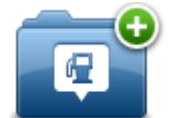

Κάθε POI πρέπει να αντιστοιχίζεται σε μια κατηγορία POI. Αυτό σημαίνει ότι πρέπει να έχετε δημιουργήσει τουλάχιστον μία κατηγορία POI προτού δημιουργήσετε το πρώτο σας POI. Μπορείτε να προσθέτετε POI μόνο σε κατηγορίες POI που έχετε δημιουργήσει.

Για περισσότερες πληροφορίες σχετικά με τη δημιουργία κατηγοριών POI, διαβάστε την ενότητα Διαχείριση POI.

- 5. Πατήστε Προσθήκη POI.
- 6. Επιλέξτε την κατηγορία POI που θέλετε να χρησιμοποιήσετε για το καινούργιο POI.
- Πατήστε ένα κουμπί για να εισαγάγετε τη διεύθυνση του POI με τον ίδιο τρόπο όπως θα σχεδιάζατε μια διαδρομή.
- 8. Το POI δημιουργείται και αποθηκεύεται στην επιλεγμένη κατηγορία.

|                     | Πατήστε αυτό το κουμπί για να ρυθμίσετε τη θέση αναφοράς σας ως<br>POI.                                                                                                    |
|---------------------|----------------------------------------------------------------------------------------------------|
| <b>ΓΕΓ</b><br>Οικία | Αυτό είναι χρήσιμο αν αποφασίσετε να αλλάξετε τη θέση αναφοράς<br>σας, αλλά θέλετε πρώτα να δημιουργήσετε ένα POI χρησιμοποιώντας<br>τη διεύθυνση της τρέχουσας θέσης αναφοράς.                                                                                     |
| $\checkmark$        | Πατήστε αυτό το κουμπί για να δημιουργήσετε ένα POI από ένα<br>Αγαπημένο.                                                                                                    |
| Αγαπημένο           | Μπορεί να θέλετε να δημιουργήσετε ένα POI από ένα Αγαπημένο, διότι<br>μπορείτε να δημιουργήσετε μόνο έναν περιορισμένο αριθμό<br>Αγαπημένων. Αν θέλετε να δημιουργήσετε περισσότερα Αγαπημένα,<br>πρέπει να διαγράψετε ορισμένα από τα ήδη αποθηκευμένα. Για να μην |

χάσετε κάποιο Αγαπημένο, αποθηκεύστε την τοποθεσία ως POI προτού διαγράψετε το Αγαπημένο.

| ABCD                       | Πατήστε αυτό το κουμπί για να εισαγάγετε μια διεύθυνση ως<br>καινούργιο POI.                                                      |
|----------------------------|----------------------------------------------------------------------------------------------------|
|                            | Όταν εισάγετε μία διεύθυνση, έχετε στη διάθεσή σας τέσσερις<br>επιλογές.                                                          |
| Διεύθυνση                  | <ul> <li>Κέντρο πόλης</li> </ul>                                                                                                  |
|                            | <ul> <li>Οδός και αριθμός</li> </ul>                                                                                              |
|                            | <ul> <li>Ταχυδρομικός κώδικας</li> </ul>                                                                                          |
|                            | <ul> <li>Διασταύρωση</li> </ul>                                                                                                   |
| 2020                       | Πατήστε αυτό το κουμπί για να επιλέξετε μια τοποθεσία POI από τη<br>λίστα τοποθεσιών που χρησιμοποιήσατε πρόσφατα ως προορισμούς. |
| Πρόσφατος<br>προορισμός    |                                                                                                    |
|                            | Πατήστε αυτό το κουμπί για να προσθέσετε ένα Σημείο ενδιαφέροντος<br>(POI) ως POI.                                                |
|                            | Για παράδειγμα, αν δημιουργείτε μια κατηγορία POI για τα αγαπημένα                                                                |
| Σημείο                     | σας εστιατόρια, χρησιμοποιήστε αυτή την επιλογή αντί να εισάγετε τις                                                              |
| ενδιαφέροντος              |                                                                                                    |
|                            | Πατήστε αυτό το κουμπί για να προσθέσετε την τρέχουσα θέση σας ως<br>POI.                                                         |
|                            | Για παράδειγμα, αν σταματήσετε σε κάποιο ενδιαφέρον μέρος,                                                                        |
| Η θέση μου                 | μπορείτε να πατήσετε αυτό το κουμπί για να δημιουργήσετε ένα POI                                                                  |
|                            |                                                                                                    |
|                            | Πατήστε αυτό το κουμπί για να δημιουργήσετε ένα POI<br>χρησιμοποιώντας την περιήγηση χάρτη.                                       |
|                            | Επιλέξτε με τον κέρσορα τη θέση του POI και, στη συνέχεια, πατήστε                                                                |
| Σημείο στο χάρτη           | Ι ελος.                                                                                                    |
|                            | Πατήστε αυτό το κουμπί για να δημιουργήσετε ένα POI εισάγοντας το<br>αντίστοιχο γεωγραφικό πλάτος και μήκος.                      |
| Γεωγραφικό<br>πλάτος/μήκος |                                                                                                    |
|                            | Πατήστε αυτό το κουμπί για να δημιουργήσετε ένα POI από την<br>τελευταία καταγεγραμμένη θέση σας.                                 |
| Θέση τελευταίας<br>στάσης  |                                                                                                    |

Χρήση ΡΟΙ για το σχεδιασμό διαδρομής

Όταν σχεδιάζετε μια διαδρομή, μπορείτε να χρησιμοποιήσετε ένα POI ως προορισμό.

Στο παρακάτω παράδειγμα υποδεικνύεται ο τρόπος σχεδιασμού μιας διαδρομής προς κάποιο πάρκινγκ μιας πόλης:

- 1. Πατήστε Πλοήγηση σε ή Οδήγηση προς στο Κύριο μενού.
- 2. Πατήστε Σημείο ενδιαφέροντος.

3. Πατήστε ΡΟΙ στην πόλη.

Συμβουλή: Το τελευταίο POI που εμφανίσατε στη συσκευή TomTom εμφανίζεται και στο μενού.

- 4. Εισαγάγετε το όνομα της κωμόπολης/πόλης και επιλέξτε την μόλις εμφανιστεί στη λίστα.
- 5. Πατήστε το κουμπί με το βέλος για να επεκτείνετε τη λίστα των κατηγοριών POI.

**Συμβουλή:** Αν γνωρίζετε ήδη το όνομα του POI που θέλετε να χρησιμοποιήσετε, μπορείτε να πατήσετε **Αναζήτηση βάσει ονόματος**, για να εισαγάγετε το όνομα και να επιλέξετε τη συγκεκριμένη θέση.

- 6. Κινηθείτε προς τα κάτω στη λίστα και πατήστε Πάρκινγκ.
- Στην κορυφή της λίστας εμφανίζεται το πάρκινγκ που βρίσκεται πιο κοντά στο κέντρο της πόλης.
- 8. Η παρακάτω λίστα εξηγεί τις αποστάσεις που αναγράφονται δίπλα σε κάθε POI. Ο τρόπος υπολογισμού της απόστασης διαφέρει ανάλογα με την αρχική αναζήτηση του POI:
  - POI κοντά σας απόσταση από την τρέχουσα τοποθεσία σας
  - POI στην πόλη απόσταση από το κέντρο της πόλης
  - POI κοντά στη θέση αναφοράς απόσταση από τη θέση αναφοράς σας
  - ΡΟΙ στη διαδρομή απόσταση από την τρέχουσα τοποθεσία σας
  - POI κοντά στον προορισμό απόσταση από τον προορισμό σας
- 9. Πατήστε το όνομα του πάρκινγκ που θέλετε να χρησιμοποιήσετε και πατήστε Τέλος όταν υπολογιστεί η διαδρομή.

Η συσκευή αρχίζει να σας καθοδηγεί προς το πάρκινγκ.

# Προβολή ΡΟΙ στο χάρτη

Μπορείτε να επιλέξετε τους τύπους των τοποθεσιών ΡΟΙ που θέλετε να δείτε στους χάρτες σας.

- 1. Πατήστε Εμφάνιση POI στο χάρτη στο μενού "Ρυθμίσεις".
- 2. Επιλέξτε τις κατηγορίες που θέλετε να εμφανίζονται στο χάρτη.
- 3. Πατήστε Τέλος.
- 4. Επιλέξτε αν θέλετε να βλέπετε τις τοποθεσίες POI σε προβολή 2D ή 3D στο χάρτη.
- 5. Πατήστε Τέλος.

Οι τύποι ΡΟΙ που επιλέξατε εμφανίζονται ως σύμβολα στο χάρτη.

# Κλήση ενός ΡΟΙ

Πολλά POI στη συσκευή TomTom περιλαμβάνουν αριθμούς τηλεφώνου. Αυτό σημαίνει ότι μπορείτε να χρησιμοποιήσετε τη συσκευή TomTom για να βρείτε τον αριθμό τηλεφώνου ενός POI, να τηλεφωνήσετε και στη συνέχεια να σχεδιάσετε μια διαδρομή με προορισμό την τοποθεσία του συγκεκριμένου POI.

Για παράδειγμα, μπορείτε να βρείτε έναν κινηματογράφο, να τηλεφωνήσετε για να κλείσετε ένα εισιτήριο και στη συνέχεια να σχεδιάσετε μια διαδρομή με προορισμό τον κινηματογράφο.

- 1. Πατήστε Πλοήγηση σε ή Οδήγηση προς στο Κύριο μενού.
- 2. Πατήστε Σημείο ενδιαφέροντος.
- Επιλέξτε τον επιθυμητό τρόπο αναζήτησης για το POI.
   Για παράδειγμα, εάν θέλετε να ψάξετε για ένα POI στη διαδρομή σας, πατήστε POI στη διαδρομή.
- 4. Επιλέξτε τον τύπο του POI στο οποίο θέλετε να μεταβείτε.

Για παράδειγμα, αν θέλετε να τηλεφωνήσετε σε έναν κινηματογράφο για να κλείσετε ένα εισιτήριο, πατήστε Κινηματογράφος και στη συνέχεια επιλέξτε το όνομα του κινηματογράφου που θέλετε να καλέσετε. Στη συνέχεια, πατήστε Πληροφορίες για να δείτε τον αριθμό τηλεφώνου.

- 5. Τηλεφωνήστε στο POI για να κλείσετε, για παράδειγμα, εισιτήρια ή για να μάθετε τις ώρες λειτουργίας.
- 6. Πατήστε Επιλογή.

Η συσκευή TomTom ξεκινάει την πλοήγηση με προορισμό το POI.

#### Ρύθμιση προειδοποιήσεων για ΡΟΙ

Μπορείτε να καθορίσετε την αναπαραγωγή ενός ήχου προειδοποίησης όταν πλησιάζετε σε έναν επιλεγμένο τύπο POI, όπως ένα πρατήριο καυσίμων.

Το παρακάτω παράδειγμα περιγράφει τον τρόπο ρύθμισης ενός ήχου προειδοποίησης, ο οποίος θα αναπαράγεται όταν βρίσκεστε σε απόσταση 250 μέτρων από ένα πρατήριο καυσίμων.

- 1. Πατήστε Διαχείριση POI και, στη συνέχεια, Ειδοποίηση κοντά σε POI στο μενού "Ρυθμίσεις".
- 2. Κινηθείτε προς τα κάτω στη λίστα και πατήστε Πρατήριο καυσίμων.

**Συμβουλή**: Για να καταργήσετε μια προειδοποίηση, πατήστε στο όνομα της κατηγορίας και κατόπιν πατήστε **Ναι**. Οι κατηγορίες POI για τις οποίες έχει οριστεί προειδοποίηση εμφανίζονται με ένα σύμβολο ήχου δίπλα στο όνομά τους.

- 3. Καθορίστε απόσταση 250 μέτρα και πατήστε ΟΚ.
- 4. Επιλέξτε Ηχητικό εφέ και κατόπιν πατήστε Επόμενο.
- 5. Επιλέξτε τον ήχο προειδοποίησης για το POI και κατόπιν πατήστε Επόμενο.
- 6. Αν θέλετε να ακούτε την προειδοποίηση μόνο όταν το POI βρίσκεται σε μια σχεδιασμένη διαδρομή, επιλέξτε Προειδοποίηση μόνον αν το POI βρίσκεται στη διαδρομή. Στη συνέχεια. πατήστε Τέλος.

Η προειδοποίηση ορίζεται για την επιλεγμένη κατηγορία POI. Θα ακούσετε έναν ήχο προειδοποίησης όταν απέχετε 250 μέτρα από κάποιο πρατήριο καυσίμων στη διαδρομή σας.

#### Διαχείριση ΡΟΙ

Για να διαχειριστείτε τις κατηγορίες και τις τοποθεσίες των POI σας, πατήστε Διαχείριση POI.

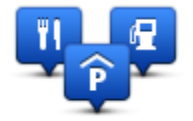

Μπορείτε να διαμορφώσετε τη συσκευή TomTom, ώστε να σας ενημερώνει όταν βρίσκεστε κοντά στην τοποθεσία επιλεγμένων POI. Με αυτό τον τρόπο μπορείτε, για παράδειγμα, να διαμορφώσετε τη συσκευή ώστε να σας ενημερώνει όταν πλησιάζετε σε ένα πρατήριο καυσίμων.

Μπορείτε να δημιουργήσετε δικές σας κατηγορίες POI και να προσθέσετε τις τοποθεσίες των δικών σας POI σε αυτές τις κατηγορίες.

Αυτό σημαίνει ότι μπορείτε, για παράδειγμα, να δημιουργήσετε μια νέα κατηγορία POI με την ονομασία "Φίλοι". Στη συνέχεια, μπορείτε να προσθέσετε τις διευθύνσεις όλων των φίλων σας ως POI σε αυτήν τη νέα κατηγορία.

Πατήστε τα ακόλουθα κουμπιά για να δημιουργήσετε και να διαχειριστείτε τα δικά σας POI:

- Προσθήκη POI πατήστε αυτό το κουμπί για να προσθέσετε μια τοποθεσία σε μία από τις δικές σας κατηγορίες POI.
- Ειδοποίηση κοντά σε POI πατήστε αυτό το κουμπί για να διαμορφώσετε τη συσκευή, ώστε να σας προειδοποιεί όταν βρίσκεστε κοντά σε επιλεγμένα POI.

- Διαγραφή POI πατήστε αυτό το κουμπί για να διαγράψετε ένα POI από τις δικές σας κατηγορίες.
- Επεξεργασία POI πατήστε αυτό το κουμπί για να τροποποιήσετε ένα από τα δικά σας POI.
- Προσθήκη κατηγορίας POI πατήστε αυτό το κουμπί για να δημιουργήσετε μια νέα κατηγορία POI.
- Διαγραφή κατηγορίας POI πατήστε αυτό το κουμπί για να διαγράψετε μια από τις δικές σας κατηγορίες POI.

# Βοήθεια

# Σχετικά με τη λήψη βοήθειας

Για να πλοηγηθείτε σε κέντρα υπηρεσιών έκτακτης ανάγκης και άλλες ειδικές υπηρεσίες, μεταβείτε στο Κύριο μενού και πατήστε **Βοήθεια**. Αν η συσκευή υποστηρίζει κλήσεις ανοικτής ακρόασης και το τηλέφωνό σας έχει συνδεθεί στη συσκευή, μπορείτε να επικοινωνήσετε με τις υπηρεσίες ανάγκης απευθείας από το τηλέφωνό σας.

Για παράδειγμα, αν έχετε εμπλακεί σε αυτοκινητιστικό ατύχημα, μπορείτε από το μενού "Βοήθεια" να βρείτε και να καλέσετε το πλησιέστερο νοσοκομείο, δίνοντας την ακριβή θέση σας.

Συμβουλή: Εάν δεν βλέπετε το κουμπί Βοήθειας στο Κύριο μενού, επιλέξτε Ρυθμίσεις και κατόπιν Ρυθμίσεις ασφάλειας. Καταργήστε την επιλογή του πλαισίου ελέγχου για τη ρύθμιση Εμφάνιση μόνο των απαραίτητων επιλογών μενού κατά την οδήγηση.

# Χρήση της Βοήθειας για κλήση τοπικής υπηρεσίας

**Σημείωση:** Η τηλεφωνική επικοινωνία με ανοικτή συνομιλία δεν υποστηρίζεται σε όλες τις συσκευές πλοήγησης.

Για να χρησιμοποιήσετε τη Βοήθεια προκειμένου να εντοπίσετε ένα κέντρο υπηρεσιών, να επικοινωνήσετε τηλεφωνικά και να μεταβείτε σε αυτό από την τοποθεσία στην οποία βρίσκεστε, κάντε τα ακόλουθα:

- 1. Πατήστε στην οθόνη για να ανοίξει το Κύριο μενού.
- 2. Πατήστε Βοήθεια.
- 3. Πατήστε Τηλέφωνο βοήθειας.
- 4. Επιλέξτε τον τύπο υπηρεσίας που χρειάζεστε, όπως για παράδειγμα το Πλησιέστερο νοσοκομείο.
- 5. Επιλέξτε ένα κέντρο από τη λίστα (το πλησιέστερο εμφανίζεται στην κορυφή της λίστας).
   Η συσκευή εμφανίζει τη θέση σας στο χάρτη, καθώς και μια περιγραφή της τοποθεσίας. Αυτό σας βοηθά να εξηγήσετε πού βρίσκεστε όταν κάνετε το τηλεφώνημα.

Αν η συσκευή πλοήγησης υποστηρίζει κλήσεις ανοικτής ακρόασης και έχετε συνδέσει κάποιο τηλέφωνο στη συσκευή, τότε η συσκευή καλεί αυτόματα τον αριθμό τηλεφώνου. Αν δεν έχει συνδεθεί κανένα τηλέφωνο, ο αριθμός τηλεφώνου εμφανίζεται για να τον καλέσετε εσείς.

6. Για πλοήγηση προς το κέντρο με αυτοκίνητο, πατήστε Πλοήγηση εκεί. Εάν κινείστε με τα πόδια, πατήστε Περπατήστε.

Η συσκευή πλοήγησης αρχίζει να σας καθοδηγεί προς τον προορισμό σας.

# Επιλογές του μενού Βοήθεια

**Σημείωση:** Σε ορισμένες χώρες, μπορεί να μην είναι διαθέσιμες πληροφορίες για όλες τις υπηρεσίες.

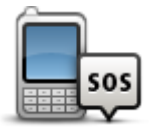

Πατήστε αυτό το κουμπί για να βρείτε πληροφορίες για την επικοινωνία με ένα κέντρο υπηρεσιών και την τοποθεσία του.

Τηλέφωνο Βοήθειας

|   | Οδήγηση προς<br>Βοήθεια                     | Πατήστε αυτό το κουμπί για πλοήγηση προς ένα κέντρο υπηρεσιών<br>οδικώς.                                    |
|---|---------------------------------------------|----------------------------------------------------------------------------------------------------|
| - | τος<br>Γερπάτημα προς<br>Βοήθεια            | Πατήστε αυτό το κουμπί για πλοήγηση προς ένα κέντρο υπηρεσιών με τα<br>πόδια.                               |
|   | Πού βρίσκομαι;                              | Πατήστε αυτό το κουμπί για να δείτε στο χάρτη την τρέχουσα τοποθεσία<br>σας.                                |
| _ | <b>έτρο</b><br>Ασφάλεια και άλλοι<br>οδηγοί | Πατήστε αυτό το κουμπί για να δείτε μια συλλογή οδηγών,<br>συμπεριλαμβανομένου ενός Οδηγού πρώτων βοηθειών. |
| _ | <b>Ε</b> γχειρίδια<br>προϊόντων             | Πατήστε αυτό το κουμπί για να διαβάσετε μια συλλογή οδηγών που<br>σχετίζονται με τη συσκευή πλοήγησης.      |

# Αγαπημένα

# Πληροφορίες για τα Αγαπημένα

Τα Αγαπημένα είναι ένας εύκολος τρόπος να επιλέξετε μια θέση χωρίς να χρειαστεί να εισαγάγετε τη διεύθυνση. Δεν χρειάζεται να είναι αγαπημένες τοποθεσίες - μπορούν απλώς να θεωρηθούν μια συλλογή από χρήσιμες διευθύνσεις.

# Δημιουργία Αγαπημένου

Για να δημιουργήσετε ένα Αγαπημένο, κάντε τα εξής:

- 1. Πατήστε στην οθόνη για να εμφανιστεί το Κύριο μενού.
- 2. Πατήστε Ρυθμίσεις για να ανοίξετε το μενού των Ρυθμίσεων.
- 3. Πατήστε Αγαπημένα.
- 4. Πατήστε Προσθήκη.

Επιλέξτε τον τύπο του Αγαπημένου πατώντας ένα από τα κουμπιά που περιγράφονται παρακάτω:

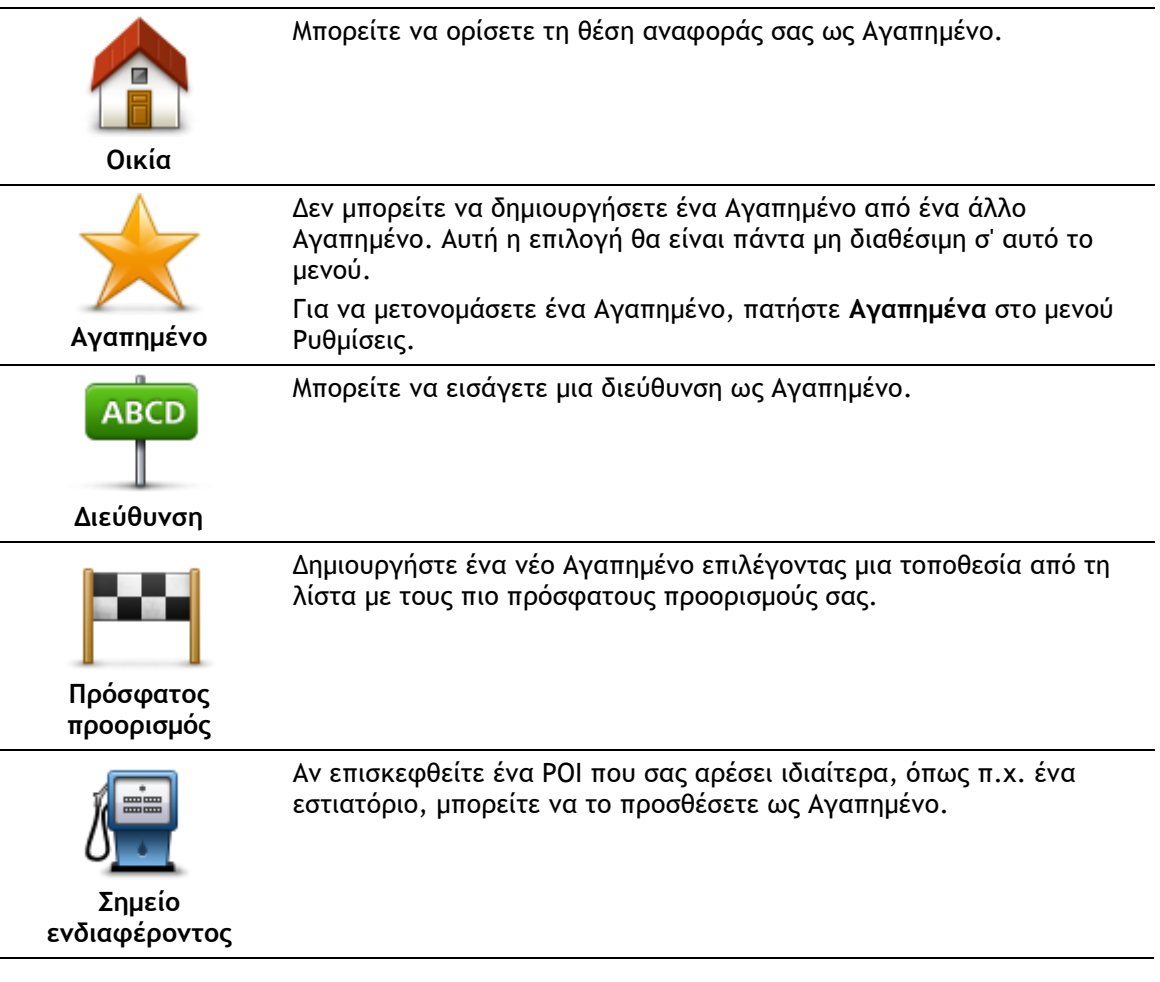

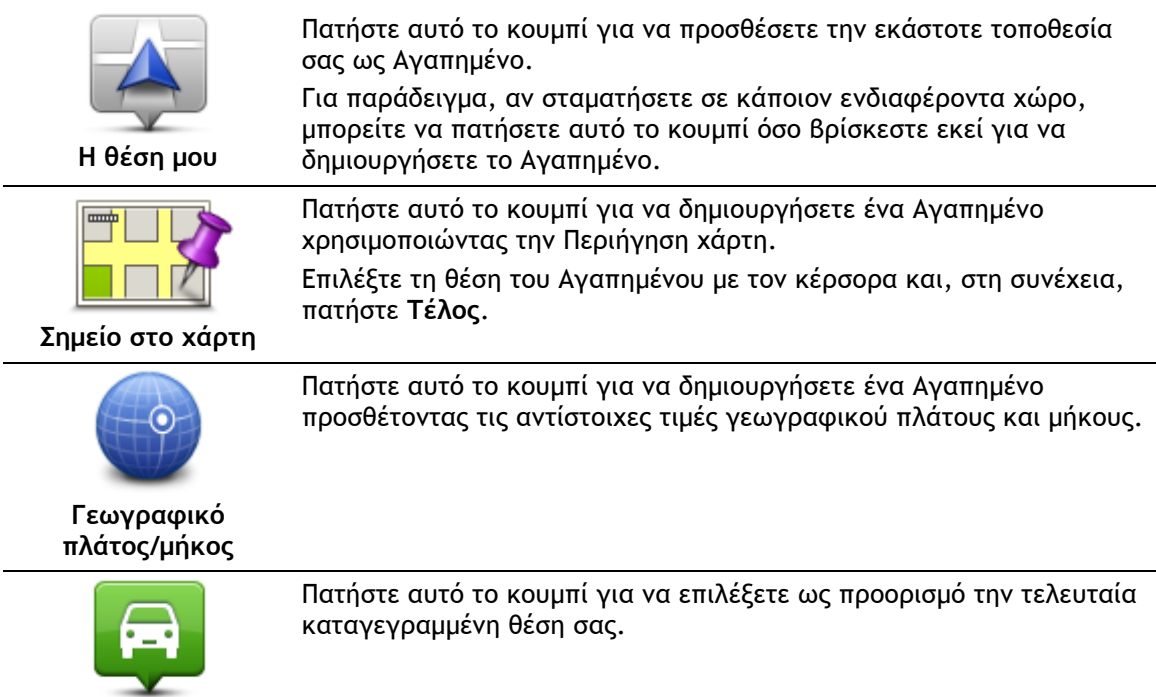

Θέση τελευταίας στάσης

Η συσκευή προτείνει ένα όνομα για το νέο Αγαπημένο. Για να εισαγάγετε ένα νέο όνομα, δεν χρειάζεται να διαγράψετε το προτεινόμενο. Ξεκινήστε απλώς την πληκτρολόγηση.

**Συμβουλή:** Καλή ιδέα είναι να δίνετε στα Αγαπημένα ονόματα τα οποία θα μπορείτε να θυμάστε εύκολα.

#### Πατήστε ΟΚ.

Το καινούργιο σας αγαπημένο εμφανίζεται στη λίστα.

Αφού προσθέσετε δύο ή περισσότερα Αγαπημένα και ενώ οι Συμβουλές είναι ενεργοποιημένες, θα ερωτηθείτε εάν κάνετε τακτικά διαδρομές προς τις ίδιες θέσεις. Εάν πατήσετε NAI, μπορείτε να καθορίσετε αυτές τις τοποθεσίες ως αγαπημένους προορισμούς. Κάθε φορά που ενεργοποιείτε τη συσκευή, μπορείτε να επιλέξετε απευθείας μια από αυτές τις τοποθεσίες ως προορισμό σας. Για να αλλάξετε αυτούς τους προορισμούς ή να επιλέξετε νέο προορισμό, πατήστε Έναρξη στο μενού "Ρυθμίσεις". Στη συνέχεια, επιλέξετε Ερώτηση για προορισμό.

#### Χρήση Αγαπημένου

Μπορείτε να χρησιμοποιήσετε ένα Αγαπημένο ως μέσο πλοήγησης προς μια θέση, χωρίς να χρειαστεί να εισαγάγετε τη διεύθυνσή της. Για να πλοηγηθείτε προς ένα Αγαπημένο, κάντε τα εξής:

- 1. Πατήστε στην οθόνη για να εμφανιστεί το Κύριο μενού.
- 2. Πατήστε Πλοήγηση σε ή Οδήγηση προς.
- 3. Πατήστε Αγαπημένα.
- 4. Επιλέξτε ένα Αγαπημένο από τη λίστα.
  - Η συσκευή TomTom θα υπολογίσει τη διαδρομή.
- 5. Όταν υπολογιστεί η διαδρομή, πατήστε Τέλος.

Η συσκευή αρχίζει αμέσως να σας καθοδηγεί προς τον προορισμό σας, με εκφωνούμενες οδηγίες και οδηγίες που εμφανίζονται στην οθόνη.

# Αλλαγή ονόματος Αγαπημένου

Για να μετονομάσετε ένα Αγαπημένο, κάντε τα εξής:

- 1. Πατήστε στην οθόνη για να εμφανιστεί το Κύριο μενού.
- 2. Πατήστε Ρυθμίσεις για να ανοίξετε το μενού των Ρυθμίσεων.
- 3. Πατήστε Αγαπημένα.
- 4. Πατήστε το Αγαπημένο που θέλετε να μετονομάσετε.

**Συμβουλή:** Χρησιμοποιήστε το αριστερό και το δεξί βέλος για να επιλέξετε ένα άλλο Αγαπημένο από τη λίστα σας.

- 5. Πατήστε Μετονομασία.
- 6. Πληκτρολογήστε το νέο όνομα και κατόπιν πατήστε Τέλος.
- 7. Πατήστε **Τέλος**.

### Διαγραφή Αγαπημένου

Για να διαγράψετε ένα Αγαπημένο, κάντε τα εξής:

- 1. Πατήστε στην οθόνη για να εμφανιστεί το Κύριο μενού.
- 2. Πατήστε Ρυθμίσεις για να ανοίξετε το μενού των Ρυθμίσεων.
- 3. Πατήστε Αγαπημένα.
- 4. Πατήστε το Αγαπημένο που θέλετε να διαγράψετε.

**Συμβουλή:** Χρησιμοποιήστε το αριστερό και το δεξί βέλος για να επιλέξετε ένα άλλο Αγαπημένο από τη λίστα σας.

- 5. Πατήστε Διαγραφή.
- 6. Πατήστε Ναι για να επιβεβαιώσετε τη διαγραφή.
- 7. Πατήστε Τέλος.

# Κίνηση

### Πληροφορίες σχετικά με το RDS-TMC

Το Κανάλι μηνυμάτων για την κίνηση (Traffic Message Channel, TMC), γνωστό επίσης ως RDS-TMC, μεταδίδει πληροφορίες για την κίνηση μέσω ραδιοσημάτων και είναι διαθέσιμο δωρεάν σε πολλές χώρες.

Το TMC δεν είναι υπηρεσία της TomTom, αλλά είναι διαθέσιμο όταν χρησιμοποιείτε το δέκτη RDS-TMC Κίνηση της TomTom.

**Σημείωση:** Η TomTom δεν ευθύνεται για τη διαθεσιμότητα ή την ποιότητα των πληροφοριών σχετικά με την κίνηση που παρέχονται από το Κανάλι μηνυμάτων για την κίνηση.

Το Κανάλι μηνυμάτων για την κίνηση (TMC) δεν είναι διαθέσιμο σε όλες τις χώρες. Για να ελέγξετε τη διαθεσιμότητα των υπηρεσιών TMC στη χώρα σας, μεταβείτε στη διεύθυνση <u>tomtom.com/5826</u>.

# Χρήση πληροφοριών κίνησης

Αν χρησιμοποιείτε δέκτη RDS-TMC για να βλέπετε πληροφορίες κίνησης TMC στη συσκευή TomTom, συνδέστε το δέκτη πληροφοριών κίνησης RDS-TMC της TomTom στην υποδοχή USB της συσκευής.

Η πλευρική γραμμή κίνησης εμφανίζεται στη δεξιά πλευρά της Προβολής οδήγησης. Η πλευρική γραμμή σάς ενημερώνει καθώς οδηγείτε σχετικά με ενδεχόμενες καθυστερήσεις εξαιτίας της κίνησης, χρησιμοποιώντας φωτεινές κουκκίδες για να σας δείξει πού βρίσκεται το κάθε περιστατικό κίνησης στη διαδρομή σας.

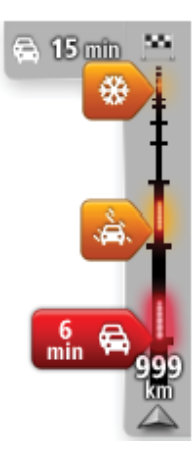

Το επάνω μέρος της πλευρικής γραμμής κίνησης αντιπροσωπεύει τον προορισμό σας και εμφανίζει το συνολικό χρόνο καθυστέρησης εξαιτίας μποτιλιαρισμάτων και άλλων περιστατικών στη διαδρομή σας.

Το κεντρικό μέρος της πλευρικής γραμμής κίνησης εμφανίζει τα μεμονωμένα περιστατικά κίνησης, με τη σειρά που συνέβησαν στη διαδρομή σας.

Το κάτω μέρος της πλευρικής γραμμής κίνησης αντιπροσωπεύει την τρέχουσα θέση σας και εμφανίζει την απόσταση μέχρι το επόμενο περιστατικό στη διαδρομή σας.

Για να είναι η πλευρική γραμμή κίνησης πιο ευανάγνωστη, ορισμένα περιστατικά μπορεί να μην εμφανίζονται. Αυτά τα περιστατικά θα είναι πάντα μικρής σημασίας και θα προκαλούν μόνο μικρές καθυστερήσεις.

Το χρώμα των δεικτών, όπως φαίνεται παρακάτω, σάς παρέχει μια άμεση ένδειξη σχετικά με τον τύπο του περιστατικού:

Άγνωστη ή μη καθορισμένη κατάσταση. Κυκλοφοριακή συμφόρηση με χαμηλές ταχύτητες. Μποτιλιάρισμα. Κυκλοφοριακή συμφόρηση με ακινητοποιημένα οχήματα ή κλείσιμο δρόμου.

## Ακολουθώντας την ταχύτερη διαδρομή

Η συσκευή TomTom αναζητά σε τακτά χρονικά διαστήματα ταχύτερες διαδρομές προς τον προορισμό σας. Αν οι συνθήκες κίνησης αλλάξουν και βρεθεί μια ταχύτερη διαδρομή, η συσκευή θα σας προτείνει να επανασχεδιάσει το ταξίδι σας, ώστε να ακολουθήσετε την ταχύτερη διαδρομή.

Μπορείτε επίσης να διαμορφώσετε τη συσκευή ώστε να επανασχεδιάζει αυτόματα το ταξίδι σας κάθε φορά που εντοπίζει μια ταχύτερη διαδρομή. Για να ενεργοποιήσετε αυτήν τη ρύθμιση, πατήστε **Ρυθμίσεις κίνησης** στο μενού "Κίνηση".

Για να βρείτε και να επανασχεδιάσετε με μη αυτόματο τρόπο την ταχύτερη διαδρομή προς τον προορισμό σας, κάντε τα εξής:

1. Πατήστε την πλευρική γραμμή κυκλοφορίας.

Συμβουλή: Εάν διαπιστώσετε ότι πατώντας την πλευρική γραμμή ανοίγει το Κύριο μενού αντί του μενού κίνησης, δοκιμάστε να πατήσετε την πλευρική γραμμή με το δάχτυλό σας ακουμπισμένο στο άκρο της οθόνης.

Θα εμφανιστεί ένα συνοπτικό δελτίο κίνησης.

- 2. Πατήστε Επιλογές.
- 3. Πατήστε Ελαχιστοποίηση καθυστερήσεων.

Η συσκευή αναζητά την ταχύτερη διαδρομή προς τον προορισμό σας.

Η νέα διαδρομή μπορεί να περιλαμβάνει καθυστερήσεις κίνησης. Μπορείτε να επανασχεδιάσετε τη διαδρομή ώστε να αποφύγετε όλες τις καθυστερήσεις λόγω κίνησης. Ωστόσο, είναι μάλλον απίθανο η νέα σας διαδρομή να είναι η συντομότερη δυνατή.

4. Πατήστε Τέλος.

# Καθορισμός της ραδιοσυχνότητας για πληροφορίες RDS-TMC

Σημείωση: Δεν υποστηρίζουν όλες οι συσκευές καθορισμό της ραδιοσυχνότητας.

Αν γνωρίζετε τη συχνότητα ενός συγκεκριμένου ραδιοσταθμού που θέλετε να χρησιμοποιήσετε για τη λήψη πληροφοριών RDS-TMC σχετικά με την κίνηση, μπορείτε να την ορίσετε μη αυτόματα. Για να ενεργοποιήσετε αυτήν τη λειτουργία, πρέπει προηγουμένως να ενεργοποιήσετε το μη αυτόματο συντονισμό ως εξής:

- Πατήστε την πλευρική γραμμή κίνησης στην Προβολή οδήγησης, πατήστε Επιλογές και, στη συνέχεια, πατήστε Ρυθμίσεις κίνησης.
- Επιλέξτε Χειροκίνητος συντονισμός με εισαγωγή συχνότητας και πατήστε Τέλος.
   Τώρα, μπορείτε να εισαγάγετε τη συχνότητα του ραδιοσταθμού.
- 3. Πατήστε την πλευρική γραμμή κίνησης στην Προβολή οδήγησης.
- 4. Πατήστε Χειροκίνητος συντονισμός.

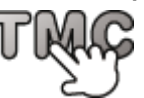

- 5. Εισαγάγετε τη συχνότητα του ραδιοσταθμού.
- 6. Πατήστε Τέλος.

Η συσκευή πλοήγησης TomTom αναζητά το ραδιοσταθμό. Εάν δεν εντοπιστεί ραδιοσταθμός στη συχνότητα που ορίσατε, συνεχίζει αυτόματα την αναζήτηση για τον επόμενο διαθέσιμο σταθμό.

### Ελαχιστοποίηση των καθυστερήσεων

Μπορείτε να χρησιμοποιείτε την υπηρεσία TomTom Traffic για να ελαχιστοποιείτε τις καθυστερήσεις λόγω της κίνησης στη διαδρομή σας. Για να ελαχιστοποιήσετε αυτόματα τις καθυστερήσεις, κάντε τα εξής:

- 1. Επιλέξτε Υπηρεσίες στο Κύριο μενού.
- 2. Πατήστε Κίνηση.
- 3. Πατήστε Ρυθμίσεις κίνησης.
- 4. Επιλέξτε εάν θα ακολουθείται πάντα η ταχύτερη διαδρομή αυτόματα, εάν θα σας γίνεται ερώτηση ή εάν δεν θα αλλάζει ποτέ η διαδρομή σας.
- 5. Πατήστε διαδοχικά Επόμενο και Τέλος.
- 6. Πατήστε Ελαχιστοποίηση καθυστερήσεων.

Η συσκευή θα σχεδιάσει την ταχύτερη διαδρομή προς τον προορισμό σας. Η καινούργια διαδρομή μπορεί να περιλαμβάνει καθυστερήσεις εξαιτίας της κίνησης και μπορεί να παραμείνει ίδια με την αρχική διαδρομή.

Μπορείτε να σχεδιάσετε εκ νέου τη διαδρομή ώστε να αποφύγετε όλες τις καθυστερήσεις, αλλά είναι απίθανο η νέα σας διαδρομή να είναι η ταχύτερη δυνατή.

7. Πατήστε Τέλος.

#### Ευκολότερη μετάβαση στην εργασία σας

Τα κουμπιά **Οικία προς εργασία** και **Εργασία προς θέση αναφοράς** στο μενού "Κίνηση διαδ. θέσης αν.-εργ" σας δίνουν τη δυνατότητα να ελέγχετε τη διαδρομή προς και από την εργασία σας, με το πάτημα ενός μόνο κουμπιού.

Όταν χρησιμοποιείτε ένα από αυτά τα κουμπιά, η συσκευή σχεδιάζει μια διαδρομή ανάμεσα στην οικία και την εργασία σας, και ελέγχει τη διαδρομή για πιθανές καθυστερήσεις.

Την πρώτη φορά που θα χρησιμοποιήσετε το κουμπί **Οικία προς εργασία**, θα πρέπει να ορίσετε τις τοποθεσίες οικίας και εργασίας σας, κάνοντας τα ακόλουθα:

1. Πατήστε την πλευρική γραμμή κίνησης για να ανοίξετε το μενού Κίνησης.

**Σημείωση:** Εάν έχετε ήδη σχεδιάσει μια διαδρομή, εμφανίζεται η σύνοψη των περιστατικών κίνησης στη διαδρομή σας. Πατήστε **Επιλογές** για να ανοίξετε το μενού Κίνησης.

- 2. Πατήστε Κίνηση διαδ. θέση αν.-εργ.
- Καθορίστε τη θέση αναφοράς και την τοποθεσία της εργασίας σας.
   Εάν έχετε καθορίσει ήδη τις τοποθεσίες και θέλετε να τις αλλάξετε, πατήστε Αλλαγή θέσης αν.-εργασίας.

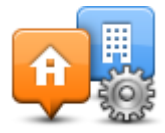

Μπορείτε τώρα να χρησιμοποιείτε τα κουμπιά Οικία προς εργασία και Εργασία προς θέση αναφοράς.

**Σημείωση:** Η θέση αναφοράς που ορίζετε εδώ δεν είναι ίδια με τη θέση αναφοράς που μπορείτε να ορίσετε στο **μενού "Ρυθμίσεις"**. Επιπλέον, στην προκειμένη περίπτωση, δεν χρειάζεται να χρησιμοποιήσετε τις πραγματικές τοποθεσίες της οικίας και της εργασίας σας. Αν υπάρχει κάποια άλλη διαδρομή την οποία πραγματοποιείτε συχνά, μπορείτε να ορίσετε ως Εργασία/Θέση αναφοράς τη συγκεκριμένη διαδρομή.

| <b>A</b>        | <b>.</b>        |                      |
|-----------------|-----------------|----------------------|
| Home to<br>work | Work to<br>home | Change<br>home- work |
|                 |                 |                      |
|                 |                 |                      |

Για παράδειγμα, αν θέλετε να ελέγξετε για τυχόν καθυστερήσεις στη διαδρομή προς την οικία σας προτού φύγετε από τη δουλειά, κάντε τα εξής:

1. Πατήστε την πλευρική γραμμή κίνησης για να ανοίξετε το μενού Κίνησης.

**Σημείωση:** Εάν έχετε ήδη σχεδιάσει μια διαδρομή, εμφανίζεται η σύνοψη των περιστατικών κίνησης στη διαδρομή σας. Πατήστε **Επιλογές** για να ανοίξετε το μενού Κίνησης.

- 2. Πατήστε Κίνηση διαδ. θέση αν.-εργ.
- 3. Πατήστε Εργασία προς θέση αναφοράς και, στη συνέχεια, πατήστε Τέλος.

Εμφανίζεται η Προβολή οδήγησης και ένα μήνυμα το οποίο σας ενημερώνει για τα περιστατικά κυκλοφορίας σ' αυτή τη διαδρομή. Η πλευρική γραμμή Κίνησης εμφανίζει επίσης και τις ενδεχόμενες καθυστερήσεις.

#### Λήψη περισσότερων πληροφοριών σχετικά με κάποιο περιστατικό

Για να ελέγξετε για τυχόν καθυστερήσεις στη διαδρομή σας, πατήστε **Κίνηση στη διαδρομή** στο μενού Κίνηση. Η συσκευή πλοήγησης εμφανίζει μια σύνοψη των καθυστερήσεων που οφείλονται στην κίνηση στη διαδρομή σας.

Το σύνολο περιλαμβάνει τις ενδεχόμενες καθυστερήσεις λόγω περιστατικών κυκλοφορίας και λόγω δρόμων με έντονη κίνηση, χρησιμοποιώντας πληροφορίες που παρέχονται από την υπηρεσία IQ Routes. Πατήστε Ελαχιστοποίηση καθυστερήσεων για να ελέγξετε εάν μπορείτε να μειώσετε την καθυστέρηση.

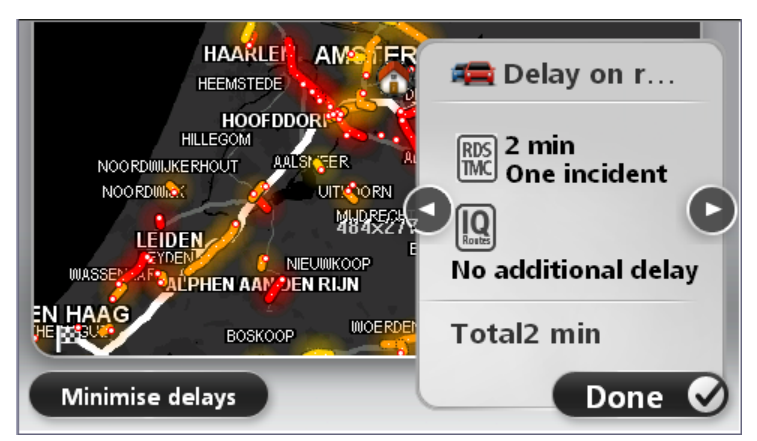

Πατήστε τα κουμπιά με το βέλος προς τα αριστερά/δεξιά για να μεταφερθείτε διαδοχικά σε κάθε περιστατικό, προβάλλοντας τις λεπτομέρειες του καθενός. Στις λεπτομέρειες περιλαμβάνονται ο τύπος του περιστατικού, π.χ. έργα στο οδόστρωμα, καθώς και η καθυστέρηση που προκαλείται από το περιστατικό.

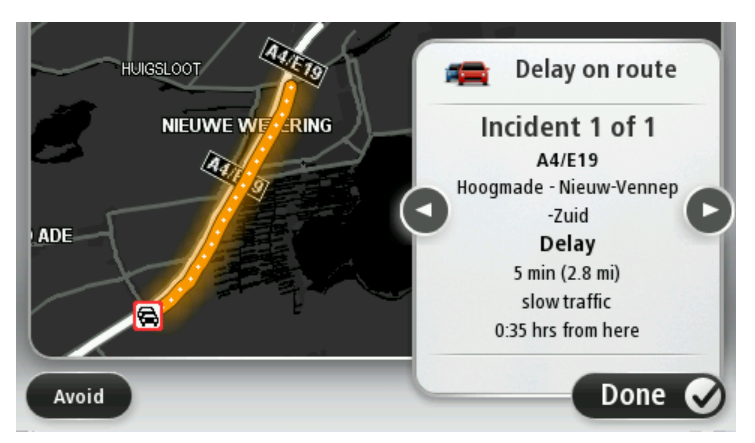

Μπορείτε επίσης να προσπελάσετε τις λεπτομέρειες για συγκεκριμένα περιστατικά πατώντας Προβολή χάρτη στο Κύριο μενού και κατόπιν πατώντας στο σύμβολο περιστατικού κίνησης.

Όταν εμφανίζονται στο χάρτη, τα περιστατικά κίνησης ξεκινούν με ένα εικονίδιο. Σε περίπτωση μποτιλιαρίσματος, η κατεύθυνση του περιστατικού είναι από το εικονίδιο προς το άλλο άκρο.

#### Έλεγχος των περιστατικών κυκλοφορίας στην περιοχή σας

Μπορείτε να ενημερωθείτε για την κατάσταση της κυκλοφορίας στην περιοχή σας χρησιμοποιώντας το χάρτη. Για να βρείτε τοπικά περιστατικά και λεπτομέρειες γι' αυτά, κάντε τα ακόλουθα:

- Πατήστε την πλευρική γραμμή κίνησης και στη συνέχεια Επιλογές για να ανοίξετε το μενού Κίνησης.
- Πατήστε Προβολή χάρτη.
   Εμφανίζεται η οθόνη σύνοψης χάρτη.
- 3. Εάν ο χάρτης δεν εμφανίζει την τοποθεσία σας, πατήστε το δείκτη για να κεντράρετε το χάρτη στην τρέχουσα τοποθεσία σας.

Ο χάρτης δείχνει τα περιστατικά κυκλοφορίας στην περιοχή.

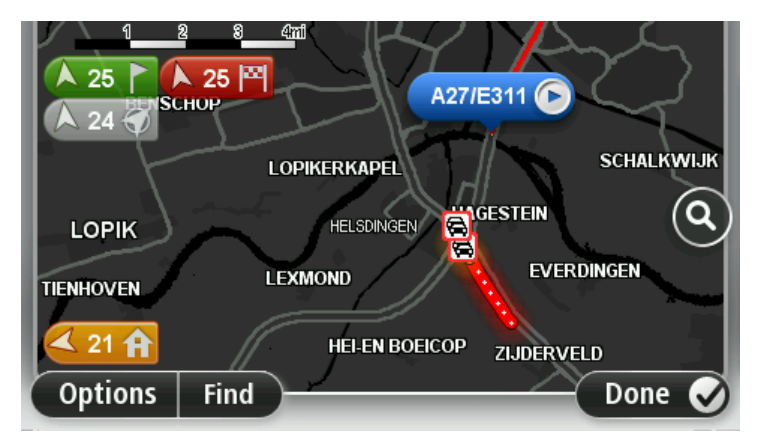

4. Πατήστε σε οποιοδήποτε περιστατικό κυκλοφορίας για να λάβετε περισσότερες πληροφορίες. Εμφανίζεται μια οθόνη η οποία σας παρέχει λεπτομερείς πληροφορίες για το περιστατικό που επιλέξατε. Για να εμφανίσετε πληροφορίες σχετικά με τα περιστατικά στη γύρω περιοχή, χρησιμοποιήστε το αριστερό και το δεξί βέλος στην κάτω περιοχή αυτής της οθόνης.

# Αλλαγή ρυθμίσεων κίνησης

Με το κουμπί **Ρυθμίσεις κίνησης** μπορείτε να επιλέξετε πώς θα λειτουργούν οι πληροφορίες κίνησης στη συσκευή πλοήγησης.

- Πατήστε την πλευρική γραμμή κίνησης και στη συνέχεια Επιλογές για να ανοίξετε το μενού Κίνησης.
- 2. Πατήστε Ρυθμίσεις κίνησης.

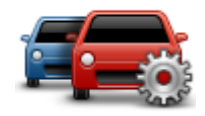

- 3. Αν χρησιμοποιείτε δέκτη κίνησης RDS-TMC, θα μπορείτε να επιλέξετε τη ρύθμιση "Χειροκίνητος συντονισμός" εισάγοντας μια συχνότητα. Με αυτήν την επιλογή, το κουμπί Χειροκίνητος συντονισμός εμφανίζεται στο μενού "Κίνηση". Πατήστε Χειροκίνητος συντονισμός για να εισαγάγετε τη συχνότητα ενός συγκεκριμένου ραδιοσταθμού που θέλετε να χρησιμοποιήσετε για τη λήψη πληροφοριών κίνησης RDS-TMC
- 4. Εάν βρεθεί ταχύτερη διαδρομή ενώ οδηγείτε, η υπηρεσία Κίνηση μπορεί να επανασχεδιάσει το ταξίδι σας ώστε να χρησιμοποιεί την ταχύτερη διαδρομή. Επιλέξτε ένα από τα ακόλουθα και κατόπιν πατήστε Τέλος.
  - Πάντοτε μετάβαση σε αυτή τη διαδρομή
  - Να ερωτώμαι αν θέλω αυτή τη διαδρομή
  - Να μην αλλάζει ποτέ η διαδρομή μου

#### Κυκλοφοριακά περιστατικά

Τα περιστατικά και οι προειδοποιήσεις κίνησης εμφανίζονται στον χάρτη, στην Προβολή οδήγησης και στην πλευρική γραμμή Κίνησης.

Για να μάθετε περισσότερα για κάποιο περιστατικό, πατήστε **Προβολή χάρτη** στο Κύριο μενού. Πατήστε σε ένα σύμβολο περιστατικού κυκλοφορίας επάνω στο χάρτη για να δείτε πληροφορίες για το περιστατικό. Για την προβολή πληροφοριών σχετικά με τα περιστατικά στον περιβάλλοντα χώρο, χρησιμοποιήστε το αριστερό και το δεξιό βέλος στο κάτω μέρος της οθόνης.

Υπάρχουν δύο τύποι επισημάνσεων περιστατικών και προειδοποιήσεων:

 Τα σύμβολα που παρουσιάζονται σε ένα κόκκινο τετράγωνο είναι περιστατικά κυκλοφορίας. Η συσκευή κυκλοφορίας μπορεί να επανασχεδιάσει τη διαδρομή για να τα αποφύγετε.  Τα σύμβολα που περιέχουν ένα κόκκινο τρίγωνο συνδέονται με τον καιρό. Η συσκευή δεν επανασχεδιάζει τη διαδρομή για να αποφύγετε αυτές τις προειδοποιήσεις.

Σύμβολα περιστατικών κυκλοφορίας:

| æ                     | Ατύχημα                                                                                                    |
|-----------------------|----------------------------------------------------------------------------------------------------|
| ×.                    | Έργα                                                                                                    |
| IIř                   | Μία ή περισσότερες λωρίδες κλειστές                                                                                                    |
| <b>777</b>            | Δρόμος κλειστός                                                                                                    |
| !                     | Κυκλοφοριακό περιστατικό                                                                                                    |
| <b>F</b>              | Μποτιλιάρισμα                                                                                                    |
| Σύμβολα σχετιζόμενα μ | ε τον καιρό:                                                                                                    |
| A                     | Ομίχλη                                                                                                    |
|                       | Βροχή                                                                                                    |
|                       | Αέρας                                                                                                    |
|                       | Πάγος                                                                                                    |
|                       | Χιόνι                                                                                                    |
| đ                     | Σημείωση: Το σύμβολο αποφυγής περιστατικού εμφανίζεται για κάθε<br>περιστατικό κίνησης που αποφεύγετε με τη χρήση μιας υπηρεσίας<br>κίνησης. |

# Το μενού Κίνησης

Για να ανοίξετε το μενού Κίνηση, πατήστε την πλευρική γραμμή κίνησης στην Προβολή οδήγησης. Στη συνέχεια πατήστε **Επιλογές** ή **Κίνηση** στο μενού Υπηρεσίες.

Είναι διαθέσιμα τα ακόλουθα κουμπιά:

|                                                 | Πατήστε αυτό το κουμπί για να επανασχεδιάσετε τη διαδρομή σας βάσει<br>των πιο πρόσφατων πληροφοριών για την κίνηση.                                         |
|-------------------------------------------------|----------------------------------------------------------------------------------------------------|
| Ελαχιστοποίηση<br>καθυστερήσεων<br>λόγω κίνησης |                                                                                                    |
| <b>P</b>                                        | Πατήστε αυτό το κουμπί για υπολογισμό της ταχύτερης διαδρομής από τη<br>θέση αναφοράς προς την τοποθεσία της εργασίας σας και αντίστροφα.                    |
| Κίνηση διαδ. θέση<br>ανεργ                      |                                                                                                    |
| Εμφάνιση κίνησης<br>στη διαδρομή                | Πατήστε αυτό το κουμπί για να δείτε μια επισκόπηση των περιστατικών<br>κίνησης που υπάρχουν στη διαδρομή σας.                                                |
|                                                 | Πατήστε το αριστερό και το δεξί κουμπί για να δείτε πιο λεπτομερείς<br>πληροφορίες για το κάθε περιστατικό.                                                  |
|                                                 | Πατήστε <b>Ελαχιστοποίηση καθυστερήσεων</b> για να επανασχεδιάσετε τη<br>διαδρομή σας και να αποφύγετε τα περιστατικά κίνησης που εμφανίζονται<br>στο χάρτη. |
| Προβολή χάρτη                                   | Πατήστε αυτό το κουμπί για περιήγηση στο χάρτη και προβολή των<br>περιστατικών κίνησης που εμφανίζονται στο χάρτη.                                           |
|                                                 | Πατήστε αυτό το κουμπί για να αλλάξετε τις ρυθμίσεις σας σχετικά με τον<br>τρόπο λειτουργίας της υπηρεσίας Traffic στη συσκευή σας.                          |
| Ρυθμίσεις κίνησης                               |                                                                                                    |
|                                                 | Πατήστε αυτό το κουμπί για να ακούσετε εκφωνούμενες πληροφορίες<br>σχετικά με τα περιστατικά κίνησης στη διαδρομή σας.                                       |
| Εκιρώνηση                                       | <b>Σημείωση:</b> Η συσκευή σας TomTom πρέπει να έχει εγκατεστημένη μια φωνή υπολογιστή για να εκφωνεί πληροφορίες.                                           |
| πληροφοριών για<br>την κίνηση                   |                                                                                                    |

# Κάμερες ταχύτητας

Σχετικά με την υπηρεσία "Κάμερες ταχύτητας"

**Σημείωση:** Ενδέχεται να μπορείτε να χρησιμοποιήσετε τις Υπηρεσίες LIVE όταν ταξιδεύετε στο εξωτερικό. Οι Υπηρεσίες LIVE δεν είναι διαθέσιμες σε όλες τις χώρες ή περιοχές. Επίσης, δεν είναι διαθέσιμες όλες οι Υπηρεσίες LIVE σε όλες τις χώρες ή περιοχές. Για περισσότερες πληροφορίες σχετικά με τις διαθέσιμες υπηρεσίες, επισκεφθείτε το <u>tomtom.com/services</u>.

Η υπηρεσία Κάμερες ταχύτητας σάς παρέχει μια σειρά από πληροφορίες για τις κάμερες ταχύτητας και ειδοποιήσεις για την ασφάλεια, όπως:

- Θέσεις σταθερών καμερών.
- Θέσεις σημείων συχνών ατυχημάτων.
- Θέσεις κινητών καμερών ταχύτητας.
- Θέσεις καμερών ελέγχου μέσης ταχύτητας.
- Θέσεις καμερών ελέγχου παραβίασης κόκκινου.
- Αφύλακτες σιδηροδρομικές διαβάσεις.

Σημείωση: Στη Γαλλία, δεν παρέχονται προειδοποιήσεις για μεμονωμένες κάμερες ή για διαφορετικούς τύπους κάμερας. Υπάρχει μόνο η δυνατότητα προειδοποίησης για ζώνες κινδύνου. Οι ζώνες κινδύνου είναι περιοχές όπου μπορεί να υπάρχουν κάμερες. Μπορείτε να αναφέρετε ή να επιβεβαιώσετε τη θέση των ζωνών κινδύνου, αλλά δεν μπορείτε να τις καταργήσετε.

### Προειδοποιήσεις για κάμερες ταχύτητας

Από προεπιλογή, οι προειδοποιήσεις αποστέλλονται 15 δευτερόλεπτα προτού φτάσετε σε σημείο με κάμερα ταχύτητας. Για να αλλάξετε τον ήχο προειδοποίησης και τις συνθήκες λήψης ειδοποιήσεων, πατήστε **Ρυθμίσεις ειδοποίησης** στο μενού Κάμερες ταχύτητας.

Προειδοποιείστε με τρεις τρόπους:

- Από τη συσκευή ακούγεται ήχος προειδοποίησης.
- Ο τύπος της κάμερας ταχύτητας και η απόστασή σας από τη θέση της κάμερας εμφανίζονται στην Προβολή οδήγησης. Αν έχει αναφερθεί κάποιο όριο ταχύτητας για την κάμερα, στην Προβολή οδήγησης εμφανίζεται επίσης η ταχύτητα.
- Η θέση της κάμερας ταχύτητας εμφανίζεται στο χάρτη.

**Σημείωση:** Για τις κάμερες ελέγχου μέσης ταχύτητας, προειδοποιείστε με έναν συνδυασμό εικονιδίων και ήχων στην αρχή, στη μέση και στο τέλος της ζώνης ελέγχου μέσης ταχύτητας.

#### Αλλαγή του τρόπου προειδοποίησης

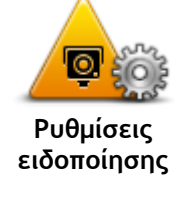

Για να αλλάξετε τον τρόπο με τον οποίο η συσκευή TomTom σάς προειδοποιεί για κάμερες ταχύτητας, πατήστε το κουμπί **Ρυθμίσεις** ειδοποίησης.

Μπορείτε να ορίσετε τις συνθήκες στις οποίες θα λαμβάνετε ειδοποιήσεις και τον τύπο του ήχου που θα αναπαράγεται.

Για παράδειγμα, για να αλλάξετε τον ήχο που αναπαράγεται όταν πλησιάζετε σε μια σταθερή κάμερα ταχύτητας, κάντε τα ακόλουθα:

- 1. Πατήστε Υπηρεσίες στο Κύριο μενού.
- 2. Πατήστε Κάμερες ταχύτητας.

3. Πατήστε Ρυθμίσεις ειδοποίησης.

Εμφανίζεται μια λίστα με τύπους καμερών ταχύτητας. Πλάι στους τύπους καμερών ταχύτητας για τους οποίους έχει καθοριστεί ειδοποίηση εμφανίζεται ένα εικονίδιο μεγαφώνου.

- 4. Πατήστε Σταθερές κάμερες.
- 5. Πατήστε Επόμενο.
- Επιλέξτε τον ήχο που θέλετε να χρησιμοποιείται για την προειδοποίηση.

Συμβουλές: Για να απενεργοποιήσετε τους ήχους προειδοποίησης για έναν τύπο κάμερας, πατήστε Σιγή στο βήμα 7, παραπάνω. Ακόμη κι αφού απενεργοποιήσετε τον ήχο προειδοποίησης, θα βλέπετε μια προειδοποίηση στην Προβολή οδήγησης.

7. Πατήστε Τέλος για να αποθηκεύσετε τις αλλαγές σας.

#### Σύμβολα καμερών ταχύτητας

Στην Προβολή οδήγησης οι κάμερες ταχύτητας εμφανίζονται ως σύμβολα.

Όταν πλησιάζετε μια περιοχή στην οποία υπάρχει κάποια ειδοποίηση, εμφανίζεται ένα σύμβολο και αναπαράγεται ένας ήχος προειδοποίησης.

Μπορείτε να αλλάξετε τον ήχο προειδοποίησης που έχει οριστεί πριν από την ειδοποίηση.

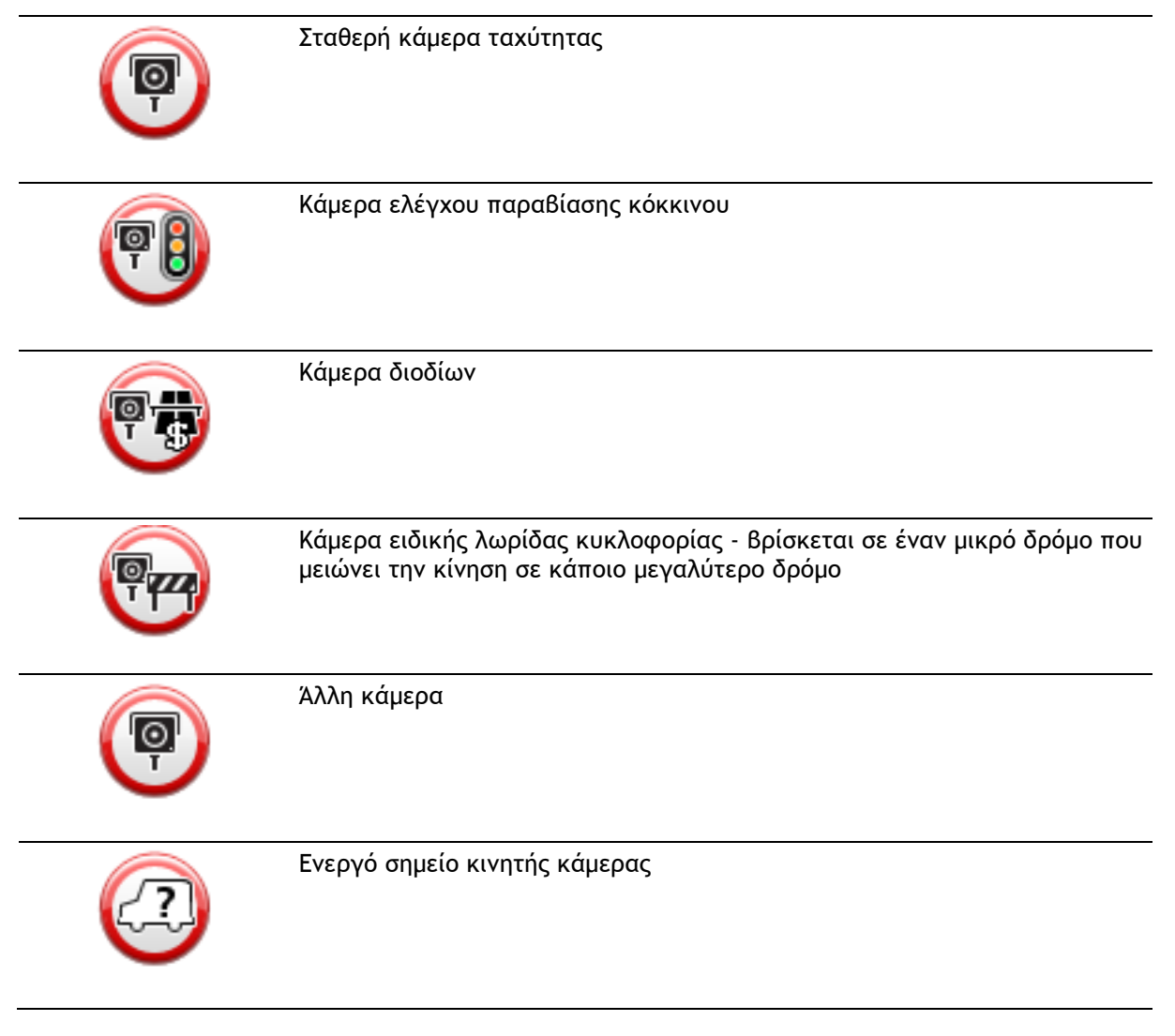

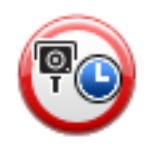

Έλεγχος μέσης ταχύτητας

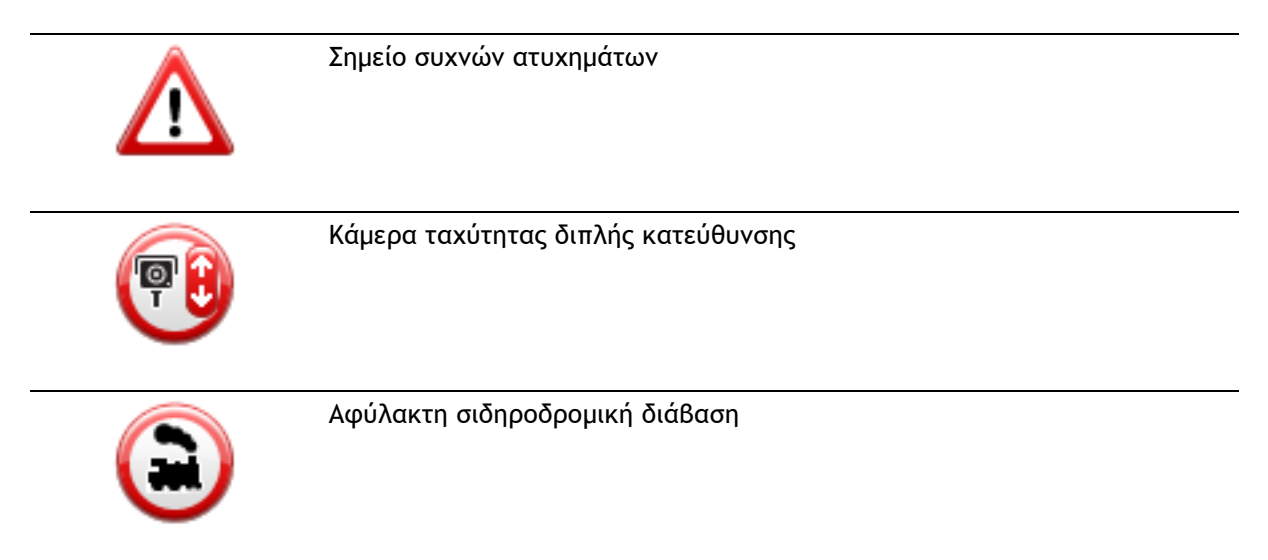

### Κουμπί αναφοράς

Για να εμφανίσετε το κουμπί αναφοράς στην Προβολή οδήγησης, κάντε τα ακόλουθα:

- 1. Πατήστε Υπηρεσίες στο Κύριο μενού.
- 2. Πατήστε Κάμερες ταχύτητας.
- 3. Πατήστε Εμφάνιση κουμπιού αναφοράς.
- 4. Πατήστε Πίσω.

Το κουμπί αναφοράς εμφανίζεται στην αριστερή πλευρά της Προβολής οδήγησης. Αν χρησιμοποιείτε ήδη το γρήγορο μενού, το κουμπί αυτό προστίθεται στα διαθέσιμα κουμπιά του γρήγορου μενού.

**Συμβουλή:** Για να κρύψετε το κουμπί αναφοράς, πατήστε **Απόκρυψη κουμπιού αναφοράς** στο μενού "Κάμερες ταχύτητας".

#### Αναφορά θέσης νέας κάμερας ταχύτητας εν κινήσει

Για να αναφέρετε μια κάμερα ταχύτητας ενώ κινείστε, κάντε το εξής:

 Πατήστε το κουμπί αναφοράς που εμφανίζεται στην Προβολή οδήγησης ή στο γρήγορο μενού για να καταγράψετε την τοποθεσία της κάμερας.

Εάν πατήσετε το κουμπί αναφοράς μέσα σε 20 δευτερόλεπτα από τη στιγμή που θα λάβετε προειδοποίηση για κάμερα ταχύτητας, θα ερωτηθείτε εάν θέλετε να προσθέσετε ή να αφαιρέσετε μια κάμερα. Πατήστε Προσθήκη κάμερας.

- 2. Πατήστε Σταθερή κάμερα ή Κινητή κάμερα, ανάλογα με τον τύπο της κάμερας που αναφέρετε.
- 3. Επιλέξτε την τοποθεσία της κάμερας στο χάρτη και επιβεβαιώστε ότι είναι σωστή.
- Επιλέξτε τον τύπο της σταθερής κάμερας που θέλετε να αναφέρετε. Για παράδειγμα, μια κάμερα φωτεινού σηματοδότη.

**Σημείωση:** Αν ο τύπος της κάμερας που επιλέξατε έχει περιορισμό ταχύτητας, μπορείτε επίσης να καταχωρήσετε την ταχύτητα.

Εμφανίζεται ένα μήνυμα που επιβεβαιώνει τη δημιουργία αναφοράς.

# Αναφορά θέσης νέας κάμερας ταχύτητας ενώ βρίσκεστε θέση αναφοράς

Δεν χρειάζεται να βρίσκεστε στη θέση μιας κάμερας ταχύτητας, για να αναφέρετε τη νέα θέση. Για να αναφέρετε μια νέα κάμερα ταχύτητας ενώ βρίσκεστε στη θέση αναφοράς κάντε τα εξής:

- 1. Πατήστε Ρυθμίσεις στο Κύριο μενού της συσκευής πλοήγησης.
- 2. Πατήστε Κάμερες ταχύτητας.
- 3. Πατήστε Αναφορά κάμερας.
- 4. Πατήστε Σταθερή κάμερα ή Κινητή κάμερα, ανάλογα με τον τύπο της κάμερας ταχύτητας.
- 5. Χρησιμοποιήστε τον κέρσορα για να επισημάνετε την ακριβή θέση της κάμερας στο χάρτη και μετά πατήστε **Τέλος**.
- 6. Πατήστε Ναι για να επιβεβαιώσετε την τοποθεσία της κάμερας.
- Επιλέξτε τον τύπο κάμερας που θέλετε να αναφέρετε και, αν χρειάζεται, επιλέξτε το όριο ταχύτητας που ισχύει για τη συγκεκριμένη κάμερα.
   Εμφανίζεται ένα μήνυμα που επιβεβαιώνει τη δημιουργία αναφοράς.

#### Αναφορά λανθασμένων ειδοποιήσεων για κάμερες

Πιθανώς να λάβετε μια ειδοποίηση για μια κάμερα η οποία δεν βρίσκεται πλέον στη θέση της. Για να αναφέρετε μια λανθασμένη ειδοποίηση για κάμερες, κάντε τα ακόλουθα:

**Σημείωση:** Μπορείτε να αναφέρετε μια λανθασμένη ειδοποίηση για κάμερα, μόνον ενόσω βρίσκεστε στην τοποθεσία.

 Ενώ βρίσκεστε στην τοποθεσία από την οποία λείπει η κάμερα, πατήστε Αναφορά στην Προβολή οδήγησης.

**Σημείωση:** Αυτό πρέπει να γίνει μέσα σε 20 δευτερόλεπτα από τη στιγμή που θα λάβετε την ειδοποίηση για την κάμερα.

2. Πατήστε Όχι όταν ερωτηθείτε εάν η κάμερα υπάρχει ακόμα.

**Σημείωση:** Μπορείτε να αναφέρετε ή να επιβεβαιώσετε τη θέση ζωνών κινδύνου, αλλά δεν μπορείτε να τις καταργήσετε.

Τύποι σταθερών καμερών ελέγχου ταχύτητας που μπορείτε να αναφέρετε

Όταν αναφέρετε τη θέση μιας σταθερής κάμερας ταχύτητας, μπορείτε να επιλέξετε τον τύπο της. Οι τύποι σταθερών καμερών ελέγχου ταχύτητας είναι οι ακόλουθοι:

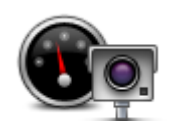

Αυτός ο τύπος κάμερας ελέγχει την ταχύτητα των διερχόμενων οχημάτων.

Κάμερα ταχύτητας

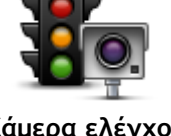

Αυτός ο τύπος κάμερας ελέγχει για οχήματα που παραβιάζουν τους κανονισμούς κυκλοφορίας σε φωτεινούς σηματοδότες.

Κάμερα ελέγχου παραβίασης κόκκινου

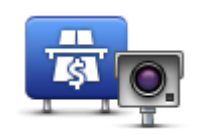

Αυτός ο τύπος κάμερας ασφαλείας παρακολουθεί την κίνηση στις μπάρες των δρόμων με διόδια.

Κάμερα διοδίων

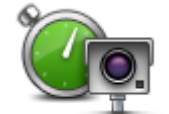

Αυτός ο τύπος κάμερας ελέγχει τη μέση ταχύτητα των οχημάτων μεταξύ δύο σταθερών σημείων.

Έλεγχος μέσης ταχύτητας

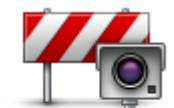

Αυτός ο τύπος κάμερας ελέγχει την κυκλοφορία σε δρόμους στους οποίους απαγορεύεται η πρόσβαση.

Περιορισμός κυκλοφορίας οχημάτων

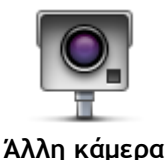

Όλοι οι άλλοι τύποι καμερών που δεν ανήκουν στις παραπάνω κατηγορίες.

# Προειδοποιήσεις για κάμερες ελέγχου μέσης ταχύτητας

Υπάρχουν αρκετοί τύποι οπτικών και ηχητικών προειδοποιήσεων που μπορεί να δείτε και να ακούσετε όταν συναντάτε μια κάμερα ελέγχου μέσης ταχύτητας.

Θα λαμβάνετε πάντα μια προειδοποίηση αρχής και τέλους ζώνης, ανεξάρτητα από την ταχύτητα με την οποία ταξιδεύετε. Οι ενδιάμεσες προειδοποιήσεις, αν υπάρξουν, παρέχονται κάθε 200 μέτρα.

Όλες οι προειδοποιήσεις περιγράφονται παρακάτω:

|          | Προειδοποίηση έναρξης ζώνης                                                                                                    |
|----------|----------------------------------------------------------------------------------------------------|
| 99       | Καθώς πλησιάζετε στην αρχή μιας ζώνης ελέγχου μέσης ταχύτητας, θα<br>βλέπετε μια οπτική προειδοποίηση στην επάνω αριστερή γωνία της<br>Προβολής οδήγησης, με την απόσταση έως την κάμερα κάτω από αυτή. Θα<br>ακούσετε μια ηχητική προειδοποίηση.                                                                                                    |
|          | Θα βλέπετε επίσης ένα μικρό εικονίδιο στο δρόμο, το οποίο υποδεικνύει τη<br>θέση της κάμερας ελέγχου μέσης ταχύτητας στην αρχή της ζώνης.                                                                                                    |
| <u> </u> | Ενδιάμεση προειδοποίηση - τύπος 1                                                                                                    |
| pò       | Αφού μπείτε στη ζώνη ελέγχου ταχύτητας, αν η ταχύτητά σας δεν<br>υπερβαίνει το καθορισμένο όριο ταχύτητας και έχετε λάβει ήδη μια<br>προειδοποίηση έναρξης ζώνης, θα εμφανιστεί μια οπτική προειδοποίηση<br>στην Προβολή οδήγησης. Αυτή σας υπενθυμίζει ότι βρίσκεστε ακόμη στη<br>ζώνη ταχύτητας.                                                                                             |
|          | Ενδιάμεση προειδοποίηση - τύπος 2                                                                                                    |
| 60       | Αν η ταχύτητά σας, στη ζώνη ταχύτητας, υπερβαίνει την επιτρεπόμενη και<br>έχετε ήδη λάβει μια προειδοποίηση έναρξης ζώνης, θα δείτε μια οπτική<br>προειδοποίηση στην Προβολή οδήγησης, η οποία υποδεικνύει τη μέγιστη<br>επιτρεπόμενη ταχύτητα. Επίσης, θα ακούσετε μια ηχητική προειδοποίηση<br>χαμηλής έντασης. Αυτές οι προειδοποιήσεις σάς υπενθυμίζουν ότι πρέπει<br>να μειώσετε ταχύτητα |

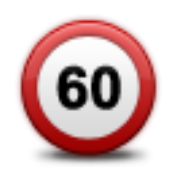

#### Ενδιάμεση προειδοποίηση - τύπος 3

Αν η ταχύτητά σας, στη ζώνη ταχύτητας, υπερβαίνει την επιτρεπόμενη και έχετε ήδη λάβει μια προειδοποίηση έναρξης ζώνης, θα δείτε μια οπτική προειδοποίηση στην Προβολή οδήγησης, η οποία υποδεικνύει τη μέγιστη επιτρεπόμενη ταχύτητα. Θα ακούσετε επίσης μια ηχητική προειδοποίηση υψηλής έντασης.

Αυτές οι προειδοποιήσεις παρέχονται μόνο στο ΠΡΩΤΟ ενδιάμεσο σημείο και σας υπενθυμίζουν ότι πρέπει να μειώσετε ταχύτητα...

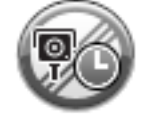

#### Προειδοποίηση τέλους ζώνης

Καθώς πλησιάζετε στο τέλος μιας ζώνης ελέγχου μέσης ταχύτητας, θα βλέπετε μια οπτική προειδοποίηση στην Προβολή οδήγησης, με την απόσταση έως την κάμερα κάτω από αυτή. Θα ακούσετε μια ηχητική προειδοποίηση.

Θα βλέπετε επίσης ένα μικρό εικονίδιο στο δρόμο, το οποίο υποδεικνύει τη θέση της κάμερας ελέγχου μέσης ταχύτητας στο τέλος της ζώνης.

### Μενού "Κάμερες ταχύτητας"

Για να ανοίξετε το μενού "Κάμερες ταχύτητας", πατήστε Υπηρεσίες στο Κύριο μενού και, στη συνέχεια, πατήστε Κάμερες ταχύτητας.

| Αναφορά κάμερας                      | Πατήστε αυτό το κουμπί για να αναφέρετε μια καινούργια θέση κάμερας<br>ταχύτητας.                                                                                                    |
|--------------------------------------|----------------------------------------------------------------------------------------------------|
| Ρυθμίσεις                            | Πατήστε αυτό το κουμπί για να ρυθμίσετε τις ειδοποιήσεις που θα                                                                                                    |
| ειδοποίησης                          | λαμβάνετε και τους ήχους που θα χρησιμοποιούνται για κάθε ειδοποίηση.                                                                                                    |
| Σοποιήση                             | Πατήστε αυτό το κουμπί για να απενεργοποιήσετε ταυτόχρονα όλες τις                                                                                                    |
| ειδοποιήσεων                         | ειδοποιήσεις.                                                                                                    |
| τού<br>Εμφάνιση κουμπιού<br>αναφοράς | Πατήστε αυτό το κουμπί για να ενεργοποιήσετε το <u>κουμπί αναφοράς</u> . Το<br>κουμπί αναφοράς εμφανίζεται στην Προβολή οδήγησης ή στο γρήγορο<br>μενού.<br>Όταν το κουμπί αναφοράς εμφανίζεται στην Προβολή οδήγησης, αλλάζει<br>σε <b>Απόκρυψη κουμπιού αναφοράς.</b> |

# **MyTomTom**

#### Πληροφορίες για το MyTomTom

Το MyTomTom σάς βοηθά να διαχειρίζεστε το περιεχόμενο και τις υπηρεσίες στη συσκευή πλοήγησης TomTom. Σας δίνει επίσης πρόσβαση στην κοινότητα της TomTom. Συνδέεστε στο MyTomTom στη διαδικτυακή τοποθεσία της TomTom. Συνιστάται να συνδέετε συχνά τη συσκευή πλοήγησης στο MyTomTom, ώστε να διασφαλίζετε ότι έχετε πάντα τις πιο πρόσφατες ενημερώσεις και χάρτες.

**Συμβουλή:** Όταν συνδέετε τη συσκευή πλοήγησης στο MyTomTom, σας συνιστούμε να χρησιμοποιείτε ευρυζωνική σύνδεση στο Internet.

Διαμόρφωση του MyTomTom

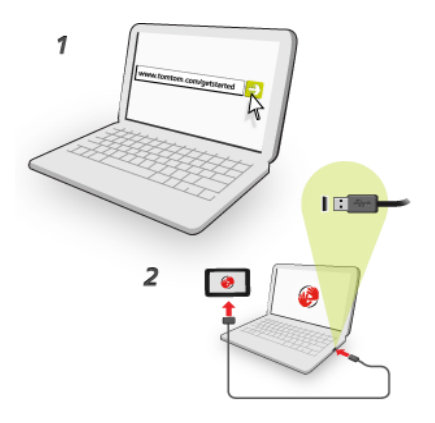

Για να εγκαταστήσετε την υπηρεσία MyTomTom στον υπολογιστή σας, κάντε τα εξής:

- 1. Συνδέστε τον υπολογιστή σας στο Internet.
- 2. Ανοίξτε ένα πρόγραμμα περιήγησης και μεταβείτε στη διεύθυνση tomtom.com/getstarted.
- 3. Ίσως χρειαστεί να επιλέξετε τη χώρα σας για να συνεχίσετε.
- 4. Επιλέξτε Έναρξη χρήσης.
- 5. Στην αριστερή πλευρά, επιλέξτε Λήψη του MyTomTom.

Το πρόγραμμα περιήγησης λαμβάνει την εφαρμογή υποστήριξης MyTomTom, την οποία πρέπει να εγκαταστήσετε στον υπολογιστή σας για να συνδέσετε τη συσκευή σας στο MyTomTom. Ακολουθήστε τις οδηγίες που εμφανίζονται στην οθόνη, για να απαντήσετε σε τυχόν ερωτήσεις κατά τη διάρκεια λήψης.

6. Όταν σας ζητηθεί, συνδέστε τη συσκευή σας στον υπολογιστή σας, χρησιμοποιώντας το καλώδιο USB. Κατόπιν, θέστε σε λειτουργία τη συσκευή σας.

**Σημαντικό:** Πρέπει να συνδέσετε το Βύσμα USB απευθείας σε θύρα USB του υπολογιστή, και όχι σε διανομέα USB ή θύρα USB του πληκτρολογίου ή της οθόνης.

Αφού εγκατασταθεί η εφαρμογή υποστήριξης MyTomTom, μπορείτε να ανοίξετε το MyTomTom από την περιοχή ειδοποιήσεων της επιφάνειας εργασίας σας.

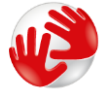

**Συμβουλή:** Όταν συνδέσετε τη συσκευή πλοήγησης στον υπολογιστή, το MyTomTom σάς ενημερώνει εάν υπάρχουν ενημερώσεις για τη συσκευή σας.

#### Λογαριασμός MyTomTom

Για να λάβετε περιεχόμενο και υπηρεσίες από την TomTom, χρειάζεστε έναν λογαριασμό My-TomTom. Μπορείτε να δημιουργήσετε έναν λογαριασμό όταν ξεκινήσετε τη χρήση του MyTomTom.

**Σημείωση:** Εάν έχετε περισσότερες από μία συσκευές πλοήγησης TomTom, χρειάζεστε ξεχωριστό λογαριασμό για κάθε συσκευή.

# Υποστήριξη πελατών

# Λήψη βοήθειας σχετικά με τη χρήση της συσκευής πλοήγησης

Για περισσότερες πληροφορίες βοήθειας, επισκεφθείτε τη διεύθυνση <u>tomtom.com/support</u>. Για πληροφορίες σχετικά με την εγγύηση, επισκεφθείτε τη διεύθυνση <u>tomtom.com/legal</u>.

# Κατάσταση και πληροφορίες

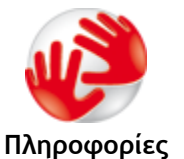

Πατήστε αυτό το κουμπί για να δείτε τεχνικές πληροφορίες σχετικά με τη συσκευή σας, όπως το σειριακό αριθμό της συσκευής και την έκδοση της κύριας εφαρμογής TomTom.

έκδοσης

Πατήστε αυτό το κουμπί για να εμφανίσετε την τρέχουσα κατάσταση λήψης GPS.

#### Κατάσταση GPS

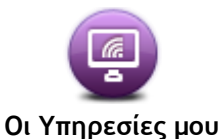

Πατήστε αυτό το κουμπί για να ελέγξετε την κατάσταση των συνδρομών σας στις Υπηρεσίες TomTom.

# Παράρτημα

#### Σημαντικές ειδοποιήσεις και προειδοποιήσεις για την ασφάλεια

# Παγκόσμιο σύστημα εντοπισμού θέσης (GPS) και Παγκόσμιο δορυφορικό σύστημα πλοήγησης (GLONASS)

Το Παγκόσμιο σύστημα εντοπισμού θέσης (GPS) και το Παγκόσμιο δορυφορικό σύστημα πλοήγησης (GLONASS) είναι συστήματα που βασίζονται στη χρήση δορυφόρων και παρέχουν πληροφορίες θέσης και χρόνου σε όλο τον κόσμο. Ο χειρισμός και ο έλεγχος του GPS πραγματοποιείται από την Κυβέρνηση των Ηνωμένων Πολιτειών της Αμερικής, η οποία φέρει την αποκλειστική υπεύθυνη για τη διαθεσιμότητα και την ακρίβειά του. Ο χειρισμός και ο έλεγχος του GLONASS πραγματοποιείται από την Κυβέρνηση της Ρωσίας, η οποία φέρει την αποκλειστική υπεύθυνη για τη διαθεσιμότητα και την ακρίβειά του. Οι αλλαγές στη διαθεσιμότητα και την ακρίβεια του GPS ή του GLONASS, ή στις περιβαλλοντικές συνθήκες, ενδέχεται να επηρεάσουν τη λειτουργία αυτής της συσκευής. Η ΤοmTom αποποιείται κάθε ευθύνη αναφορικά με τη διαθεσιμότητα και την ακρίβεια του GPS ή του GLONASS.

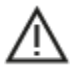

#### Μηνύματα ασφαλείας

#### Σημαντικό! Διαβάστε πριν από τη χρήση!

Αν δεν ακολουθήσετε πλήρως ή εν μέρη τις προειδοποιήσεις και τις οδηγίες, μπορεί να προκληθεί θάνατος ή σοβαρός τραυματισμός. Η λανθασμένη ρύθμιση, χρήση και φροντίδα αυτής της συσκευής, ενδέχεται να αυξήσει τον κίνδυνο σοβαρού τραυματισμού ή θανάτου ή βλάβης της συσκευής.

#### Να γίνεται χρήση με προσοχή

Είναι δική σας υποχρέωση να φέρεστε με υπευθυνότητα, και να δείχνετε τη δέουσα προσοχή και σύνεση όταν χρησιμοποιείτε τη συγκεκριμένη συσκευή. Μην επιτρέπετε η αλληλεπίδραση με αυτή τη συσκευή να αποσπά την προσοχή σας όταν οδηγείτε. Ελαχιστοποιήστε τον χρόνο που κοιτάτε την οθόνη της συσκευής ενώ οδηγείτε. Είναι δική σας ευθύνη η παρακολούθηση των νόμων σχετικών με τον περιορισμό ή την απαγόρευση της χρήσης κινητών τηλεφώνων ή άλλων ηλεκτρονικών συσκευών, για παράδειγμα, την απαίτηση χρήσης επιλογών ανοικτής ακρόασης για την πραγματοποίηση κλήσεων κατά την οδήγηση. **Τηρείτε πάντοτε την ισχύουσα νομοθεσία και τους** κανόνες οδικής κυκλοφορίας και ειδικότερα τους κανόνες σχετικά με τις διαστάσεις, το βάρος και την κατηγορία του ωφέλιμου φορτίου του οχήματός σας. Η TomTom δεν εγγυάται την απρόσκοπτη λειτουργία της συσκευής, ούτε την ακρίβεια των προτεινόμενων διαδρομών που παρέχονται και δεν φέρει ευθύνη για οποιεσδήποτε ποινές προκύψουν από την εκ μέρους σας αδυναμία συμμόρφωσης με τους ισχύοντες νόμους και κανονισμούς.

#### Ειδοποίηση για οχήματα μεγάλου μεγέθους/δημόσιας χρήσης

Οι συσκευές χωρίς εγκατεστημένο χάρτη για φορτηγά δεν παρέχουν κατάλληλες διαδρομές για οχήματα μεγάλου μεγέθους/δημόσιας χρήσης. Εάν το όχημά σας υπόκειται σε περιορισμούς βάρους, διαστάσεων, ταχύτητας, διαδρομής ή οποιουσδήποτε άλλους περιορισμούς σε δημόσιο δρόμο, πρέπει να χρησιμοποιείτε μόνο μια συσκευή με εγκατεστημένο χάρτη για φορτηγά. Οι προδιαγραφές του οχήματός σας πρέπει να εισαχθούν με ακρίβεια στη συσκευή. Χρησιμοποιείτε αυτήν τη συσκευή μόνο ως βοήθημα πλοήγησης. Μην ακολουθείτε οδηγίες πλοήγησης που μπορεί να θέσουν εσάς ή άλλους χρήστες του δρόμου σε κίνδυνο. Η TomTom δεν φέρει καμία ευθύνη για τυχόν ζημιές που προκύπτουν από τη μη τήρηση αυτής της ειδοποίησης.
# Κατάλληλη τοποθέτηση

Μην τοποθετείτε τη συσκευή με τρόπο που εμποδίζει την ορατότητά σας προς το δρόμο ή την ικανότητά σας να ελέγχετε το όχημα. Μην τοποθετείτε τη συσκευή σε μια περιοχή όπου ενδέχεται να εμποδίζει το άνοιγμα των αερόσακων ή οποιασδήποτε άλλης λειτουργίας ασφαλείας του οχήματός σας.

#### Βηματοδότες

Οι κατασκευαστές βηματοδοτών συνιστούν να τηρείται ελάχιστη απόσταση 15 εκ. / 6 ιντσών μεταξύ ασύρματης φορητής συσκευής και βηματοδότη, ώστε να αποφεύγεται το ενδεχόμενο παρεμβολών στη λειτουργία του βηματοδότη. Αυτές οι συστάσεις συνάδουν με την ανεξάρτητη έρευνα και τις συστάσεις που έχουν γίνει στο πλαίσιο του ερευνητικού προγράμματος Wireless Technology Research.

Οδηγίες για άτομα με βηματοδότες:

- Να τηρείτε ΠΑΝΤΟΤΕ απόσταση άνω των 15 εκ. / 6 ιντσών ανάμεσα στη συσκευή και το βηματοδότη.
- Να μην μεταφέρετε τη συσκευή στην τσέπη του πουκαμίσου σας.

# Λοιπές ιατρικές συσκευές

Για να διαπιστώσετε αν η λειτουργία του ασύρματου προϊόντος που έχετε στη διάθεσή σας μπορεί να επηρεάσει τη λειτουργία της ιατρικής συσκευής σας, συμβουλευτείτε το γιατρό και τον κατασκευαστή της συσκευής.

#### Προειδοποίηση για την Αυστραλία

Ο χρήστης θα πρέπει να απενεργοποιεί τη συσκευή όταν εκτίθεται σε περιβάλλοντα με δυνητικώς εκρηκτική ατμόσφαιρα, όπως σταθμοί πετρελαίου, αποθήκες χημικών και λειτουργίες ανατίναξης.

# Φροντίδα συσκευής

Η φροντίδα της συσκευής σας είναι σημαντική:

- Μην ανοίγετε το περίβλημα της συσκευής, υπό οποιεσδήποτε συνθήκες. Κάτι τέτοιο μπορεί να είναι επικίνδυνο και, επιπλέον, θα ακυρώσει την εγγύηση.
- Σκουπίστε ή στεγνώστε την οθόνη της συσκευής χρησιμοποιώντας ένα μαλακό ύφασμα. Μην χρησιμοποιείτε υγρά καθαριστικά.

# Πώς χρησιμοποιεί η TomTom τις πληροφορίες σας

Μπορείτε ενημερωθείτε σχετικά με τη χρήση προσωπικών πληροφοριών στη διεύθυνση:

tomtom.com/privacy.

#### Πληροφορίες για την μπαταρία και το περιβάλλον

#### Η συσκευή σας

Μην αποσυναρμολογείτε, συνθλίβετε, κάμπτετε, παραμορφώνετε, τρυπάτε ή σχίζετε τη συσκευή σας. Μην την χρησιμοποιείται σε περιβάλλον με υγρασία, νερό και/ή διαβρωτικούς παράγοντες. Μην τοποθετείτε, φυλάσσετε ή αφήνετε τη συσκευή σε σημείο με υψηλή θερμοκρασία, σε άμεση ηλιακή ακτινοβολία, μέσα ή κοντά σε πηγή θερμότητας, σε φούρνο μικροκυμάτων ή σε δοχείο υπό πίεση και μην την εκθέτετε σε θερμοκρασίες άνω των 55°C (122°F) ή κάτω των -20°C (-4°F).

Αποφεύγετε να ρίχνετε κάτω τη συσκευή. Σε περίπτωση πτώσης της συσκευής, εάν υποπτεύεστε ότι έχει προκληθεί ζημιά, επικοινωνήστε με την υποστήριξη πελατών. Χρησιμοποιείτε τη συσκευή μόνο με τους φορτιστές, τις βάσεις και τα καλώδια USB που παρέχονται. Για εγκεκριμένα ανταλλακτικά TomTom, επισκεφθείτε τη διεύθυνση tomtom.com.

# Θερμοκρασία λειτουργίας

Αυτή η συσκευή θα παραμείνει πλήρως λειτουργική εντός του εύρους θερμοκρασίας από -10°C (14°F) έως 55°C (131°F). Η παρατεταμένη έκθεση σε υψηλότερες ή χαμηλότερες θερμοκρασίες μπορεί να προκαλέσει ζημιά στη συσκευή σας και, επομένως, συνιστάται να την αποφεύγετε.

Παρατεταμένη περίοδος αποθήκευσης: -20°C (-4°F) έως 35°C (95°F)

**Σημαντικό**: Πριν ενεργοποιήσετε τη συσκευή, αφήστε την να προσαρμοστεί στο τυπικό εύρος θερμοκρασιών λειτουργίας για τουλάχιστον 1 ώρα. Μην χρησιμοποιείτε τη συσκευή εκτός αυτού του εύρους θερμοκρασιών.

#### Μπαταρία συσκευής (χωρίς δυνατότητα αντικατάστασης)

Αυτό το προϊόν περιέχει μια μπαταρία πολυμερών λιθίου.

Μην τροποποιήσετε και μην ανακατασκευάσετε την μπαταρία. Μην επιχειρήσετε να εισαγάγετε ξένα αντικείμενα μέσα στην μπαταρία, να την Βυθίσετε ή να την εκθέσετε σε νερό ή σε άλλα υγρά. Μην εκθέσετε την μπαταρία σε φωτιά, έκρηξη ή άλλους κινδύνους.

Μην βραχυκυκλώνετε την μπαταρία και μην επιτρέπετε σε μεταλλικά, αγώγιμα αντικείμενα να έλθουν σε επαφή με τους ακροδέκτες της μπαταρίας.

Μην επιχειρήσετε να αντικαταστήσετε ή να αφαιρέσετε την μπαταρία μόνοι σας, εκτός εάν στο εγχειρίδιο χρήσης αναφέρεται ρητά ότι η μπαταρία μπορεί να αντικατασταθεί από το χρήστη.

Οι μπαταρίες που μπορούν να αντικατασταθούν από το χρήστη πρέπει να χρησιμοποιούνται μόνο στα συστήματα για τα οποία καθορίζονται.

Προσοχή: Εάν η μπαταρία αντικατασταθεί με άλλη λανθασμένου τύπου, υπάρχει κίνδυνος έκρηξης.

Εάν αντιμετωπίζετε κάποιο πρόβλημα με την μπαταρία, επικοινωνήστε με την υπηρεσία υποστήριξης πελατών της TomTom.

Η αναφερόμενη διάρκεια της μπαταρίας είναι η μέγιστη δυνατή διάρκεια μπαταρίας, η οποία βασίζεται σε ένα μέσο προφίλ χρήσης και μπορεί να επιτευχθεί μόνο σε συγκεκριμένες ατμοσφαιρικές συνθήκες. Για να παρατείνετε τη διάρκεια της μπαταρίας, διατηρείτε τη συσκευή σε δροσερό, στεγνό μέρος και ακολουθείτε τις συμβουλές που καθορίζονται σε αυτές τις Συνήθεις ερωτήσεις: tomtom.com/batterytips. Η φόρτιση δεν είναι δυνατή σε θερμοκρασίες κάτω από 0°C (32°F) ή πάνω από 45°C (113°F).

Αν δεν ακολουθήσετε αυτές τις οδηγίες, η μπαταρία μπορεί να παρουσιάσει διαρροή οξέων, να θερμανθεί, να εκραγεί ή να αναφλεγεί και να προκληθεί τραυματισμός ή/και ζημιές. Μην επιχειρήσετε να τρυπήσετε, να ανοίξετε ή να αποσυναρμολογήσετε την μπαταρία. Αν η μπαταρία παρουσιάσει διαρροή και έρθετε σε επαφή με το υγρό που διέρρευσε, πλυθείτε καλά με νερό και επικοινωνήστε αμέσως με έναν ιατρό.

Συμβατότητα με την οδηγία περί ραδιοεξοπλισμού (CE RED)

# CE

Αυτή η συσκευή μπορεί να χρησιμοποιηθεί σε όλα τα κράτη μέλη της ΕΕ. Οι ζώνες συχνοτήτων και η μέγιστη ισχύς εκπομπής ραδιοσυχνοτήτων στις οποίες λειτουργεί αυτή η συσκευή είναι οι εξής:

| Μοντέλο | Ζώνη συχνοτήτων<br>(Bluetooth)<br>(MHz) | Μέγιστη ισχύς εκπομπής ραδιοσυχνοτήτων (dBm) |
|---------|-----------------------------------------|----------------------------------------------|
| 4EN42   | Δ/Ι                                     | Δ/1                                          |

| 4EN52 | Δ/Ι                 | Δ/1     |
|-------|---------------------|---------|
| 4EV42 | 2402 MHz - 2480 MHz | 5,5 dBm |
| 4EV52 | 2402 MHz - 2480 MHz | 5,5 dBm |
| 4EQ41 | 2402 MHz - 2480 MHz | 5,5 dBm |
| 4EQ50 | 2402 MHz - 2480 MHz | 5,5 dBm |

Δια του παρόντος, η TomTom δηλώνει ότι οι τύποι ραδιοεξοπλισμού των συστημάτων πλοήγησης TomTom Start και TomTom VIA GPS συμμορφώνονται με την Οδηγία 2014/53/EU. Το πλήρες κείμενο της δήλωσης συμμόρφωσης ΕΕ είναι διαθέσιμο στην εξής διεύθυνση στο Internet: <u>http://www.tomtom.com/en\_gb/legal/declaration-of-conformity/</u>

# AHHE - απόρριψη ηλεκτρονικών αποβλήτων (ΕΕ)

Σύμφωνα με την Οδηγία 2012/19/EU (AHHE) αυτό το προϊόν φέρει τη σήμανση του διαγεγραμμένου τροχήλατου κάδου στο κύριο μέρος ή/και στη συσκευασία του. Αυτό το προϊόν δεν θα πρέπει να απορρίπτεται μαζί με τα υπόλοιπα οικιακά απορρίμματα ή στα δημοτικά απορρίμματα που δεν υπόκεινται σε διαλογή. Για να συμβάλλετε στην προστασία του περιβάλλοντος, απορρίψτε αυτό το προϊόν επιστρέφοντάς το στο σημείο πώλησης ή μεταφέροντάς το στο τοπικό δημοτικό σημείο συλλογής αντικειμένων για ανακύκλωση

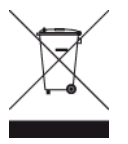

#### Λογότυπο Triman

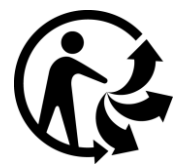

#### Όροι και προϋποθέσεις: Εγγύηση και EULA

Οι όροι και προϋποθέσεις μας, συμπεριλαμβανομένης της περιορισμένης εγγύησης και των όρων άδειας τελικού χρήστη ισχύουν για αυτό το προϊόν. Επισκεφθείτε τη διεύθυνση <u>tomtom.com/legal</u>.

#### Αξεσουάρ που περιλαμβάνονται σε αυτή τη συσκευή

- Καλώδιο USB
- Φορτιστής αυτοκινήτου USB
- Αφίσα εγκατάστασης
- Καλώδιο RDS-TMC για συσκευές με υπηρεσία πληροφοριών κίνησης

#### Αυτό το έγγραφο

Έχει δοθεί ιδιαίτερη προσοχή κατά τη σύνταξη αυτού του εγχειριδίου. Καθώς η διαδικασία ανάπτυξης προϊόντων είναι συνεχής, ορισμένες πληροφορίες ενδέχεται να μην είναι απολύτως ενημερωμένες. Οι πληροφορίες υπόκεινται σε αλλαγή χωρίς προειδοποίηση. Η TomTom δεν φέρει καμία ευθύνη για τεχνικά ή συντακτικά λάθη ή παραλείψεις που εμπεριέχονται στο παρόν. Επίσης, δεν φέρει καμία ευθύνη για έμμεσες ή παρεπόμενες ζημίες που θα προκύψουν από την απόδοση ή τη χρήση του παρόντος εγγράφου. Δεν είναι δυνατή η αντιγραφή αυτού του εγγράφου χωρίς την πρότερη έγγραφη συγκατάθεση της TomTom N.V. **Αριθμοί μοντέλων** TomTom START, TomTom VIA: 4EN42, 4EN52, 4EV42, 4EV52, 4EQ41, 4EQ50

# Σημειώσεις για την πνευματική ιδιοκτησία

© 1992 - 2017 TomTom. Με την επιφύλαξη παντός δικαιώματος. Η ονομασία TomTom και το λογότυπο "δύο χέρια" αποτελούν σήματα κατατεθέντα της TomTom N.V. ή κάποιας από τις θυγατρικές της.

Ορισμένες εικόνες προέρχονται από το Γήινο Παρατηρητήριο της NASA. Σκοπός του Γήινου Παρατηρητηρίου της NASA είναι να παρέχει ελεύθερα προσβάσιμες δημοσιεύσεις στο Internet, από όπου το κοινό μπορεί να λαμβάνει δορυφορικές εικόνες και επιστημονικές πληροφορίες για τον πλανήτη Γη.

Ιδιαίτερη έμφαση δίνεται στο κλίμα της Γης και στις περιβαλλοντικές αλλαγές: <u>earthobservato-</u> ry.nasa.gov

Το λογισμικό που περιλαμβάνεται σε αυτό το προϊόν περιέχει λογισμικό το οποίο υπόκειται σε πνευματικά δικαιώματα και διατίθεται σύμφωνα με τους όρους της άδειας GPL. Μπορείτε να διαβάσετε ένα αντίγραφο αυτής της άδειας στην ενότητα "Άδειες". Μπορείτε να αποκτήσετε ολόκληρο τον αντίστοιχο πηγαίο κώδικα από εμάς, για περίοδο τριών ετών μετά από την τελευταία αποστολή αυτού του προϊόντος. Για περισσότερες πληροφορίες, επισκεφθείτε τη διεύθυνση tomtom.com/gpl ή επικοινωνήστε με την ομάδα υποστήριξης πελατών TomTom της περιοχής σας στη διεύθυνση tomtom.com/support. Κατόπιν σχετικού αιτήματος, μπορούμε να σας στείλουμε ένα CD με τον αντίστοιχο πηγαίο κώδικα.

Οι ονομασίες Linotype, Frutiger και Univers αποτελούν εμπορικά σήματα της Linotype GmbH, κατοχυρωμένα στο Γραφείο Ευρεσιτεχνιών και Εμπορικών Σημάτων των Η.Π.Α. Τα σήματα αυτά ενδέχεται να είναι κατοχυρωμένα και σε άλλα κράτη.

Το MHei αποτελεί εμπορικό σήμα της The Monotype Corporation και ενδέχεται να είναι κατοχυρωμένο σε ορισμένα κράτη.

Όλα τα μοντέλα υποστηρίζουν τους παρακάτω τύπους κάρτας μνήμης:

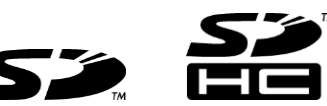

Τα SD, SDHC είναι σήματα κατατεθέντα της SD-3C, LLC.

Τα παρακάτω μοντέλα διαθέτουν μικρόφωνο:

4EV42, 4EV52, 4EQ41, 4EQ50

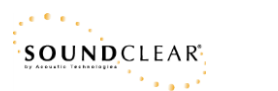